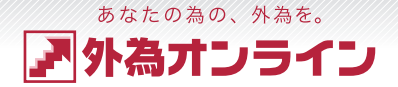

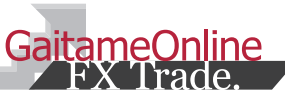

# ▼ 外為オンライン FX取引 操作説明書 [ダウンロード版]

外国為替証拠金取引とは、元本や利益が保証された金融商品ではありません。お取引した通貨にて、相場の変動による価格変動やスワップポイントの変動により、損失が発生する場合があります。レバレッジ効果では、お客様がお預けになった証拠金以上のお取引が可能となりますが、証拠金以上の損失が発生するおそれもあります。外為オンライン FX では、個人のお客様の取引に必要な証拠金は、各 通貨のレートにより決定され、お取引額の 4%相当となります。証拠金の 25 倍までのお取引が可能です。(法人のお客様の場合は、当社が算出した通貨ペアごとの為替リスク想定比率を取引の額に 乗じて得た額以上の委託証拠金が必要となります。為替リスク想定比率とは金融商品取引業に関する内閣府令第 117 条第 27 項第 1 号に規定される定量的計算モデルを用い算出します。) くりっく 365 の取引に必要な証拠金額は、取引所が定める証拠金基準額で、個人のお客様の場合は、証拠金額の約 25 倍のお取引が可能です。(法人のお客様は、証拠金の額がリスクに応じて算定される方 式であり、取引所が算定する証拠金基準額及び取引対象である為替の価格に応じて変動しますので、証拠金額のくりっく 365 取引金額に対する比率は、常に一定ではありません。) 取引手数料は、外 為オンライン FX では、取引コースにより1000 通貨コースが 1 ロットあたり片道 0 円~200 円(税込)、1 万通貨コースが 1 ロットあたり片道 0 円~200 円(税込)となります。くう 365 では 1 ロッ トあたり片道 0 円~3,100 円 (税込) となります。(詳細は取引要綱詳細をご参照ください。) また、本取引に係る法定帳簿の書面による交付を申し出された場合のみ、書類作成送付手数料 (1送付 当り 2,200 円(税込))が必要となります。取引レートの売付価格と買付価格には差額(スプレッド)があります。当社は法令上要求される区分管理方法の信託一本化を整備いたしておりますが、区 分管理必要額算出日と追加信託期限に時間差があること等から、いかなる状況でも必ずお客様から預かった証拠金が全額返還されることを保証するものではありません。のこスカット取引は、必ず約束 した損失の額で限定するというものではありません。通常、あらかじめ約束した損失の額の水準 (以下、「ロスカット水準」といいます。) に逢した時点から決済取引の手続きが動ようの指文のすべた要除の 損失はロスカット水準より大きくなる場合が考えられます。また、ルール通りにロスカット取引が行われた場合であっても、相場の状況によってはお客様よりお預かりした証拠金以上の損失の額が生じ ることがあります。お取引の開始にあたり、契約締結前交付書面を熟読の上、十分に仕組みやリスクをご理解いただき、ご自身の判断にて開始していただくようお願いいたします。 2304-R03

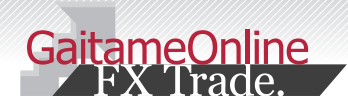

### あなたの為の、外為を。 **ア 外為オンライン**

# index もくじ

| 1 | :準備 | をする                                                |    |
|---|-----|----------------------------------------------------|----|
|   | 1-1 | Adobe AIR(アドビエアー)をインストールする                         | 2  |
|   | 1-2 | FX取引システムをインストールする・・・・・・・・・・                        | 3  |
|   | 1-3 | ログインに必要なパスワードを取得する・・・・・・・・・・                       | 4  |
|   | 1-4 | ログインする(パスワードを取得済みの方)・・・・・・・・                       | 4  |
|   | 1-5 | ログインIDを忘れたときは?                                     | 5  |
|   | 1-6 | パスワードを忘れたときは?                                      | 6  |
|   | 1-7 | パスワードの変更                                           | 6  |
|   | 1-8 | メールアドレスの変更                                         | 6  |
| 2 | :取引 | システム概要                                             |    |
|   | 2-1 | 取引システムの特徴・・・・・・・・・・・・・・・・・・・・・・・・・・・・・・・・・・・・      | 7  |
|   | 2-2 | キャンバス機能・・・・・・・・・・・・・・・・・・・・・・・・・・・・・・・・・・・・        | 8  |
|   | 2-3 | フィットボタン・・・・                                        | 8  |
|   | 2-4 | 口座状況の見方・・・・・・・・・・・・・・・・・・・・・・・・・・・・・・・・・・・・        | 9  |
|   | 2-5 | 証拠金判定の説明 (個人L25/L25mini コース)                       | 10 |
| 3 | :入金 | 会・出金をする                                            |    |
|   | 3-1 | 「クイック入金」 で入金する・・・・・・・・・・・・・・・・・・・・・・・・・・・・・・・・・・・・ | 0  |
|   | 3-2 | 「銀行振込(ジャストマッチ入金)」で入金する・・・・・・・                      | 12 |
|   | 3-3 | 出金する                                               | 13 |
| 4 | :取引 | をする                                                |    |
|   | 4-1 | 注文画面のしくみを知る・・・・・・・・・・・・・・・・・・・・・・・・・・・・・・・・・・・・    | 14 |
|   | 4-2 | 新規 成行注文                                            | 15 |
|   | 4-3 | クイック+0C0注文=                                        | 16 |
|   | 4-4 | 新規 指值 · 逆指值注文                                      | 17 |
|   | 4-5 | 決済注文                                               | 18 |
|   | 4-6 | リバース注文(途転注文)・・・・・・・・・・・・・・・・・・・・・・・・・・・・・・・・・・・・   | 19 |

| <u> </u> | :iサ                                                                                                    | イクル2取引・サイクル2取引をする                                                                                                    |                      |
|----------|----------------------------------------------------------------------------------------------------|----------------------------------------------------------------------------------------------------|----------------------|
|          | 5-1                                                                                                    | i サイクル2取引™・サイクル2取引™の紹介・・・・・・・                                                                                                    | 20                   |
|          | 5-2                                                                                                    | i サイクル2取引™をする(新規注文)                                                                                                    | 21                   |
|          | 5-3                                                                                                    | i サイクル2取引™をする(停止)・・・・・・・・・・・・・・・・・・・・・・・・・・・・・・・・・・・・                                                                                                    | 25                   |
|          | 5-4                                                                                                    | サイクル 2 取引™をする (新規注文)・・・・・・・・・・                                                                                                    | 23                   |
|          | 5-5                                                                                                    | サイクル 2 取引™をする(停止)・・・・・・・・・・・・・・・・・・・・・・・・・・・・・・・・・・・・                                                                                                    | 24                   |
| 6        | :チャ                                                                                                    | マートを使う                                                                                                    |                      |
|          | 6-1                                                                                                    | チャートをひらく(起動する)・・・・・・・・・・・・・・・・・・・・・・・・・・・・・・・・・・・・                                                                                                    | 25                   |
|          | 6-2                                                                                                    | チャートをとじる (終了する)・・・・・・・・・・・・・・・・・・・・・・・・・・・・・・・・・・・・                                                                                                    | 25                   |
|          | 6-3                                                                                                    | 各部の名称と役割りを知る・・・・・                                                                                                    | 26                   |
|          | 6-4                                                                                                    | 新しいチャートを表示する                                                                                                    | 27                   |
|          | 6-5                                                                                                    | チャートを複製する (コピーする)・・・・・・・・・・・・・・・・・・・・・・・・・・・・・・・・・・・・                                                                                                    | 27                   |
|          | 6-6                                                                                                    | チャートを並べる                                                                                                    | 25                   |
|          | 6-7                                                                                                    | チャートの大きさを変える                                                                                                    | 28                   |
|          |                                                                                                    |                                                                                                    |                      |
| 7        | ':チャ                                                                                                    | マートの表示を切替える                                                                                                    |                      |
| 7        | ':チャ<br>7-1                                                                                                    | ァートの表示を切替える<br>通貨ペアを変える・・・・・・・・・・・・・・・・・・・・・・・・・・・・・・・・・・・・                                                                                                    | 20                   |
| 7        | ':チャ<br>7-1<br>7-2                                                                                                    | ァートの表示を切替える<br>通貨ペアを変える・・・・・・・・・・・・・・・・・・・・・・・・・・・・・・・・・・・・                                                                                                    | 29                   |
| 7        | ':チャ<br>7-1<br>7-2<br>7-3                                                                                                    | ァートの表示を切替える<br>通貨ペアを変える<br>Bid(売)レート・Ask(買)レートの表示を変える<br>チャートの種類を変える                                                                                                    | 29                   |
| 7        | ':チャ<br>7-1<br>7-2<br>7-3<br>7-4                                                                                                    | ァートの表示を切替える<br>通貨ペアを変える<br>Bid(売)レート・Ask(買)レートの表示を変える<br>チャートの種類を変える<br>時間足の種類を変える                                                                                                    | 25<br>25<br>30<br>30 |
| 7        | 、チャ<br>7-1<br>7-2<br>7-3<br>7-4<br>:比朝                                                                                                    | マートの表示を切替える<br>通貨ペアを変える<br>Bid (売)レート・Ask(買)レートの表示を変える<br>チャートの種類を変える<br>時間足の種類を変える<br>、<br>、<br>、<br>、<br>、<br>、<br>、<br>、<br>、<br>、<br>、<br>、<br>、                                                                                                    | 29<br>29<br>30       |
| 7        | 、チャ<br>7-1<br>7-2<br>7-3<br>7-4<br>日<br>8-1                                                                                                    | マートの表示を切替える<br>通貨ペアを変える<br>Bid (売)レート・Ask(買)レートの表示を変える<br>チャートの種類を変える<br>時間足の種類を変える<br>、<br>、<br>、<br>、<br>、<br>、<br>、<br>、<br>、<br>、<br>、<br>、<br>、                                                                                                    | 29<br>30<br>30<br>31 |
| 7        | 、チャ<br>7-1<br>7-2<br>7-3<br>7-4<br>に比喇<br>8-1<br>8-2                                                                                                    | マートの表示を切替える<br>通貨ペアを変える<br>Bid (売)レート・Ask(買)レートの表示を変える<br>チャートの種類を変える<br>時間足の種類を変える<br>時間足の種類を変える<br>比較チャートについて<br>比較チャートの使い方                                                                                                    |                      |
| 8        | : チャ<br>7-1<br>7-2<br>7-3<br>7-4<br>8-1<br>8-2<br>: テク                                                                                                    | <ul> <li>マートの表示を切替える</li> <li>通貨ペアを変える</li> <li>Bid (売)レート・Ask(買)レートの表示を変える</li> <li>チャートの種類を変える</li> <li>時間足の種類を変える</li> <li>検チャートを使う</li> <li>比較チャートについて</li> <li>比較チャートの使い方</li> <li>マニカルチャートを使う</li> </ul>                                                           |                      |
| 8        | 、チャ<br>7-1<br>7-2<br>7-3<br>7-4<br>に比喇<br>8-1<br>8-2<br>9-1                                                                                                    | マートの表示を切替える<br>通貨ペアを変える<br>Bid (売)レート・Ask(買)レートの表示を変える<br>チャートの種類を変える<br>時間足の種類を変える<br>は較チャートを使う<br>比較チャートについて<br>ニカルチャートを使う<br>テクニカルチャートを表示する                                                                                                    |                      |
| 8        | : チャ<br>7-1<br>7-2<br>7-3<br>7-4<br>8-1<br>8-2<br>: テク<br>9-1<br>9-2                                                                                                    | <ul> <li>マートの表示を切替える</li> <li>通貨ペアを変える</li> <li>Bid (売)レート・Ask(買)レートの表示を変える</li> <li>チャートの種類を変える</li> <li>時間足の種類を変える</li> <li>時間足の種類を変える</li> <li>ジチャートを使う</li> <li>比較チャートについて</li> <li>比較チャートの使い方</li> <li>マニカルチャートを使う</li> <li>テクニカルチャートを消す</li> </ul>                 |                      |
| 8        | <ul> <li>: チャ</li> <li>7-1</li> <li>7-2</li> <li>7-3</li> <li>7-4</li> <li>: 比喇</li> <li>8-1</li> <li>8-2</li> <li>: テク</li> <li>9-1</li> <li>9-2</li> <li>9-3</li> </ul>           | マートの表示を切替える<br>通貨ペアを変える<br>Bid (売)レート・Ask(買)レートの表示を変える<br>チャートの種類を変える<br>時間足の種類を変える<br>数チャートを使う<br>比較チャートについて<br>・・・・・・・・・・・・・・・・・・・・・・・・・・・・・・・・・・・・                                                                                                    |                      |
| 8        | <ul> <li>・チャ</li> <li>7-1</li> <li>7-2</li> <li>7-3</li> <li>7-4</li> <li>・比喇</li> <li>8-1</li> <li>8-2</li> <li>・テク</li> <li>9-1</li> <li>9-2</li> <li>9-3</li> <li>9-4</li> </ul> | <ul> <li>マートの表示を切替える</li> <li>通貨ペアを変える</li> <li>Bid (売)レート・Ask(買)レートの表示を変える</li> <li>チャートの種類を変える</li> <li>時間足の種類を変える</li> <li>防びチャートを使う</li> <li>エカルチャートを使う</li> <li>マクニカルチャートを表示する</li> <li>テクニカルチャートを消す</li> <li>テクニカルチャートの表示を調整する</li> <li>テクニカルチャートの設定をする</li> </ul> |                      |

#### 10 : ハイブリッドチャートを使う

|   | 10-1 | ハイブリッドチャートとは?                                        | 35 |
|---|------|------------------------------------------------------|----|
|   | 10-2 | ハイブリッドチャートの使い方                                       | 35 |
| 1 | 1:描画 | ョツールを使う                                              |    |
|   | 11-1 | 描画ツールの種類・・・・・・・・・・・・・・・・・・・・・・・・・・・・・・・・・・・・         | 36 |
|   | 11-2 | ラインを描く(基本的な操作)・・・・・・・・・・・・・・・・・・・・・・・・・・・・・・・・・・・・   | 36 |
|   | 11-3 | ラインの編集をする(移動・変形・コピー)                                 | 37 |
|   | 11-4 | ラインの設定をする                                            | 37 |
| 1 | 2:チャ | <b>ァートから取引(注文)する</b>                                 |    |
|   | 12-1 | 注文機能の使い方・・・・・・・・・・・・・・・・・・・・・・・・・・・・・・・・・・・・         | 38 |
|   | 12-2 | チャートから取引する(成行注文)・・・・・・・・・・・・・・・・・・・・・・・・・・・・・・・・・・・・ | 39 |
|   | 12-3 | チャートから取引する(クイック+0C0)・・・・・・・                          | 39 |
|   | 12-4 | チャートから取引する(指値・逆指値)                                   | 40 |
|   | 12-5 | チャートから取引する(0C0)・・・・・・・・・・・・・・・・・・・・・・・・・・・・・・・・・・・   | 40 |
|   | 12-6 | チャートから取引する (If Done)                                 | 41 |
|   | 12-7 | チャートから取引する (If Done+0C0)・・・・・・・・                     | 41 |
| 1 | 3:アラ | ラーム機能を使う                                             |    |
|   | 13-1 | アラーム機能の使い方(登録)・・・・・・・・・・・・・・・・・・・・・・・・・・・・・・・・・・・・   | 42 |
|   | 13-2 | アラーム機能の使い方(変更・削除)・・・・・・・・・・                          | 43 |
|   | 13-3 | アラーム機能の使い方(停止)・・・・・・・・・・・・・・・・・・・・・・・・・・・・・・・・・・・・   | 43 |
| 1 | 4:画面 | 面を保存する・復元する                                          |    |
|   | 14-1 | 画面のレイアウトやラインを保存する                                    | 44 |
|   | 14-2 | 保存した画面を復元する(保存した状態に戻す)・・・・・・                         | 44 |
| 1 | 5:チャ | マートの設定をする                                            |    |
|   | 15-1 | チャート全体の設定をする (基本設定)                                  | 45 |
|   | 15-2 | チャート全体の設定をする (詳細設定) <del>-</del>                     | 45 |
|   |      |                                                      |    |

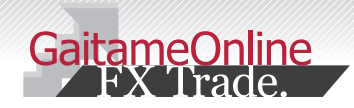

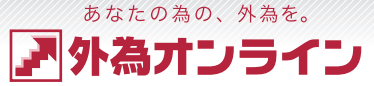

2

### 準備をする

| びめに、HARMAN のサイトより「Adobe AIR(アドビエアー)」をインストールします。<br>ぎにインストールされている場合は不要です。                                                                                                    | 3 画面をご確認の上、よろしければ「同意する」をクリックしてインストールを                                            |
|----------------------------------------------------------------------------------------------------|----------------------------------------------------------------------------------|
| 1 下記の URL から HARMAN のサイトにアクセスします。                                                                                                    | Adobe AIR 股定 — — ×                                                               |
| https://airsdk.harman.com/runtime                                                                                                    |                                                                                  |
| ADOBE® AIR® SDK                                                                                                    | このパリストーラーは AGOOG ALIY をセットアップします。 ReiTするには、Adobe<br>AIR 使用許諾契約書をお読みになり、同意してください。 |
| NEWS AIR DOWNLOAD FAGS SUPPORT PIRCING RELEASE<br>RUNTIMES AIR SDK<br>Adobe AIR - Runtimes for end user download                                                                                                    | 「国際する」ボタンをクリックすると、上記といれた井田平和高校の目前1年6月1日第<br>したことになります。                           |
| Blow are links to the Adobe AIR numline installers that can be used to enable AIR applications (deployed as air files). HARMAN are now providing these following<br>the removal of Adobe's AIR 32 runtimes.<br>The runtimes are provided files for end users, according to the terms of the EULA that must be accepted during installation. For distribution of the shared runtime<br>provided files and the runtime with the runtime when bundled into an applications is already covered by the terms of the AR SDK levene<br>evaluation of the shared runtime provided files that does not bundled into an application is already covered by the terms of the AR SDK levene<br>evaluation of the shared runtime provided files that does not bundled into an application is already covered by the terms of the AR SDK levene<br>evaluation of the shared runtime provided to the runtime terms of the AR SDK levene<br>evaluation of the shared runtime provided files and the shared runtime provided by the terms of the AR SDK levene<br>evaluation of the shared runtime provided to the runtime terms of the shared runtime provided to the shared runtime provided the runtime terms of the shared runtime provided to the runtime terms of the shared runtime provided to the runtime terms of the shared runtime provided to the runtime terms of the shared runtime provided terms of the shared runtime provided terms of the shared runtime provided terms of the shared runtime terms of the shared runtime provided terms of the shared runtime provided terms of the shared runtime provided terms of the shared runtime provided terms of the shared runtime provided terms of the shared runtime provided terms of the shared runtime provided terms of the shared runtime provided terms of the shared runtime provided terms of the shared runtime provided terms of the shared runtime provided terms of the shared runtime provided terms of terms of terms of terms of terms of terms of terms of terms of terms of terms of terms of terms of terms of terms of terms of terms of terms of terms of terms of terms of | RETS ++5th                                                                       |
| AIR runtime - version 50.2.1.1                                                                                                    |                                                                                  |
| SHA-286 checksums of the above downloads are:<br>accessfy TobS 30 4 c1144 5720 5725 2521 18+755+74b11 a55c114629 aC44 90547 * Adobe X1X.exe<br>50 2 address 1 2 2 2 2 2 2 2 2 2 2 2 2 2 2 2 2 2 2                                                                                                    | 4 「完了」ボタンをクリックして、インストール作業を終了します。                                                 |
| Windows をお使いの方 MacOS をお使いの方                                                                                                    |                                                                                  |
| 2<br>「AdobeAIR」のインストールファイルがダウンロードされますので、<br>「ファイルを開く」をクリックしてインストールを開始します。<br>または、ダウンロードフォルダから「AdobeAIR.exe」をダブルクリックします。                                                                                                    |                                                                                  |
| ダウンロード 🗅 🤇 … 🖈                                                                                                    | インストールが完了しました。<br>Adobe AIR は正常にインストールされました。                                     |
| AdobeAIR .exe<br>ファイルを開く                                                                                                    |                                                                                  |
| もっと見る                                                                                                    | 完了                                                                               |
|                                                                                                    |                                                                                  |

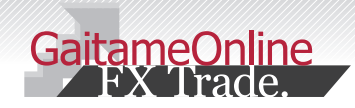

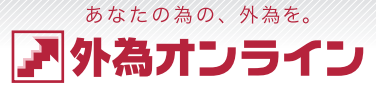

# 1-2 FX 取引システムをインストールする

「Adobe AIR(アドビエアー)」のインストール後、次にFX 取引システムをインストールします。 取引システムは、本口座・デモロ座・くりっく365、それぞれのインストールが必要です。

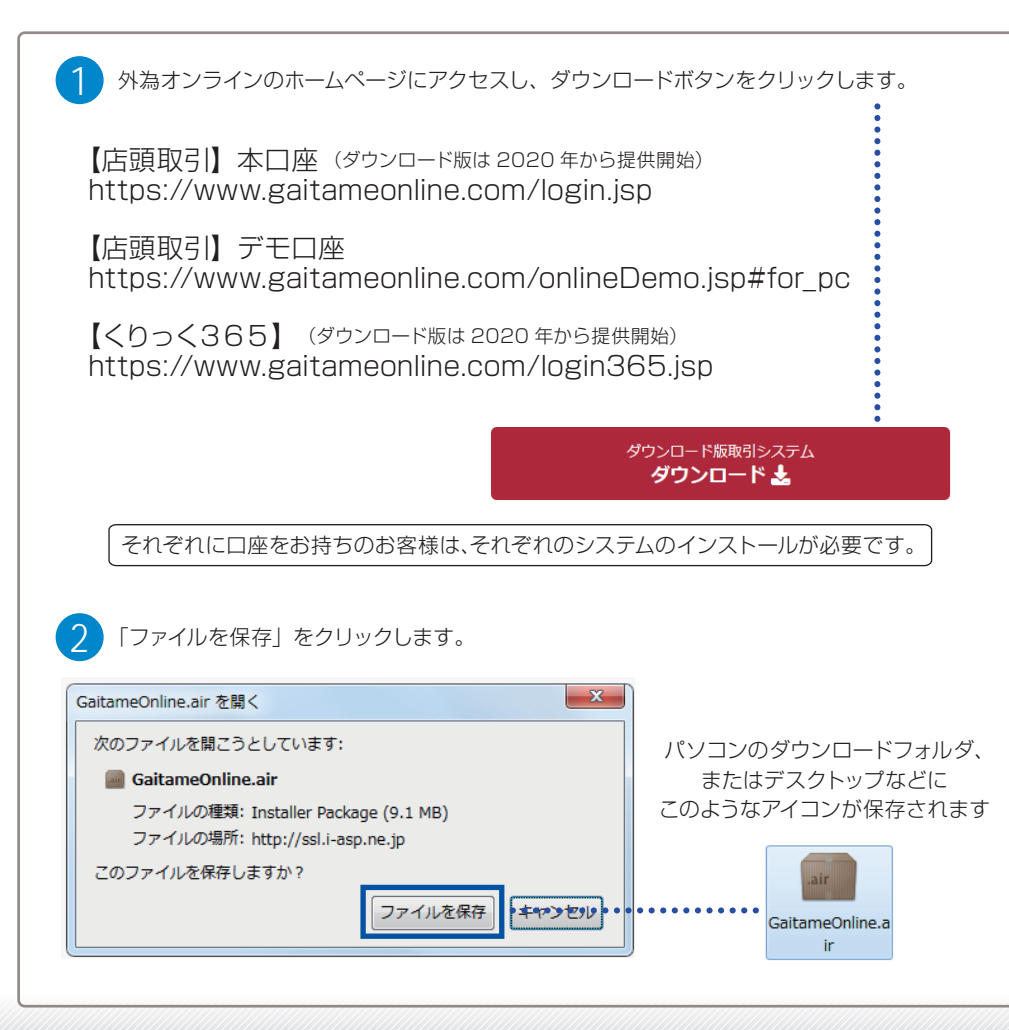

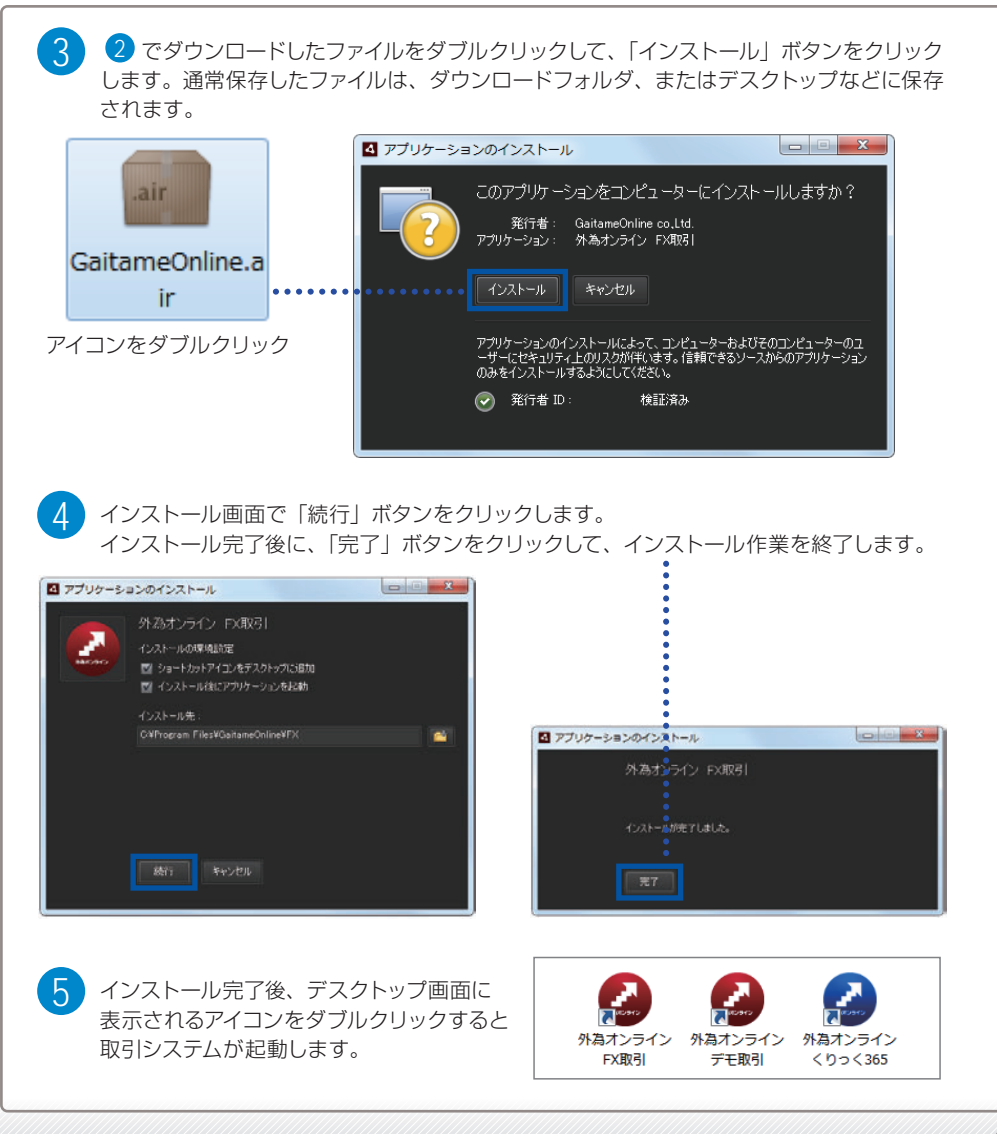

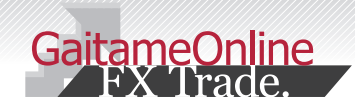

<sup>あなたの為の、外為を。</sup> ア外為オンライン

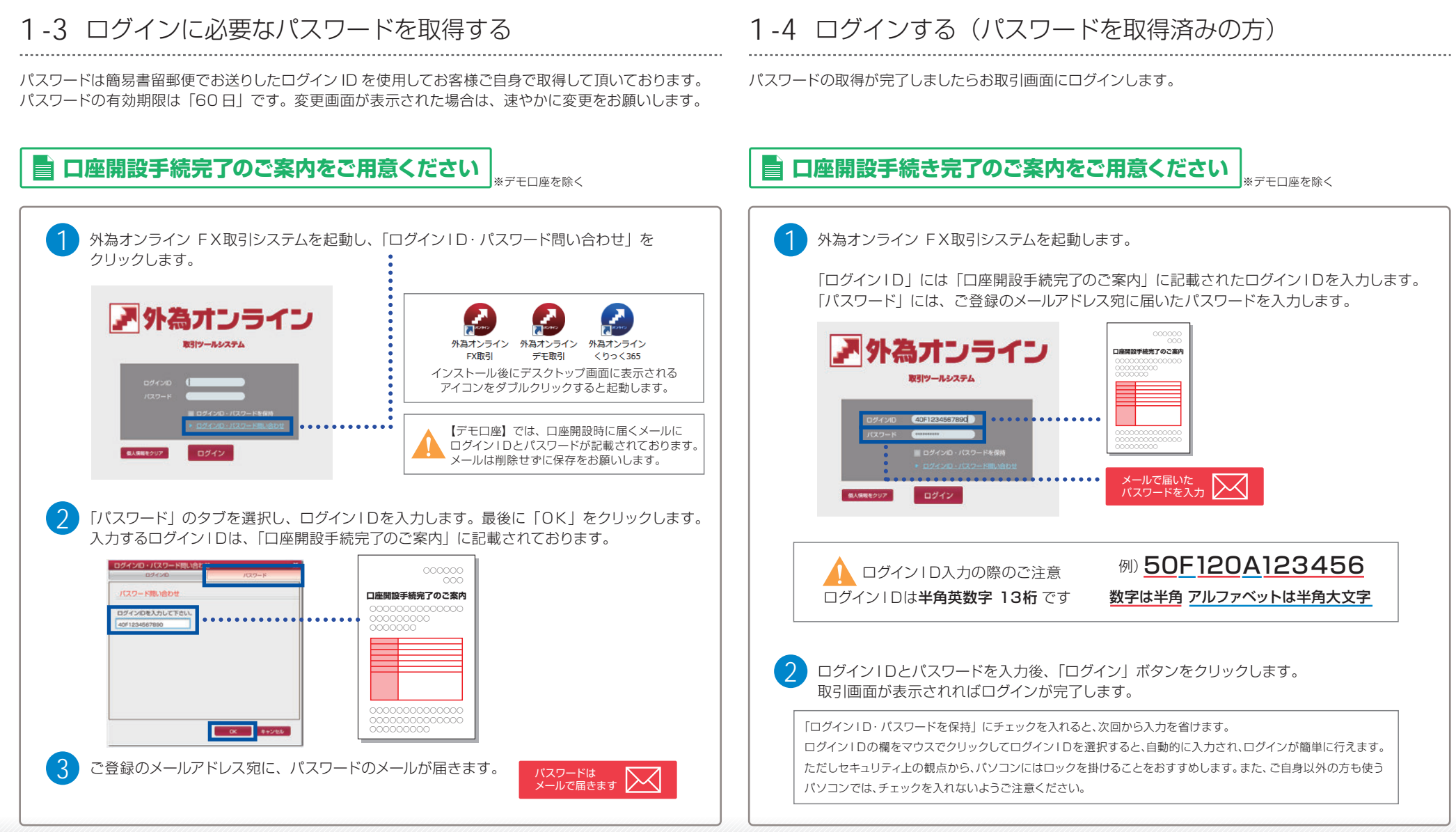

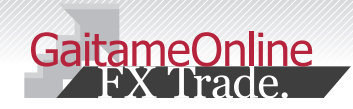

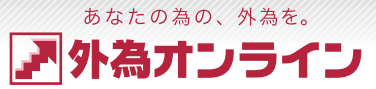

## 1-5 ログインIDを忘れたときは?

ログインIDをお忘れの場合は、下記の操作で取得することができます。なお、口座開設時に郵送で届いた 「口座開設手続完了のご案内」にも記載されておりますので、お持ちの方はご確認ください。

### 1-6 パスワードを忘れたときは?

パスワードをお忘れの場合は、下記の方法で再発行することができます。パスワードの再発行にはログイン IDが必要となりますので、お手元にご用意の上、操作をお願い致します。

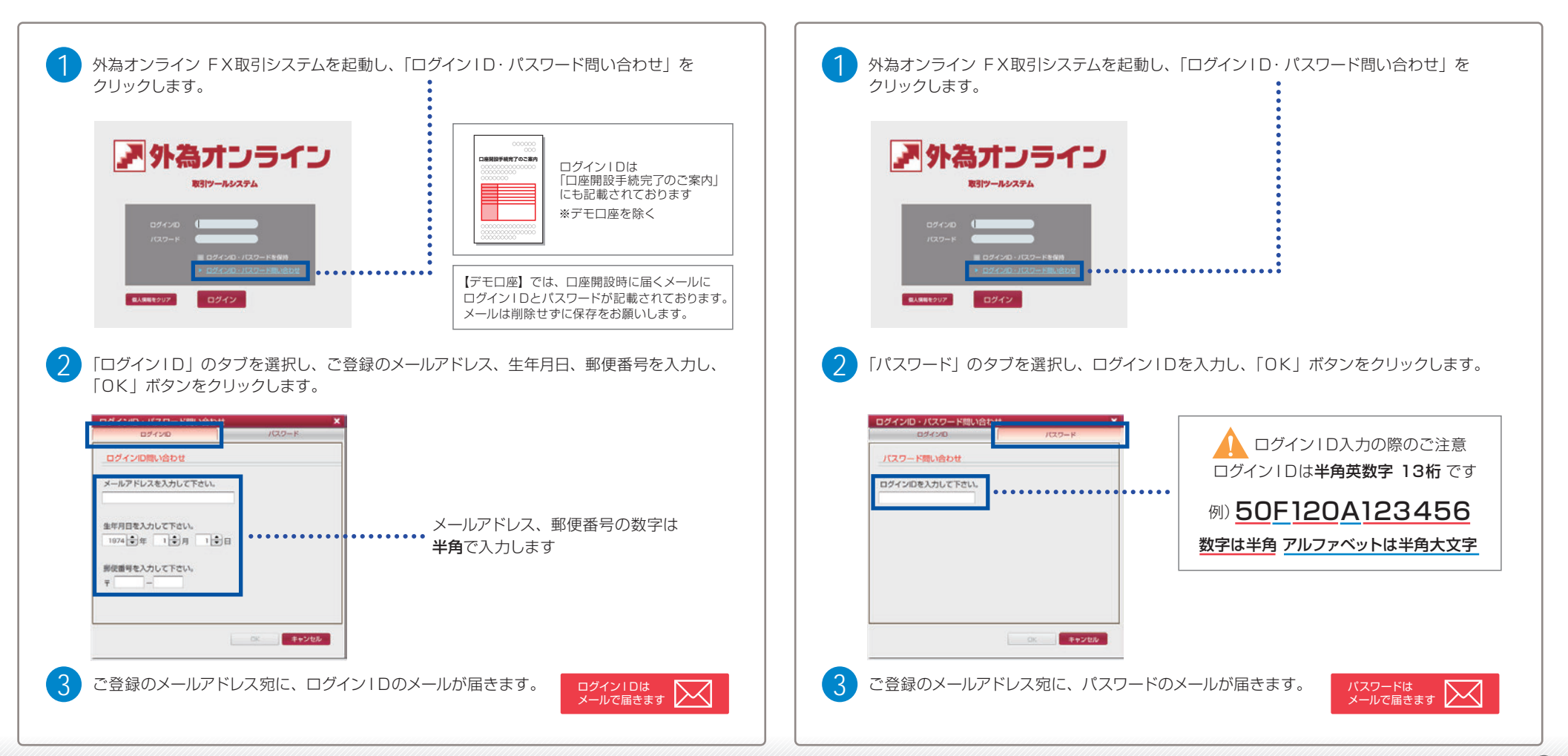

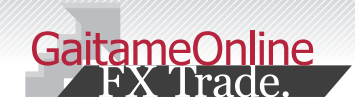

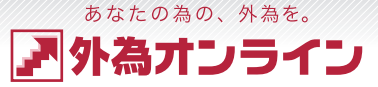

## 1-7 パスワードの変更

取引システムにログインする際のパスワードの変更方法をご説明します。 安全なお取引の為、パスワードは大切に保管し、定期的に変更を行ってください。

|      | [設      | 定        | [] ×     |        | 1-          | - <i></i> J | )[7    | アカ     | ウン        | '卜設定           | ] から      | 5、[パ      | ス   | ワード設定          |
|------|---------|----------|----------|--------|-------------|-------------|--------|--------|-----------|----------------|-----------|-----------|-----|----------------|
|      | を選      | ĒŻ       | 沢しま      | <br>   | 55          | : D091      | 10014  | [912at | ንንብንም"ቸቢያ | 5)] 現在請刻:      | 2011-07-2 | 20 12:34  | 40  | 70 K947 DØ70 K |
| 2    | 外海オンライ  | co       | ファイル     | 裁示     | <b>1</b> 17 | 18X 7       | +-b    | 入出会サート | コーレポ      | -NON           | 20知らせ     | 設定 ヘルプ    |     |                |
|      | キャンノ    | 12       |          | キャンノ   | (2)         | 2           | ++     | 21123  |           |                |           | 拡大・超小     | •   |                |
| T    | ■ レート情  | 98 (     | UZ N 1 ( | 新規注文   | 723         |             |        |        | *         | 「 口座状況 【 />    | /57]1     | レイアウト設定   |     | - = ×          |
| ſ    | 通信ペア    |          | 売(bid)   | 貿(ask) |             | 始値(売)       | 高倍(売)  | 安德(売)  | 1938 ·    | 実効レバレッジ:       |           | 通貨ペア設定    | (1) | 2182.79 %      |
| 11   | USD/JPY | V        | 79.12    | 79.13  | ¥           | 79.16       | 79.31  | 79.08  | 12:35     | ①口座資産          | 2,076,1   | アカウント設定   | P 🔚 | バスワード設定        |
| - 11 | EUR/JPY |          | 112.04   | 112.06 | •           | 112.06      | 112.34 | 111.96 | 12:35     | (E SP IN SHIEL | -3        | コース運動申し込み |     | メールアドレス設定      |
| - 11 | GBP/JPY | $\nabla$ | 127.60   | 127.63 | •           | 127.63      | 127.83 | 127.52 | 12:35     | 3.出金的403       | 2,0/5,8en |           |     |                |
| - 11 | AUD/JPY | V        | 84.86    | 84.89  | +           | 84.96       | 85.22  | 84.83  | 12:35     | 主有功証拠金         | 2,075,831 |           |     | 1 1 1 1 1      |

# 1-8 メールアドレスの変更

当社にご登録いただいているメールアドレスを変更します。お取引における約定通知や、パスワードの 再発行など、重要なご案内が届きますので、お間違えのないようにご登録をお願いいたします。

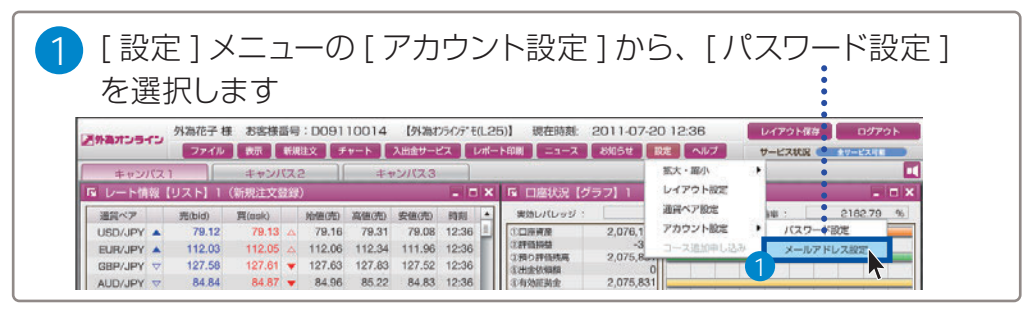

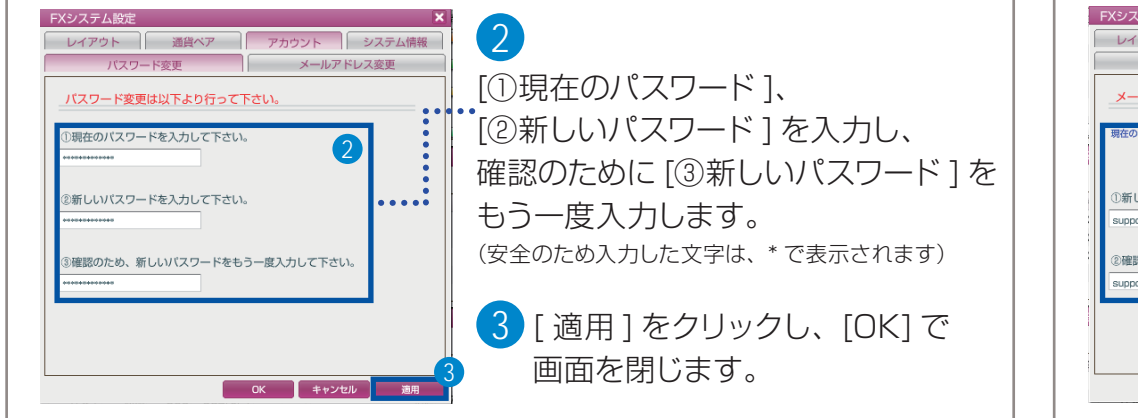

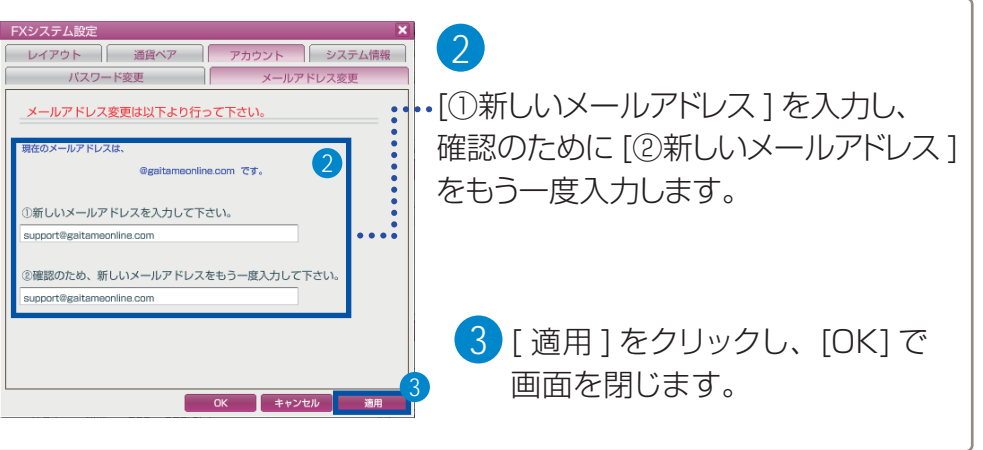

### ご注意ください

 ・パスワードは推測されにくい6文字以上の半角英数字で設定してください。
 ・パスワードの有効期限は「60日」とさせて頂いております。予めご了承ください。
 ・パスワードの有効期限が近づくと、有効期日をお知らせするウィンドウが表示されますので、 速やかに推測されにくいパスワードにご変更をお願いいたします。

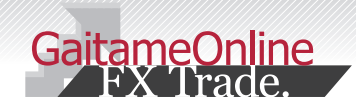

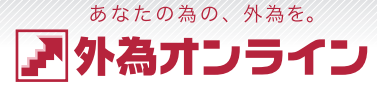

### 2-1 取引システムの特徴

外為オンラインの取引システムは、使いやすいオールインワンシステム。 ここでは、取引システムの特徴をご説明いたします。

| 高外為オンライ   | 為花子様 お客                  | 様番号:DI                | 0911001<br><i>≢∗</i> | 4 【外            | 為オンラインデ <sup>・</sup> | E(L25)]         | 現在時              | 刻: 2       | 2011-07-          | 20 12     | 18           | 8 4     | (アウト保存       |          | ログアウト      |
|-----------|--------------------------|-----------------------|----------------------|-----------------|----------------------|-----------------|------------------|------------|-------------------|-----------|--------------|---------|--------------|----------|------------|
| ++>///71  | 37410 3XX                | x11/7 2               |                      | キャンパフ           |                      | 22/1-1-14       |                  |            | SHOE 1            | IRAC      | 105          | -0      | CAUR         |          | -C.X.11 NS |
| レート情報【リ   | スト】1 (新規注)               | 文登録)                  |                      | 1 1 27 (2       |                      | x I G           | 口座状              | 兄【グラ       | ן <b>ו</b> כק     |           |              |         |              |          |            |
| NP 7      | 带(bid) 買(ask             | ) <u>\$</u> 546       | (売) 高値の              | 5) 安値の          | 売) 時刻                |                 | 111              | ッジ :       |                   | 1.76      | 倍            | 口座維持3   | z :          | 14       | 20.34      |
| 2 JPY -   | 79.15 79.                | 16 <b>v</b> 7         | 9.16 79.             | 31 79.          | 08 12:19             |                 | 7 #              |            | 2,076,13          | 1         |              |         |              |          |            |
| EUR/JPY 🔺 | 112.09 112.              | 11 🛆 11               | 2.06 112.            | 34 111.         | 96 12:19             |                 | いていいた<br>いたり取価時に | ±.         | -60               | 0         |              |         |              |          |            |
| GBP/JPY 🗢 | 127.66 127.              | 69 🔻 12               | 7.63 127.            | 83 127.         | 52 12:19             | d               | 田金依頼額            |            | 724,79            | 1         |              |         |              | -        |            |
| AUD/JPY ▼ | 84.91 84.                | 94 ▼ 8<br>21 ∧ 9      | 4.96 85.             | 22 84.<br>46 92 | 83 12:19             | 0               | 2)有効証拠金 2)取引証拠金  |            | 1,350,74<br>95,10 |           |              |         |              | -        |            |
| CAD/JPT   | 03.20 03.                |                       | 3.30 03.             | 40 00.          | 17 12.13             | - 0             | ロスカット            | iti        | 19,02             | 0         |              |         |              |          |            |
|           | 1 #5==1 1 (              |                       | ر<br>۹۱              |                 |                      |                 | CARAMING NERM    | _          | 1,220,84          |           |              |         | _            |          |            |
|           |                          | 次间注义显                 | iak/                 | 24.281          | 20440                | H               | 0.00             |            |                   |           |              |         |              |          |            |
| 3         | > + ± 314                | -++ 1~31              | +8                   | 次府              | アル領血百                | ≕=ID            | +527             | NVI HESIDA | The Letter        | more      | 7 +2.        | . L mee | 707          | 24621817 | 704911     |
| 1 USD/JPY | 注义曲亏<br>17084147 11-     | 和SAEロ时<br>07-20 12:18 | 元 具<br>B 3           | 79.15           | 79.16                | ·0.01           | Eret             | )251811日   | 95.100            | Hgr       | 7.00         | -300    | ر برزیر<br>0 | 沃泊.      | -300       |
| 2 USD/JPY | 17084137 11-             | 07-20 12:1            | 7 .                  | 79.17           | 79.15                | -0.02           | -                | -          | 31,700            |           |              | -200    | 0            |          | -200       |
| 3 USD/JPY | 17084135 11-             | 07-20 12:1            | 6 .                  | 79.16           | 79.15                | -0.01           | -                | -          | 31,700            |           |              | -100    | 0            |          | -100       |
|           |                          |                       |                      |                 |                      |                 |                  |            |                   |           |              |         |              |          |            |
| 4 一括 注文語  | 時 注文日明<br>24156 11-07-20 | 時携携                   | 注文状況                 | 取引 注            | 文種类 通                | 貸ペア<br>CD / IDY | 売 買              | 新規         | 注文 注              | 文方法       | 指定R<br>81.00 | 期限      | R management | トレール喧    | ŀV−₩R      |
| 2 1708    | 4155 11-07-20            | 12:19                 | 注文中                  | 新規              | 000 08               | SD/JPY          | 1                |            |                   | 逆指恒<br>指值 | 77.96        |         | 無期限          |          |            |
|           |                          |                       |                      | 101004          |                      |                 |                  |            |                   | 2010      |              |         | 111712121    |          |            |
|           |                          |                       |                      |                 |                      |                 |                  |            |                   |           |              |         |              |          |            |
|           |                          |                       |                      |                 |                      |                 |                  |            |                   |           |              |         |              |          |            |
| ポジション状況【  | 口座状況【グラフ】                | 1   V-                | ト情報【リス               |                 | 注文中明細                | С               |                  |            |                   |           |              |         |              |          | _          |
|           |                          |                       |                      |                 |                      |                 |                  |            |                   |           |              |         |              |          |            |
|           |                          |                       |                      |                 |                      |                 |                  |            |                   |           |              |         |              |          |            |
|           |                          |                       |                      |                 |                      |                 |                  |            |                   |           |              |         |              |          |            |
|           |                          |                       |                      |                 |                      |                 |                  |            |                   |           |              |         |              |          |            |
|           |                          |                       |                      |                 |                      |                 |                  |            |                   |           |              |         |              |          |            |
|           |                          |                       |                      |                 |                      |                 |                  |            |                   |           |              |         |              |          |            |
|           |                          |                       |                      |                 |                      |                 |                  |            |                   |           |              |         |              |          |            |
|           |                          |                       |                      |                 |                      |                 |                  |            |                   |           |              |         |              |          |            |
|           |                          |                       |                      |                 |                      |                 |                  |            |                   |           |              |         |              |          |            |

#### 1 ・・・・ 操作メニュー

取引システムの様々な機能がメニューに集約されております。 すべてのキャンバスにおいて共通のメニューです。

#### 2 ・・・・・ レート情報【リスト】

現在のリアルタイムレートが表示されます。 取引を開始する際、この画面から通貨ペアを選んで開始します。

#### 3 ・・・・ ポジション状況

現在保有しているポジションが一覧で表示されます。 ポジションを決済する際や、保有しているポジションに指値等を入れる際も、 この画面から行います。

#### 4 ・・・・・ 注文中明細(注文訂正・取消)

現在、注文中の指値や逆指値注文が一覧で表示されます。 注文の内容を訂正する際や、取り消しをする際も、この画面から行います。

### 5 ・・・・ 表示ウィンドウバー

現在、キャンバス内に表示されているウィンドウが、バーで表示されます。 それぞれのバーをクリックすることで、表示・非表示を変えることができます。

### 6 ····· キャンバスタブ

表示するキャンバスを切り替えることができます。

### 7 ・・・・ 口座状況【グラフ】

現在の口座資産や評価損益、ロスカット値などがグラフで表示されます。 お取引口座全体のお金の動きを知ることができます。

#### 8 ・・・・ レイアウト保存・ログアウト ボタン

現在の画面のレイアウトを保存する場合は [ レイアウト保存 ]、 取引を終了し、ログアウトする場合は [ ログアウト] をクリックします。

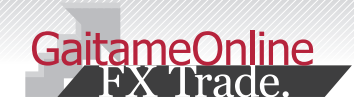

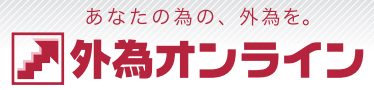

### 2-2 キャンバス機能

オールインワンの取引システムに、3つのキャンバス機能をご用意しました。 目的やトレードスタイルに応じて、使い分けはもちろん、自由にカスタマイズができます。

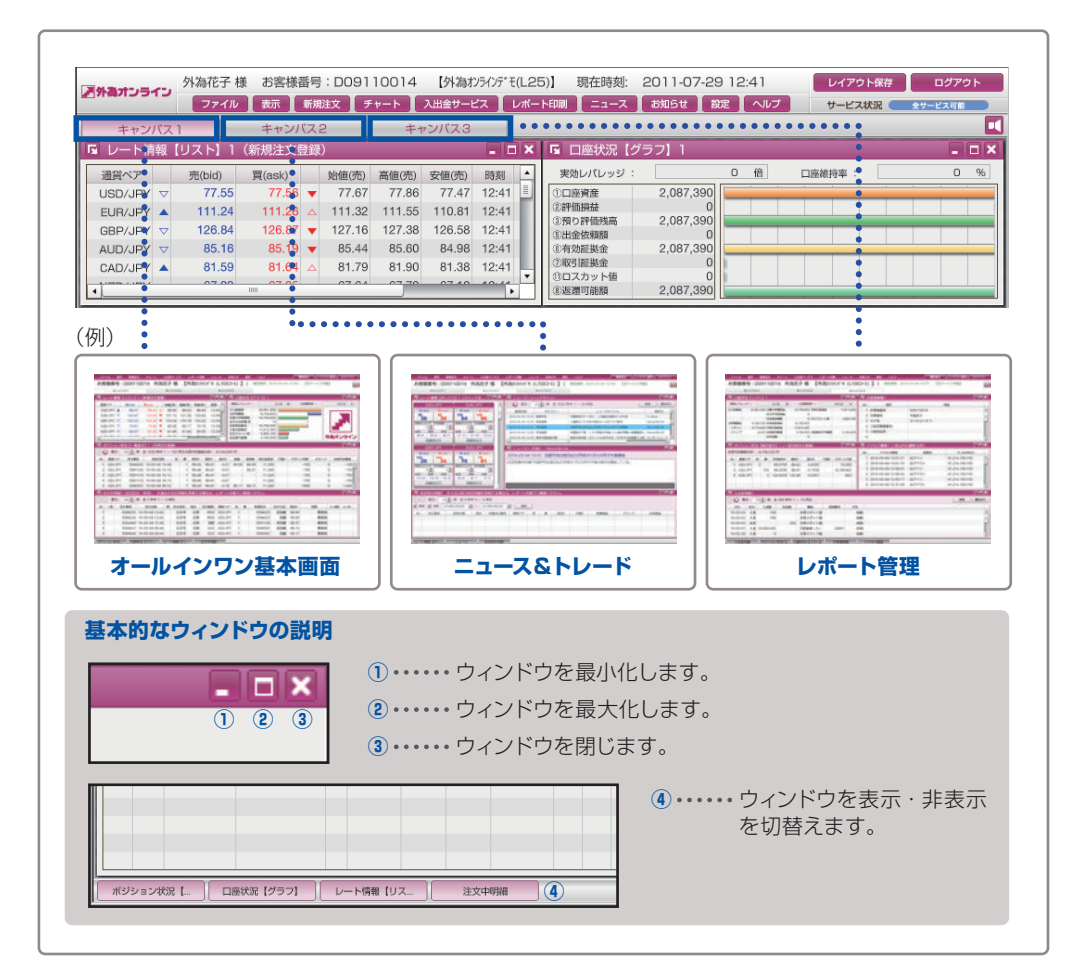

# 2-3 フィットボタン

フィットボタンをクリックすると、余白にウィンドウがぴったりと収まります。 お好みのレイアウトを、素早くきれいに揃えることができる大変便利な機能です。

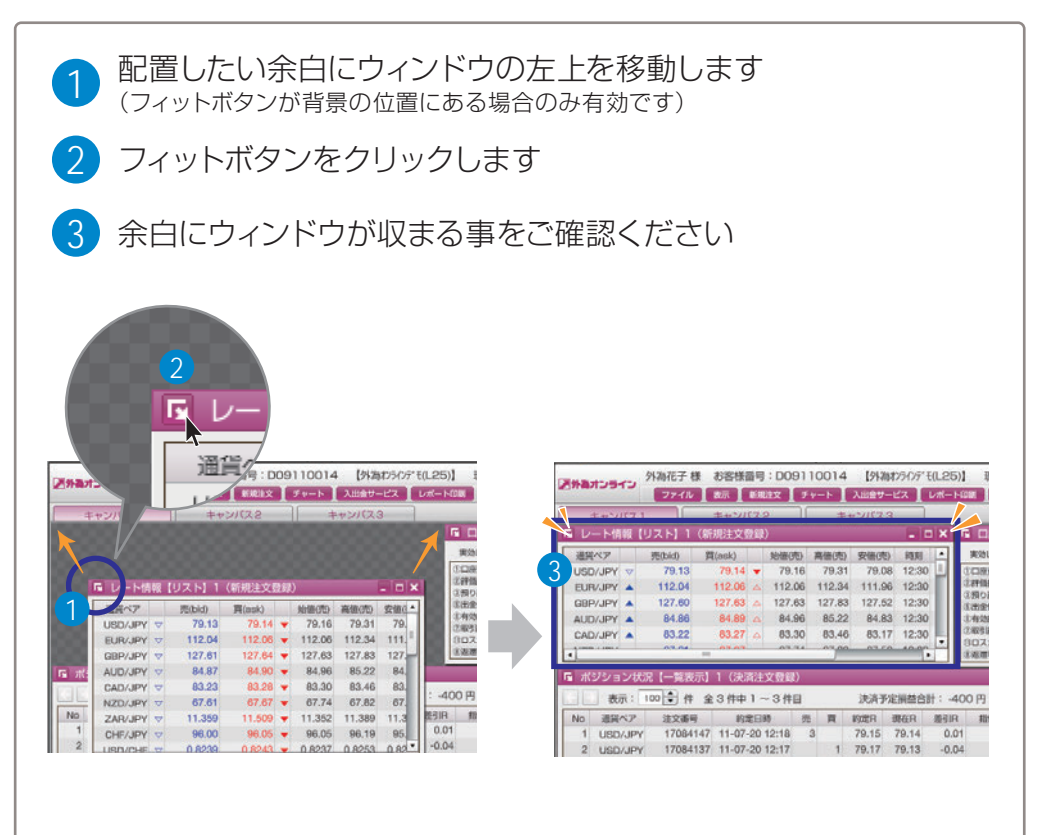

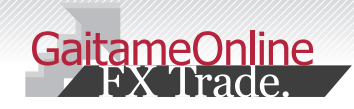

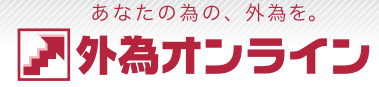

### 2-4 口座状況の見方

ロ座状況 [ グラフ ] の画面では、取引口座全体のお金の動きをグラフで知ることができます。 今現在、どれぐらいのレバレッジで取引を行っているのか、口座の資産、現在の損益、ロスカットまで どれぐらいの余裕があるのか、視覚的にグラフで表現されます。

| 国 ロ座状況【グラフ】1<br>ま効レバレッジ:<br>1.18 倍<br>ロ座維持率:<br>2130 % |
|--------------------------------------------------------|
| ■ 口座状況【グラフ】1<br>■ □<br>実効レバレッジ: 1.18 倍 □座進持率: 2130 %   |
| 実効レバレッジ: 1.18 倍 口座維持率: 2130 %                          |
|                                                        |
| ①口座資産 2,076,131                                        |
| ②評価損益 -500                                             |
| ③預り評価残高 2,075,631                                      |
| ⑥出金依頼額 50,000                                          |
| ⑥有効証拠金 2,025,631                                       |
| ①取引証拠金 95,100 🔤                                        |
| ①ロスカット値 19,020                                         |
| ⑧返還可能額 1,898,831                                       |

•

| ① 口座頁度 ・・・・・・・・・・・・・・・・・・・・・・・・・・・・・・・・・・・・                     |
|-----------------------------------------------------------------|
| ②評価損益 ·····・·・・・・・・・・・・・・・・・・・・・・・・・・・・・・・・                     |
| ③預かり評価残高 ①口座資産+②評価損益                                            |
| ④注文中証拠金(※1) ······· 新規指値注文などが約定した場合に必要となる証拠金の合計額                |
| ⑤出金依頼額 ·····・・・・・・ 出金依頼額の合計                                     |
| <ul> <li>⑥有効証拠金・・・・・・・・・・・・・・・・・・・・・・・・・・・・・・・・・・・・</li></ul>   |
| ⑦取引証拠金 ······・・・・ ポジションを保有する為に必要な証拠金<br>(複数のポジションを保有している場合は合計額) |
| ⑧返還可能額 ・・・・・・・・・・ 現時点で出金が可能な金額                                  |
| ⑪ロスカット値・・・・・・・・・・・・・・・・・・・・・・・・・・・・・・・・・・・・                     |
| ⑩両建相殺証拠金(※2)・・・・ 両建ポジションにより減額される証拠金額 ※法人は除く                     |

あつ マッフロ あみ おうちょう

(※1)口座状況【リスト】に表示されます。(※2)両建取引時に、口座状況【リスト】に表示されます。

#### 実効レバレッジとは

?

?

?

:...

[実効レバレッジ]とは、⑥有効証拠金に対して、何倍の取引で行っているかという 目安になります。ポジションを所有している際、口座状況に連動したレバレッジを 表示し、評価損益が加味され、随時変動します。

### 実効レバレッジの計算方法

[実効レバレッジ]=取引証拠金×25÷⑥有効証拠金 ※総取引金額は、実勢レート×取引通貨数で求められます。

#### 口座維持率とは?

[口座維持率]とは、⑥有効証拠金に対する、⑦取引証拠金の比率

#### 口座維持率の計算方法

[口座維持率]=⑥有効証拠金÷⑦取引証拠金×100

#### ロスカット値とは?

[ロスカット値]とは、ロスカットが行われる際の基準となる金額です。

#### ロスカット値の計算方法

[ロスカット値]=⑦取引証拠金の 100% (個人:L25Rコース・L25R miniコース) 20% (個人:L25 コース・L25 miniコース)

> 50%(法人:50 コース) 25%(法人:25 コース)

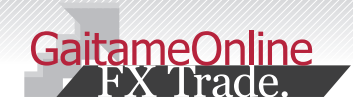

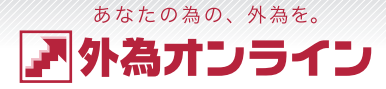

### 2-5 証拠金判定の説明(個人【L25コース・L25miniコース】のみ対象) ※L25Rコース・L25R miniコース・法人のお客様は対象外

個人口座のL25コースは、証拠金判定時刻(米国標準時間6:45、米国サマータイム5:45)において、 有効証拠金が取引証拠金(総取引金額の4%)を下回っていないか、確認(判定)を行います。

有効証拠金が取引証拠金を下回っている場合は、保有する全てのポジションを成行注文にて決済いたします。 また、その時点で未約定の指値注文などがある場合には全て取り消されます。

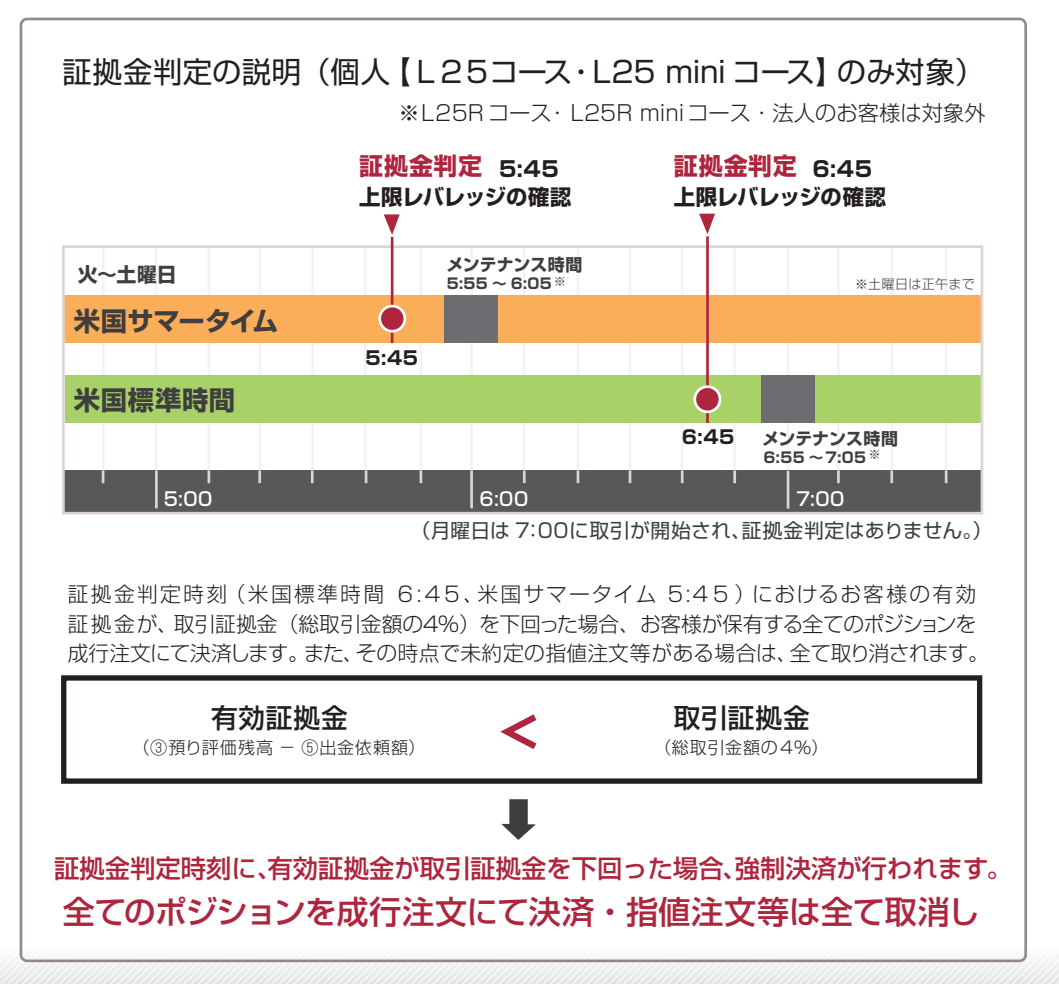

| _                                                 |                            |                         |                                 |                       |                         |                   |  |  |  |
|---------------------------------------------------|----------------------------|-------------------------|---------------------------------|-----------------------|-------------------------|-------------------|--|--|--|
| 🖪 口座状況【:                                          | グラフ】1                      |                         |                                 |                       | _                       |                   |  |  |  |
| 実効レパレッジ:                                          | 1.70                       | 3 倍                     | 口座維持率 :                         |                       | 1420.34                 | %                 |  |  |  |
| <ol> <li>①口座資産</li> </ol>                         | 2,076,131                  |                         |                                 |                       |                         |                   |  |  |  |
| ②評価損益                                             | -600                       |                         |                                 |                       |                         |                   |  |  |  |
| ③預り評価残高                                           | 2,075,531                  |                         |                                 |                       |                         |                   |  |  |  |
| ⑥出金依頼額                                            | 724,791                    |                         |                                 |                       |                         |                   |  |  |  |
| ⑧有効証拠金                                            | 1,350,740                  |                         |                                 |                       |                         |                   |  |  |  |
| ⑦取引証拠金                                            | 95,100                     |                         |                                 |                       |                         |                   |  |  |  |
| ①ロスカット値                                           | 19,020                     |                         |                                 |                       |                         |                   |  |  |  |
| ⑧返還可能額                                            | 1,223,940                  |                         |                                 |                       |                         |                   |  |  |  |
| • 証拠金判定時刻                                         | <b>別に、有効証拠金が現</b><br>※L25F | <b>7月証拠</b> :<br>3 コース・ | <b>金を下回った場</b> 合<br>L25R miniコー | <b>3、強制決</b><br>ス・法人の | 済 <b>が行われ</b><br>)お客様は対 | <b>ます</b> 。<br>象外 |  |  |  |
| 証拠金判定時刻                                           | <mark>]</mark> 米国標準時間 午    | ≒前6:4                   | 5 / 米国サマ                        | - タイム                 | 午前 5:45                 |                   |  |  |  |
| [⑥有効証拠金 ] の求め方<br>⑥有効証拠金 = ③預り評価残高 - ⑤出金依頼額       |                            |                         |                                 |                       |                         |                   |  |  |  |
| [実効レバレッジ]の求め方<br>実効レバレッジ=総取引金額(実勢レート×保有数量)÷⑥有効証拠金 |                            |                         |                                 |                       |                         |                   |  |  |  |
|                                                   |                            |                         |                                 |                       |                         |                   |  |  |  |

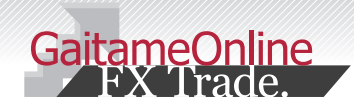

### 3 入金・出金をする

### ぁぁたの為の、外為を。 ア 外 為 オンライン

# 3-1 「クイック入金」で入金する

外為オンラインでは銀行振込(ジャストマッチ入金)とクイック入金の2つの入金方法をご用意しております。 クイック入金がご利用頂ける金融機関は、みずほ銀行・楽天銀行・三菱 UFJ 銀行・ゆうちょ銀行・三井住友銀行・ ジャパンネット銀行・住信 SBIネット銀行・りそな銀行・埼玉りそな銀行・関西みらい銀行・イオン銀行・セブン銀行 の計12行です。ここではクイック入金についてご説明します。

### ご注意ください

・お振り込みはお客様のご名義でお願いいたします。お客様以外のご名義からのご入金は、 お断りしております。また、ご入金が反映できない場合がございますので、ご注意ください。

・操作途中で「×」ボタンなどで画面を閉じるなど誤った操作をされますとご入金が即時に 反映されなくなります。この場合、全て個別の確認作業による口座反映となる為、口座反映 に2営業日程、お時間を頂く場合がございます。あらかじめご了承ください。

# ▶お取引画面「入出金サービス」⇒「クイック入金」をクリックします

|               |                               | 外為花子 梧  | € お客様  | 斷号  | :D091  | 10014      | 【外為オンラ�ンデモ(L25)】 現在時刻 |       |          | ] 現在時刻:                 | : 2011-07-20 12:18 |    |        | レイアウト保存 | ログアク    | ログアウト |  |
|---------------|-------------------------------|---------|--------|-----|--------|------------|-----------------------|-------|----------|-------------------------|--------------------|----|--------|---------|---------|-------|--|
| S Mary 2 2    | -15                           | ファイル    | 表示     | 新族  | 違文 チ   | **-h       | 入出金サート                | 27    | /#−ŀ     | 印刷 ニュース                 | お知らせ               | 設定 | ヘルプ    | サービス状況  | 全サービス可能 |       |  |
| キャン           | バス                            | 1       | キャンノ   | パス  | 2      |            | クイック                  | 入金    | <b>N</b> |                         |                    |    |        |         |         | 1     |  |
| レート           | 朝報                            | [リスト] 1 | (新規注文) | Эŝş |        |            | 通常入金                  | のご案内  | 7        | 口座状況                    | 【グラフ】 1            |    |        |         |         |       |  |
| 通貨ペア          | 通貨ペア 売(bid) 買(ask) 始値(売) 高値(売 |         |        |     | 高値(売   | 別コースへの資金移動 |                       |       | 実効レバレッジ  | :                       | 1.76               | 倍  | 口座維持率: | 1420.34 | %       |       |  |
| USD/JPY       | · 🗸                           | 79.15   | 79.16  | •   | 79.16  | 79.3       | 出金依頼                  | 登録    |          | 口座資産                    | 2,076,13           | 31 |        |         |         | 1     |  |
| EUR/JPY       |                               | 112.09  | 112.11 |     | 112.06 | 112.34     | 111.96                | 12:19 |          | ②評価損益                   | -60                | 00 |        |         |         |       |  |
| GBP/JP        | <ul> <li>▽</li> </ul>         | 127.66  | 127.69 | •   | 127.63 | 127.83     | 127.52                | 12:19 |          | ③用り計110%m<br>⑤出金依頼額     | 2,075,5            | 91 |        |         | _       | -     |  |
| AL 100 ( 1000 |                               | 04.04   | 04.04  | _   | 04.00  | 05.00      | 04.00                 | 10.10 |          | (DoderAls with the sta- | 1 250 7            |    |        |         |         | _     |  |

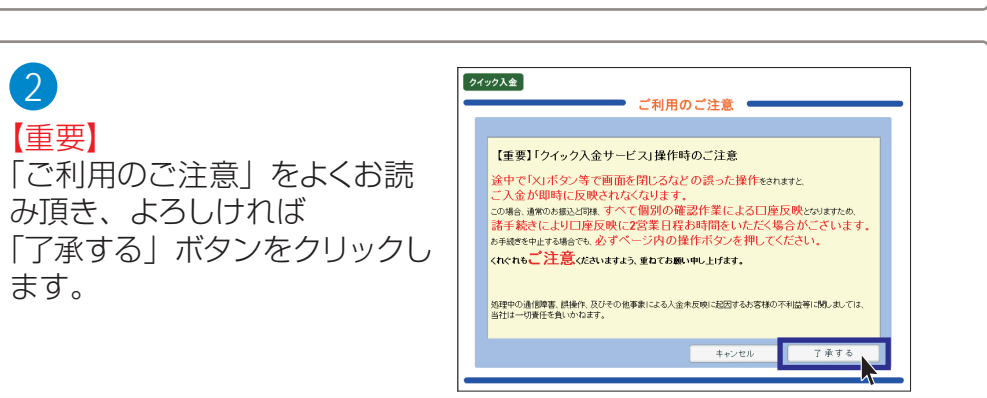

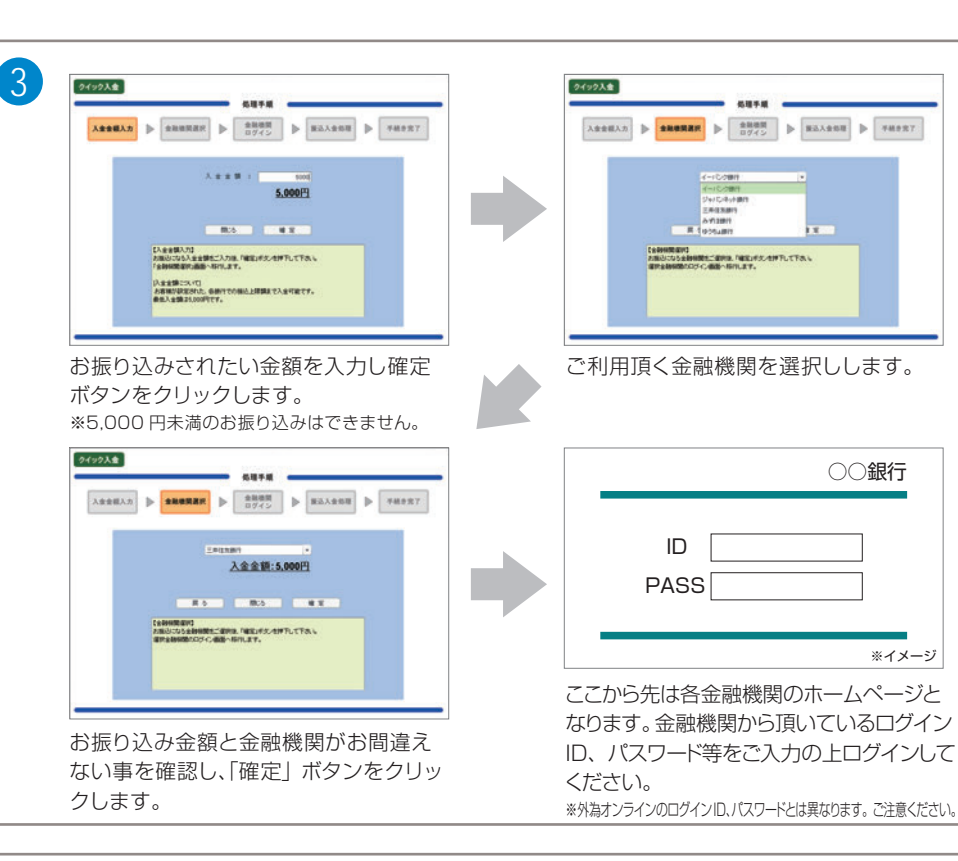

#### ご入金金額が「口座資産」に反映されていることをご確認ください 4 🖪 口座状況【グラフ】1 - - × 1.76 倍 1420.34 実効レバレッジ : 口座維持率 96 ①口座資産 2.076,131 ②評価損益 -6002.075,531 ③預り評価残高 724,791 ⑥出金依頼額 ⑧有効証拠金 1.350,740 ⑦取引証拠金 95,100 19,020 ①ロスカット値 1.223.940 ⑧返還可能額

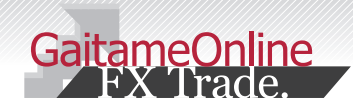

### 3 入金・出金をする

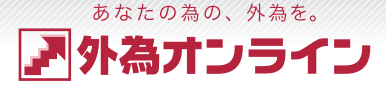

### 3-2 「銀行振込(ジャストマッチ入金)」で入金する

ここでは、通常入金(銀行振込)による取引口座への入金方法をご説明いたします。 クイック入金をご利用いただけないお客様も、全国の金融機関からご入金いただけます。

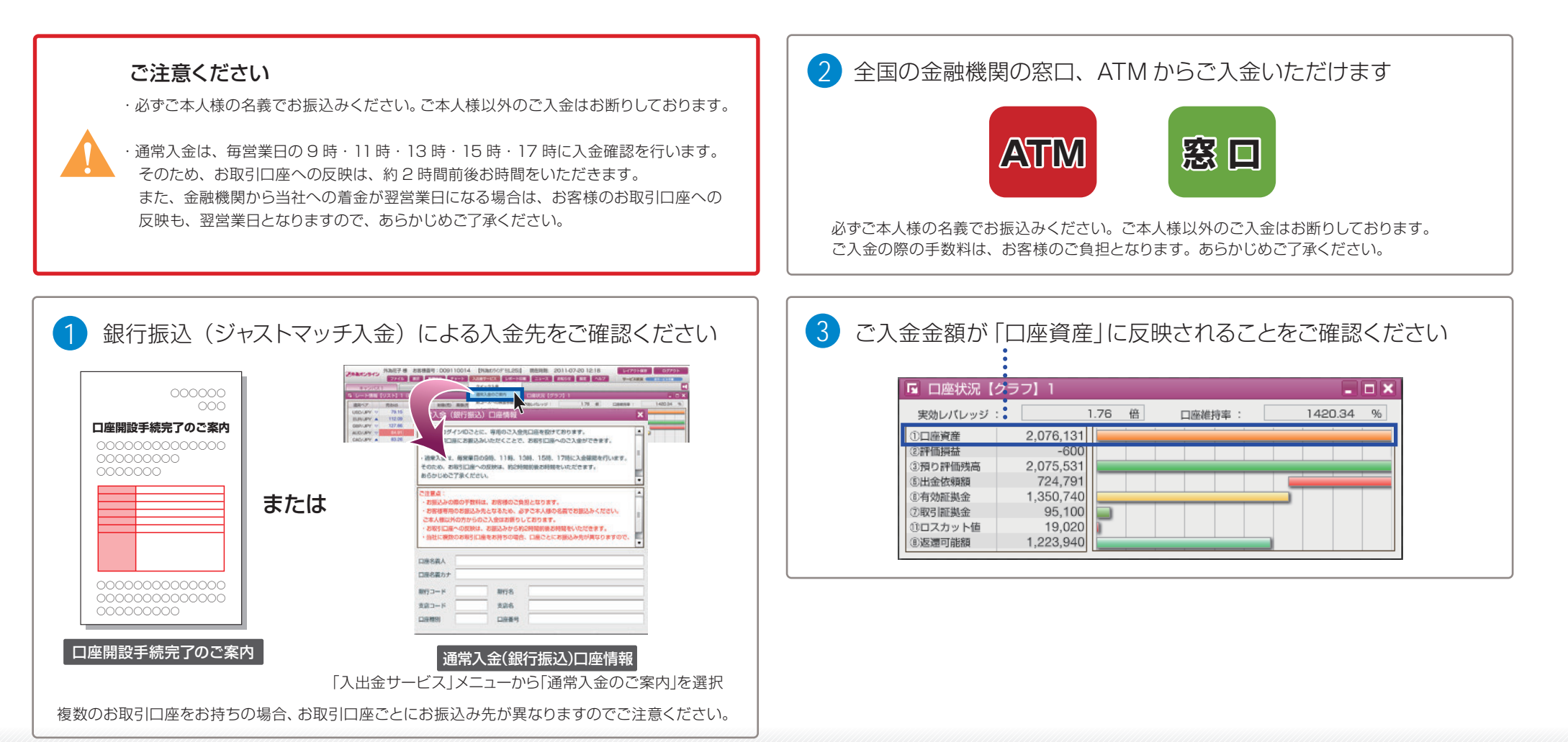

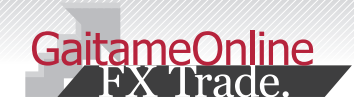

### 3 入金・出金をする

### <sup>あなたの為の、外為を。</sup> **外 為 オ ン ラ イン**

### 3-3 出金する

ここでは、取引口座からお客様の銀行口座への出金方法をご説明いたします。 平日 17 時までのご登録分が、翌銀行営業日に振り込まれます。手数料は、当社負担です。

|                                                                                                    |                                                                                   | 金依頼登録]を選択します<br><sup>CO内容で出金鏡の登録を行います。</sup><br>登録してもよびければ「登製」ボタンを、やり直したい場合は「戻る」<br>ポタンを新して下さい、<br>出金鏡頻館: 500,000<br>2<br>全 |
|----------------------------------------------------------------------------------------------------|-----------------------------------------------------------------------------------|----------------------------------------------------------------------------------------------------|
| 依頼田 依頼語号 依頼題     新規登録     2011-07-15 103748 724                                                                                                    |                                                                                   | 【登録売了】<br>上記の内容で出金依頼をお受け致しました。[閉じる]ボタンを押して下さ<br>し、<br>依頼最長 : 25843<br>依頼日時 : 2010-02-23<br>図しる                              |
| 出金可能額     1,224,040     金額出金       出金衣明白額     50000     ①       【出金衣明白額     この回販より、出金衣明白燈道・訂正・販売を行います。     *       水ボジションを保有している場合、または注文中の注文があるお客様     *       はロスカットにご注意くだざい**     *       登録規2     *       登録規2     * | <ol> <li>1出金依頼額・・・・出金位</li> <li>2登録・・・・・・・・・・・・・・・・・・・・・・・・・・・・・・・・・・・・</li></ol> | 、頼額を入力し「登録確認」ボタンをクリック。<br>確認し「登録」ボタンをクリック。<br>「完了したことを確認し「閉じる」ボタンをクリック                                                      |

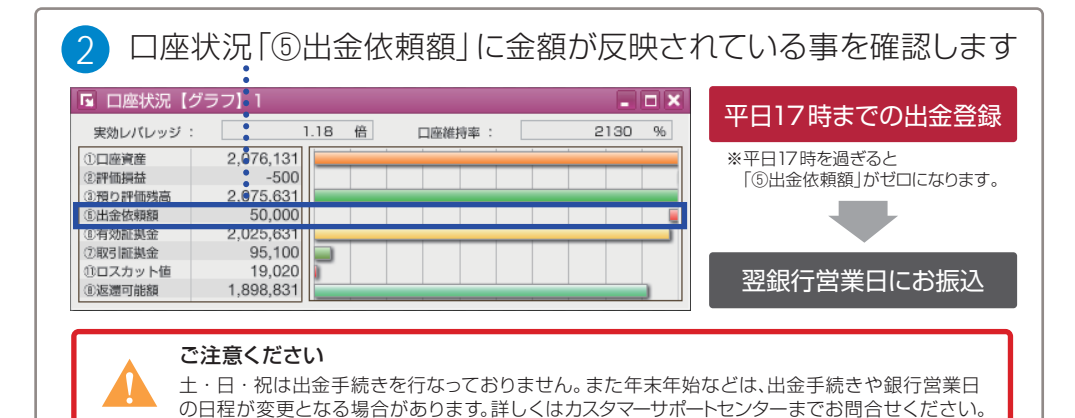

# C 出金依頼額の訂正

×

| CHRISTINA                                                         | 外和花子相                                                         | 8条捕鱼号:0091100                                                                                                    | 14 [MBD9076(L25)]                                                                                        | 読在時候 2011                                                                                                    | 07-20 12:22                                                                                                    | L-(79)488 | 0.9791  |
|-------------------------------------------------------------------|---------------------------------------------------------------|----------------------------------------------------------------------------------------------------|----------------------------------------------------------------------------------------------------|----------------------------------------------------------------------------------------------------|----------------------------------------------------------------------------------------------------|-----------|---------|
| # # V//TZ                                                         | 2012                                                          | 8+2/(2.2                                                                                                    | 21+23.0                                                                                                  | - J-A   KAD                                                                                                    | e Tax Trees                                                                                                    | THEARS .  |         |
| G L-MM                                                            |                                                               | (KOLLOWER)                                                                                                    | 283.80289                                                                                                | 口服状況【グラフ】                                                                                                    |                                                                                                    |           |         |
| BRKSP<br>USDURY &<br>SURURY V<br>AUDURY V<br>GADURY &<br>CADURY & | 79,14<br>79,14<br>112,05<br>127,65<br>84,88<br>83,24<br>11,14 | Rosso         2698/05         A           70.15         ~         70.16         1           112.07         ~         112.06         1           127.68         ~         127.63         12           84.91         ~         84.96         82           80.229         ~         83.36         82           91.97         ~         83.36         82 | 3 méremen<br>3 127.52 1222<br>22 64.43 1222<br>46 83.17 1222<br>10 10 10 10 10 10 10 10 10 10 10 10 10 1 | Curlury21<br>458 2,00<br>458 2,00<br>458 2,00<br>458 40 77<br>458 40 77<br>458 400 77<br>458 400 77<br>458 400 77<br>458 400 77<br>458 400 7 | 1.70 0)<br>-500<br>75,031<br>50,040<br>86,100<br>8,000<br>8,0000<br>8,0000<br>8,0000<br>8,0000<br>8,0000 | C38998 :  | 1420.44 |
|                                                                   | - 出                                                           | 金依頼登録                                                                                                    |                                                                                                    |                                                                                                    |                                                                                                    | ×         |         |
|                                                                   |                                                               | 依頼日                                                                                                    | 依頼番号                                                                                                    |                                                                                                    | 依頼額                                                                                                    |           |         |
|                                                                   |                                                               |                                                                                                    | \$F48                                                                                                    | FF 28                                                                                                    |                                                                                                    |           |         |
| (                                                                 | D                                                             | 2011-07-20                                                                                                    | 1044                                                                                                    | 454                                                                                                    | 50,                                                                                                    | .000      |         |
|                                                                   |                                                               | 2011-07-15                                                                                                    | 103,                                                                                                    | /48                                                                                                    | 724                                                                                                    | .791      |         |
|                                                                   |                                                               |                                                                                                    |                                                                                                    |                                                                                                    |                                                                                                    |           |         |
|                                                                   |                                                               |                                                                                                    |                                                                                                    |                                                                                                    |                                                                                                    |           |         |
|                                                                   |                                                               |                                                                                                    |                                                                                                    |                                                                                                    |                                                                                                    |           |         |
|                                                                   | E B                                                           | 1金可能額                                                                                                    | 1 224 040                                                                                                | ■ 全額出金                                                                                                    | ,                                                                                                    |           |         |
|                                                                   |                                                               | Louisanan                                                                                                    | 50000                                                                                                    |                                                                                                    |                                                                                                    |           |         |
|                                                                   | 6                                                             | LI ME BLARBR                                                                                                    | 00000                                                                                                    |                                                                                                    |                                                                                                    |           |         |
|                                                                   | 1                                                             | 出金依頼登録】                                                                                                    |                                                                                                    |                                                                                                    |                                                                                                    | <u>-</u>  |         |
|                                                                   | 2                                                             | の画面より、出金                                                                                                    | 皮類の登録・訂正・目 アレスに合います。                                                                                     | ジ消を行います                                                                                                    | た。<br>たんです マナンの分類                                                                                                    |           |         |
|                                                                   | *<br>  t                                                      | ハンションを味有い                                                                                                    | ここいの場合、またに<br>育ください炎                                                                                     | メ注义中の注义                                                                                                    | (小ののの時間                                                                                                    | ۲         |         |
|                                                                   |                                                               |                                                                                                    |                                                                                                    |                                                                                                    |                                                                                                    | •         |         |
|                                                                   |                                                               | 訂正確說                                                                                                    | 1 取消日                                                                                                    | 確認                                                                                                    | キャンセル                                                                                                    |           |         |
|                                                                   | _                                                             |                                                                                                    |                                                                                                    |                                                                                                    |                                                                                                    | _         |         |
|                                                                   | 는 바지 고                                                        |                                                                                                    | 6=+11/=+                                                                                                 | - 611                                                                                                    | <b>A</b> L (0)                                                                                                    | \         | _       |
| 山 平 N                                                             | く、釈え                                                          | 豆球回回み                                                                                                    | .り該目11個                                                                                                  | シリッ                                                                                                    | 2010                                                                                                    | ノ並領な      | r       |
| 入力(                                                               | ②)後                                                           | <b>後「訂正確</b>                                                                                                    | 認」ボタン                                                                                                    | /をクリ                                                                                                    | ックしま                                                                                                    | ます。 ((    | 3)      |
|                                                                   |                                                               |                                                                                                    |                                                                                                    |                                                                                                    |                                                                                                    |           |         |
|                                                                   |                                                               |                                                                                                    |                                                                                                    |                                                                                                    |                                                                                                    |           |         |

| この内容で出金依頼を訂正し           | いたします。<br>ITEL ボタンを やり直 | したい場合は「豆 |
|-------------------------|-------------------------|----------|
| る」ボタンを押下して下さい           | ) <sub>0</sub>          |          |
| 出金依赖番号:104454           |                         |          |
| ( <b>4</b> ) ਗ <b>ਦ</b> | 戻る                      | キャンセル    |

内容を確認し、「訂正」ボタンをクリックします。

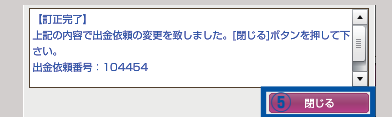

【訂正完了】を確認し、「閉じる」ボタンをクリックします。

| □ □座状況【ク                                                                    | 「ラフ】 1                                     |           | ×      |
|-----------------------------------------------------------------------------|--------------------------------------------|-----------|--------|
| 実効レバレッジ :                                                                   | 1.18                                       | 倍 口座維持率 : | 2130 % |
| <ol> <li>① 口座資産</li> <li>② 評価損益</li> <li>③ 翌り時価減高</li> </ol>                | 2,076,131<br>-500<br>2,075,631             |           |        |
| ①出金依赖期                                                                      | 50,000                                     |           |        |
| <ul> <li>①有効能振金</li> <li>①取引証拠金</li> <li>①ロスカット値</li> <li>⑧返還可能額</li> </ul> | 2,025,631<br>95,100<br>19,020<br>1,898,831 |           |        |

ロ座状況「⑤出金依頼額」の金額が変更されている事 を確認してください。

### ▶ 出金依頼額の取消

| 2744 8                                      | IR BRIER                                     | 5-w                              | _                                              |                                     |              | 88652 83     | 2 ~107                                            |
|---------------------------------------------|----------------------------------------------|----------------------------------|------------------------------------------------|-------------------------------------|--------------|--------------|---------------------------------------------------|
| お客様番号                                       | : D0911001                                   | 4 9                              | 820028                                         |                                     |              | 3-2) ]       | 順任時期:2010-                                        |
| 8+5                                         | 15.10                                        |                                  | 0.0-010                                        |                                     | 22           | 12.3         |                                                   |
| 5 L-HAN                                     | L[U25]1.08                                   | 规注文盘                             | 82-240888                                      |                                     |              | E DAXS       | [グラフ] 1                                           |
| 通路ペワ<br>USD/JPY マ<br>EUR/JPY マ<br>GBP/JPY マ | ■0640 ■06<br>91.05<br>出金依頼登                  | ak)<br>91.06 平<br>1911日 平<br>11日 | 8568(%) Rol(%)<br>91.15 91.28<br>125.89 124.25 | 5246040 PB<br>50.92 11<br>123.71 11 | sas 0        |              | 7 : 33<br>4.075.887<br>-538.667<br>3.535.220<br>0 |
|                                             | 依頼日                                          |                                  | 依頼番号                                           |                                     | 依頼           | 額            | 1                                                 |
|                                             |                                              |                                  | QIF 48                                         | 研始                                  |              |              | 1                                                 |
| 1                                           | 2011-0                                       | 17-20                            | 104                                            | 454                                 |              | 50,000       |                                                   |
| -                                           | 2011-0                                       | 7-15                             | 103                                            | 748                                 |              | 724,791      |                                                   |
|                                             |                                              |                                  |                                                |                                     |              |              |                                                   |
|                                             | 出金可能額                                        |                                  | 1.224.040                                      | 全額出                                 | 金            |              | ]                                                 |
|                                             | 出金依頼額                                        |                                  | 50000                                          |                                     |              |              |                                                   |
|                                             | - tas served R                               |                                  |                                                |                                     |              |              |                                                   |
|                                             | 【出金依頼登録<br>この画面より、<br>※ボジションな<br>はロスカットに     | 3]<br>出金依朝<br>E保有して<br>こご注意く     | の登録・訂正・<br>いる場合、また<br>ださい※                     | 取消を行いま<br>は注文中の注                    | !す。<br>!文がある | ま<br>客様<br>▼ |                                                   |
|                                             | 51                                           | 正確認                              | 取消                                             | 確認                                  | <b>#</b> †   | ンセル          |                                                   |
| -                                           |                                              |                                  |                                                |                                     |              |              |                                                   |
| 出金依頼<br>ボタンを                                | 顔登録画<br>とクリック                                | 面より<br>っしま                       | )該当行な<br>す。(②)                                 | をクリッ                                | ックし          | (①) [I       | 収消確認」                                             |
| こ取る出                                        | の内容の出金領<br>消してもよろし<br>」ポタンを押<br>1<br>金依頼番号:1 | k頼を取<br>しければ<br>Fして下:<br>04454   | 肖いたします。<br>「取消」ボタン<br>さい。                      | を、やり直                               | したい場         | 合は「戻         |                                                   |
|                                             | 3 1                                          | 消                                | Ę                                              | 3                                   | #            | ・ャンセル        |                                                   |
| ·                                           |                                              |                                  |                                                |                                     |              |              |                                                   |
| 内容を確                                        | 認し、「                                         | 取消                               | 」ボタン                                           | をクリ                                 | ックし          | ます。          |                                                   |
| ()出现                                        | 取消完了】<br>金依頼の取消た<br>頼番号:1044<br>消日時:2017     | 「完了致」<br>454<br>1-07-20          | しました。[閉じ<br>]                                  | \$る]ポタンオ                            | を押して         | 下さい。         |                                                   |
|                                             |                                              |                                  |                                                |                                     | 4            | 閉じる          |                                                   |
| 【取消完】                                       | 了】を確認                                        | 認し、                              | 「閉じる」                                          | ボタン                                 | /をク          | リックし         | ます。                                               |
| 5 口座                                        | 状況【グラフ】                                      | 1                                |                                                |                                     |              |              | - = ×                                             |
| 実効レパ                                        | (มาย :                                       |                                  | 1.15 @                                         | DRAME                               | us E         | 2182         | 58 %                                              |
| (Croake                                     |                                              | 076 191                          | 10                                             |                                     |              |              | 1                                                 |

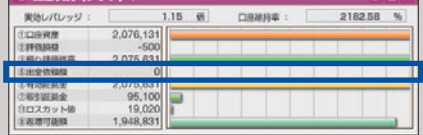

ロ座状況「⑤出金依頼額」の金額が0円になっている事 を確認してください。(出金依頼をすべて取消した場合)

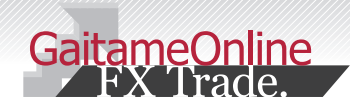

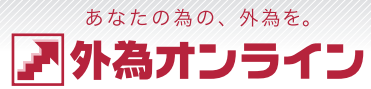

### 4-1 注文画面しくみを知る

ここでは、外為オンラインの取引システムの大きな特徴でもある、注文画面のしくみご説明します。

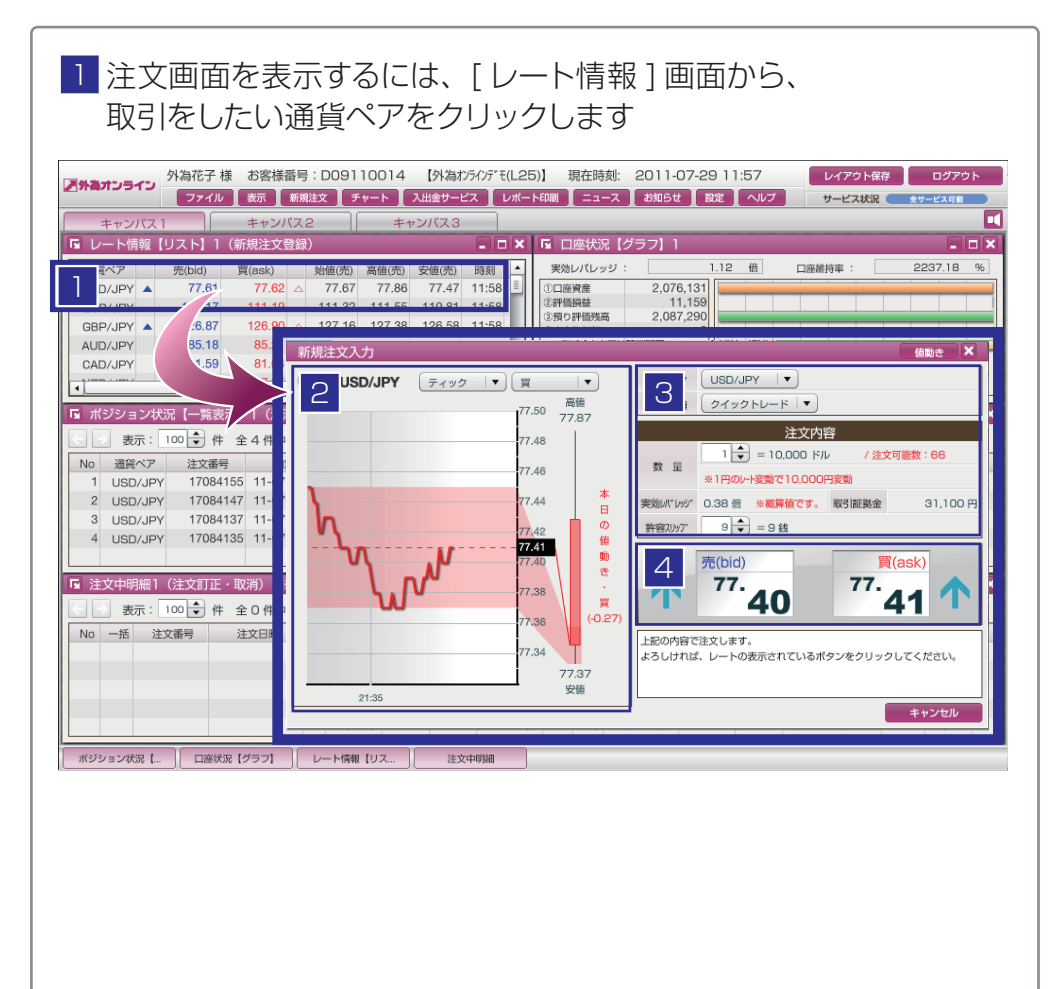

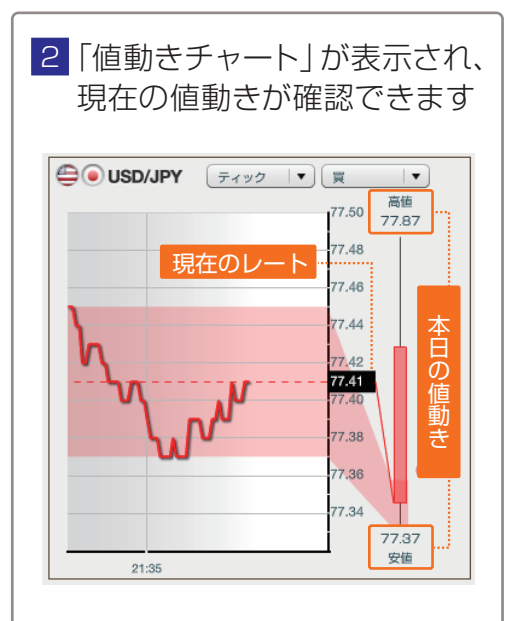

現在の値動きが、本日の値動きのどこにあるのか、 直感的にわかります。

「値動きチャート」は、ティック・1分足・10分足 から選択できます。

 4 注文するにはレートボタンを クリックします (確認画面はありません)

#### 

#### 許容スリッブ 9 🔷 = 9 銭 ④

#### ①通貨ペア メニューで取引をする通貨ペアを変更すること ができます。

#### **②注文種類**

注文の種類を選択します。 クイックトレード(成行注文)、指値・逆指値 などが選択できます。

#### **③数量**

注文をする数量を設定します。

#### ④許容スリップ

成行注文の際に生じるスリッページをどれ位、 許容して約定させるか設定します。

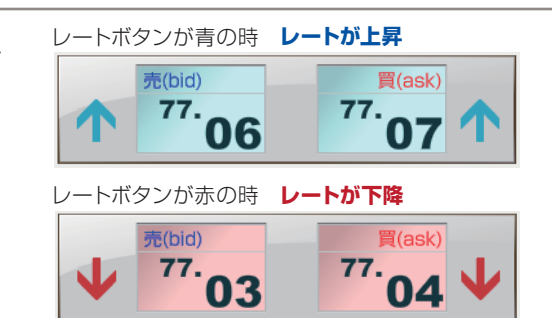

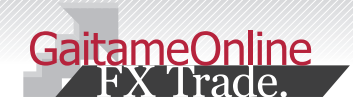

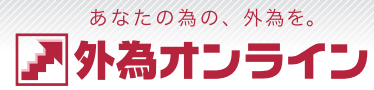

### 4-2 新規 成行注文

ここでは、「成行注文」の方法をご説明します。

| (外海がら/)デモ(L25))  現在朝     ス出会サービス     レポート印刷     エー     マッパス 3     ・・・・・・・・・・・・・・・・・・・・・・・・・・・・・・・・                                                                                                    | 時刻: 2011-07-29 11:57<br>ユース 秋和らせ 設定 ヘルブ サービス状況 サービス<br>状況 (グラフ) 1<br>レッジ: 1.12 頃 二酸植物事: 2237.1<br>11.153<br>11.153                                                                                                    |
|----------------------------------------------------------------------------------------------------|----------------------------------------------------------------------------------------------------|
| 110.81 11:58 ③預口評価残損                                                                                                    | 調査 2.087.290                                                                                                    |
| フチムシ 1162         「「」           ディック         「           アイック         「           77.50         ア7.87           77.43         77.43           77.44         「           77.45         77.46           77.46         77.47           77.48         77.48           77.49         「           77.49         「           77.40         「           77.34         「 | (御史<br>(御史<br>(日本))<br>(日本))<br>(日a))<br>(日a))<br>(日a))<br>(日a))<br>(日a))<br>(日a))<br>(日a))<br>(日a))<br>(日a))<br>(日a))<br>(日a))<br>(日a))<br>(日a))<br>(日a))<br>(日a))<br>(日a))<br>(日a))<br>(日a))<br>(日a))<br>(日a))<br>(日a))<br>(日a))<br>(日 |
|                                                                                                    | 77.40<br>77.38<br>77.36<br>77.37<br>灾语                                                                                                    |

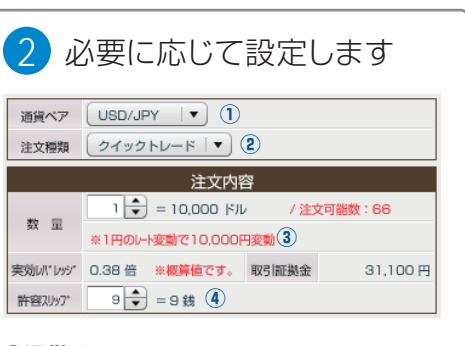

#### ①通貨ペア

メニューで取引をする通貨ペアを変更すること ができます。

#### ②注文種類

成行注文の場合はクイックトレードを選択して おきます。

**③数量** 

注文をする数量を設定します。

#### ④許容スリップ

成行注文の際に生じるスリッページをどれ位、 許容して約定させるか設定します。

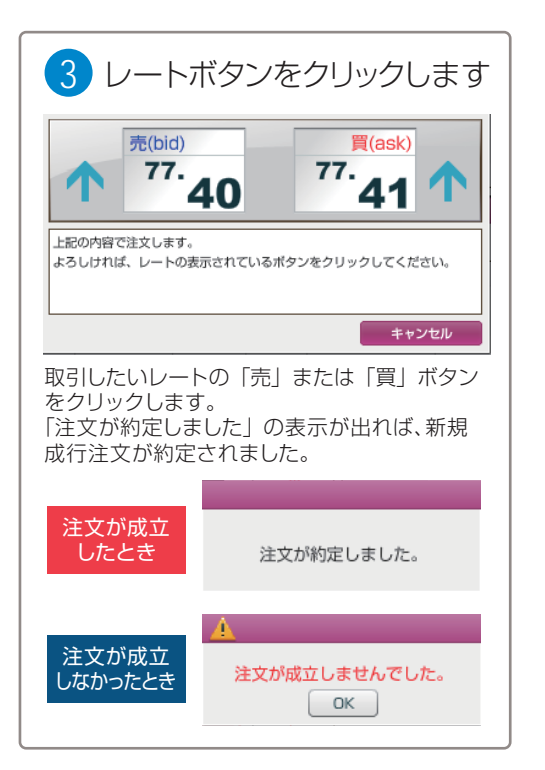

| 4           | [ポ]             | ジショ            | ン状況                   | 2]        | Č.     | 注文               | てした          | こポ    | ジシ   | /=>              | ノをこ    | で確認 | 認くだ  | さい     |      |
|-------------|-----------------|----------------|-----------------------|-----------|--------|------------------|--------------|-------|------|------------------|--------|-----|------|--------|------|
| <b>ы</b> л: | シション状況          |                | 1(沃済注又登               | <b>録)</b> |        | Natur Partie Par |              |       |      |                  |        |     |      |        |      |
|             | 表示: 10          | <b>○▼</b> 14 ≆ | 1件中 1~1               | 牛目        |        | · 决消了            | ア 正 損 益 古    | 町:-30 | JH   |                  |        | -   |      |        |      |
| No<br>1     | 通信ペア<br>USD/JPY | 17310970       | 約元日時<br>11-07-29 22:0 | 1         | ш<br>1 | 約定日 77.20        | 週在R<br>77.17 | -0.03 | 12(日 | (0) \$20400<br>- | 31,100 | 山居B | -300 | 25-0-5 | ·300 |
|             | •               |                |                       |           |        |                  |              |       |      |                  |        | _   |      |        |      |
|             |                 |                |                       |           |        |                  |              |       |      |                  |        |     |      |        |      |
|             | -               |                |                       |           |        |                  |              |       |      |                  |        |     |      |        |      |
|             |                 |                |                       |           |        |                  |              |       |      |                  |        |     |      |        |      |
| ; ±11;      |                 |                | いたご確認                 | 羽く        | ナジナ    | 51.)             |              |       |      |                  |        |     |      |        |      |

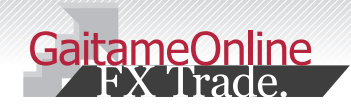

# 4-3 クイック+0CO注文

#### ここでは、「クイック+OCO」注文の方法をご説明します。

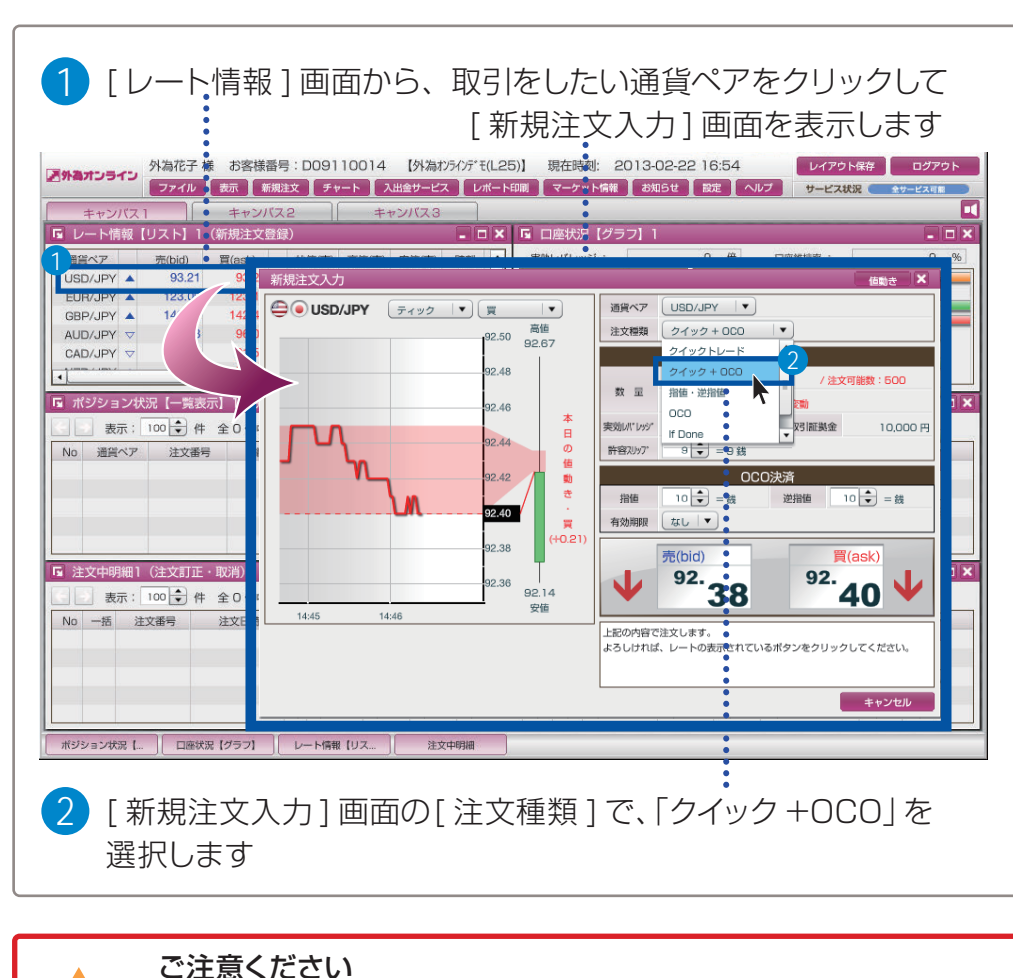

OCO注文の指値は「現在スプレッド×2」よりも大きい値を設定

逆指値は「現在スプレッド×2+1ポイント」よりも大きい値を設定てください。

通貨ペア USD/JPY ▼ 1
 注文標類 2/ック+0C0 ▼ 2
 注文内容
 1 = 10.000 ドル 3 / 注文可能数:10
 ※1円のレーを動で10.000円変動
 実効ルパレッグ 2.31 普 ※概算値です。 駅引証拠金 37.300 円
 許容スルワ ● = 9 技 ④
 ① 通貨ペア
 メニューで取引をする通貨ペアを変更することができます。
 ②注文種類

必要に応じて設定します

成行注文の場合はクイックトレードを選択して おきます。

**③数量** 

3

注文をする数量を設定します。

#### ④許容スリップ

成行注文の際に生じるスリッページをどれ位、 許容して約定させるか設定します。

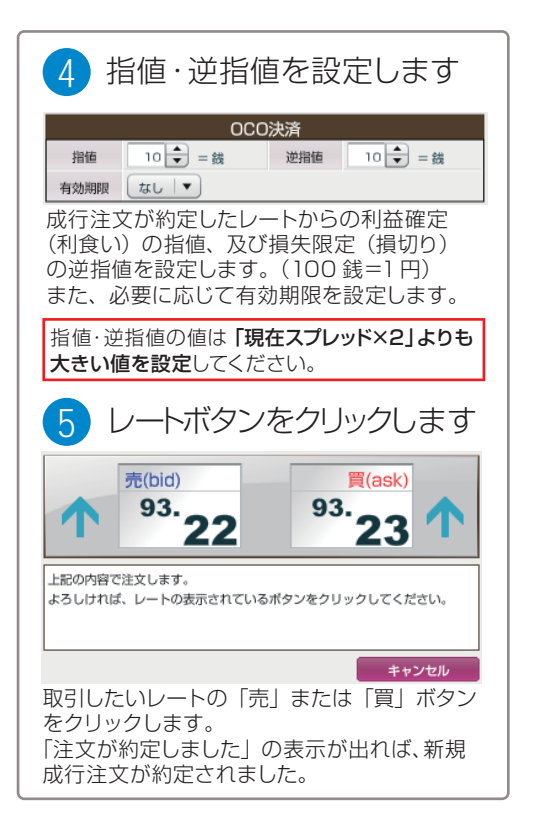

あなたの為の、外為を。

外為オンライン

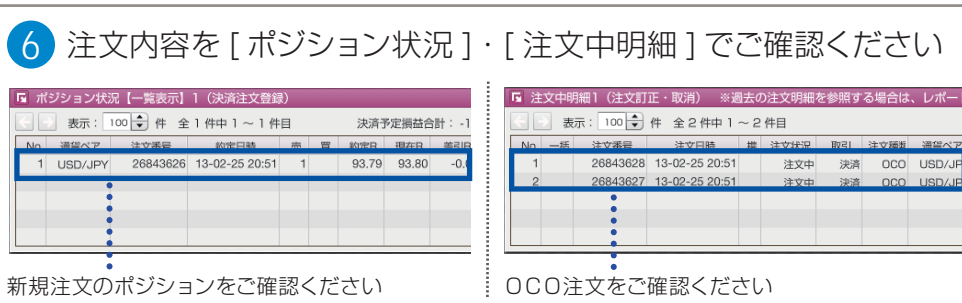

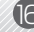

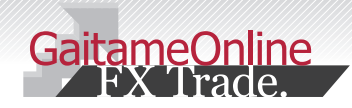

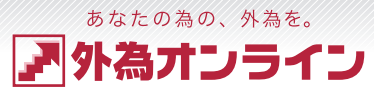

### 4-4 新規 指值·逆指值注文

#### ここでは、「指値・逆指値注文」の方法をご説明します。

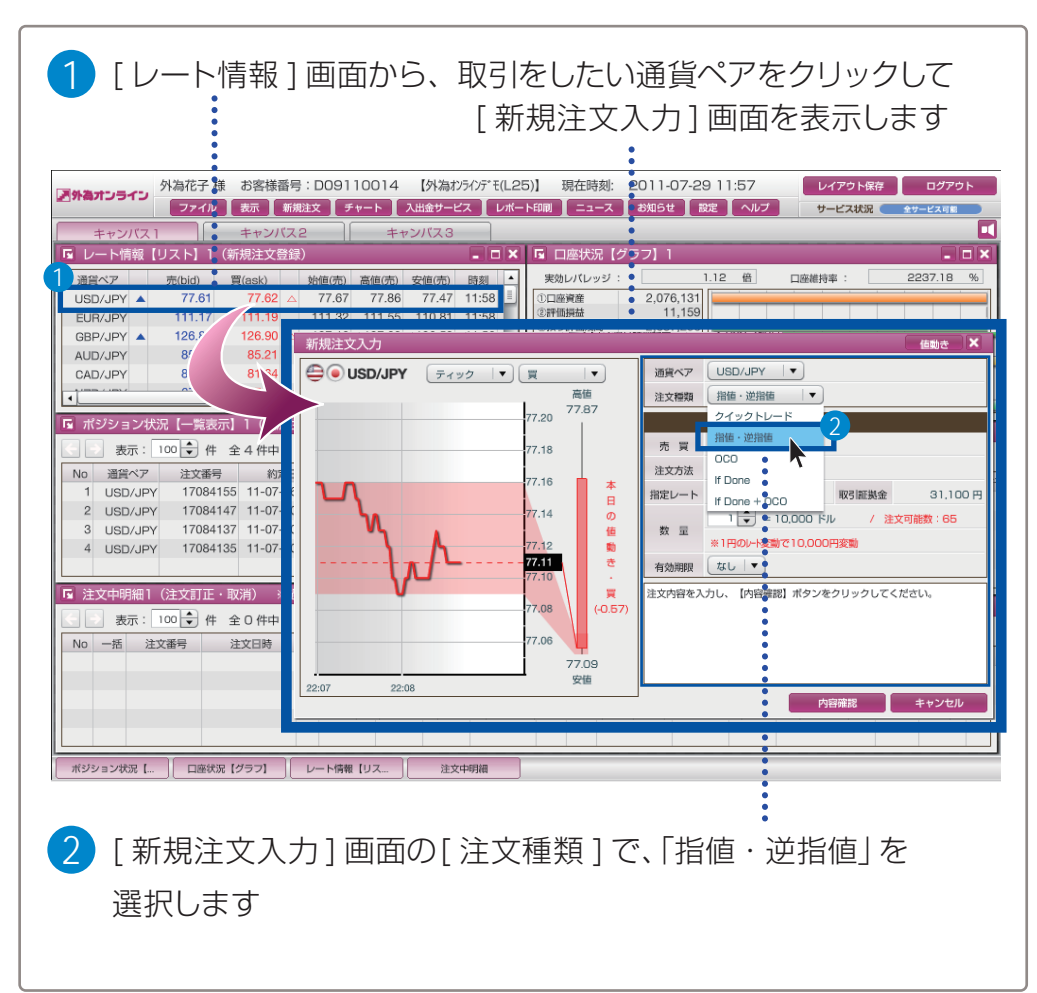

#### 必要に応じて設定し、注文します 売買・・・・・・・・・売注文、または買注文を選択します。 通貨ペア USD/JPY マ 注文種類 指値 · 逆指値 | ▼ ) ②注文方法・・・・・・指値、または逆指値を選択します。 注文内容 ③指定レート・・・・ 注文を約定させる指定レートを入力します。 売買買「▼ 注文方法 指值 🔽 2 ④取引証拠金・・・・注文に必要な取引証拠金を表示します。 76 🗘 3 取引証拠金 (4) 31,100 円 指定レート (5)数量 ········ 注文する数量を設定します。 1 🜩 = 10,000 ドル (5) / 注文可能数:65 数量 ※1円のレート変動で10,000円変動 ⑥有効期限・・・・・・必要に応じて期限を設定します。 有効期限 なし マ (6) なし…注文をキャンヤルするまで有効 注文内容を入力し、【内容確認】ボタンをクリックしてください。 当日…当日のニューヨーククローズまで有効 指定…有効期限を自由に設定可能※ (7) ※設定した時刻を過ぎると注文が無効となります。 例:2010年4月1日20時0分と設定した場合 内容確認 キャンセル 2010年4月1日20時0分0秒を過ぎると 無効になります。 上記の内容でご注文を登録いたします。 ⑦設定完了・・・・・・設定が完了し、よろしければ[内容確認] よろしければ、【注文】ボタンをクリックしてください。 をクリック、やめる場合は、[キャンセル] をクリックします。 (8) (8)確認画面・・・・・ 確認画面で注文内容を確認し、よろしければ 注文 戻る キャンセル [注文]を、設定をし直す場合は[戻る]を、 注文をやめる場合は [キャンセル]をクリック 上記注文を登録いたしました。 します。 登録日時:2011-07-29 22:18 9注文を登録・・・・「上記注文を登録いたしました。」の表示で 9 完了します。このまま連続して注文するには、 [連続注文]を、終了するには[閉じる]を 連続注文 閉じる クリックします。

| 4 注    | 文内               | 容を[注             | 主文中              | 明紙   | ⊞]-  | でご研     | 定式  | 忍< | くださ    | い    |       |     |       |       |
|--------|------------------|------------------|------------------|------|------|---------|-----|----|--------|------|-------|-----|-------|-------|
| □ 注文中明 | 月細1(注文訂          | 正・取消) ※過         | 去の注文明細           | を参照す | る場合は | 、レポート   | 印刷で | ご確 | 認ください。 |      |       |     |       | - • × |
| No 一括  | 示: 100 ▼<br>注文番号 | 件 全1件中1·<br>注文日時 | ~ 1 件目<br>携 注文状況 | 取引   | 注文踊览 | 通貨ペア    | 売   | 8  | 能相注文   | 注文方法 | 指定R   | 紺印  | NJ-ME | N-6B  |
| 1      | 17312001         | 11-07-29 22:18   | 注文中              | 新規   | 通常   | USD/JPY |     | 1  |        | 指値   | 76.00 | 無期限 |       |       |
|        |                  |                  |                  |      |      |         |     |    |        |      |       |     |       |       |
| 新規指値   | 直注文等             | をご確認く            | ください             |      |      |         |     |    |        |      |       |     |       |       |

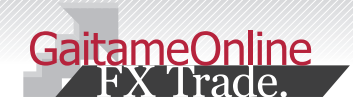

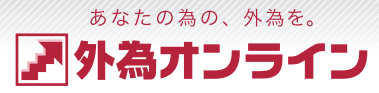

### 4-5 決済注文

#### ここでは、「決済注文」の方法をご説明します。

| <ol> <li>ポジション</li> <li>パックリン</li> <li>パックリン</li> <li>パックシン</li> <li>パックシン</li> <li>パックシン</li> <li>パックシン</li> <li>パックシン</li> <li>パックシン</li> <li>パックシン</li> <li>パックシン</li> <li>パックシン</li> <li>パックシン</li> <li>パックシン</li> <li>パックシン</li> <li>パックシン</li> <li>パックシン</li> <l< th=""><th>大況] 画面から、決済したいポジション<br/>して[決済注文入力] 画面を<br/>5: D09110014 (外海がががてに25)] 現在時刻: 011-07-29 11:57<br/>調査 チャート 入出線サービス レポートFBM = 3-3 2 8091 BZ へルブ</th><th>でをクリック<br/>表示します<br/><sup>レイアウト録</sup> ログアクト<br/>サービス紙菜 サービスズミ</th></l<></ol> | 大況] 画面から、決済したいポジション<br>して[決済注文入力] 画面を<br>5: D09110014 (外海がががてに25)] 現在時刻: 011-07-29 11:57<br>調査 チャート 入出線サービス レポートFBM = 3-3 2 8091 BZ へルブ                                                                                                    | でをクリック<br>表示します<br><sup>レイアウト録</sup> ログアクト<br>サービス紙菜 サービスズミ                                                                                                    |
|----------------------------------------------------------------------------------------------------|----------------------------------------------------------------------------------------------------|----------------------------------------------------------------------------------------------------|
| ++ンパス1 ++ンパ     ++ンパス1 ++ンパ     ++ンパス1 ++ンパ     ++ンパス1 ++ンパ     ++ンパス1 ++ンパ     *********************************                                                                                                    | (2)         キャンパス3         ・         ・         ・         ・         ・         ・         ・         ・         ・         ・         ・         ・         ・         ・         ・         ・         ・         ・         ・         ・         ・         ・         ・         ・         ・         ・         ・         ・         ・         ・         ・         ・         ・         ・         ・         ・         ・         ・         ・         ・         ・         ・         ・         ・         ・         ・         ・         ・         ・         ・         ・         ・         ・         ・         ・         ・         ・         ・         ・         ・         ・         ・         ・         ・         ·         ·         ·         ·         ·         ·         ·         ·         ·         ·         ·         ·         ·         ·         ·         ·         ·         ·         ·         ·         ·         ·         ·         ·         ·         ·         ·         ·         ·         ·         ·         ·         ·         ·         ·         ·         ·         ·         ·         · <th< td=""><td>は<br/>一日<br/>日初年:<br/>2237.18 %<br/>日初年:<br/>2237.18 %<br/>日初年<br/>第二<br/>日初年<br/>第二<br/>日初年<br/>第二<br/>日初年<br/>第二<br/>日初年<br/>1<br/>1<br/>1<br/>1<br/>1<br/>1<br/>1<br/>1<br/>1<br/>1<br/>1<br/>1<br/>1</td></th<> | は<br>一日<br>日初年:<br>2237.18 %<br>日初年:<br>2237.18 %<br>日初年<br>第二<br>日初年<br>第二<br>日初年<br>第二<br>日初年<br>第二<br>日初年<br>1<br>1<br>1<br>1<br>1<br>1<br>1<br>1<br>1<br>1<br>1<br>1<br>1 |
| □藤秋況 [グラフ]                                                                                                    | レート情報【リス_ 】 (注文中明細)                                                                                                    |                                                                                                    |

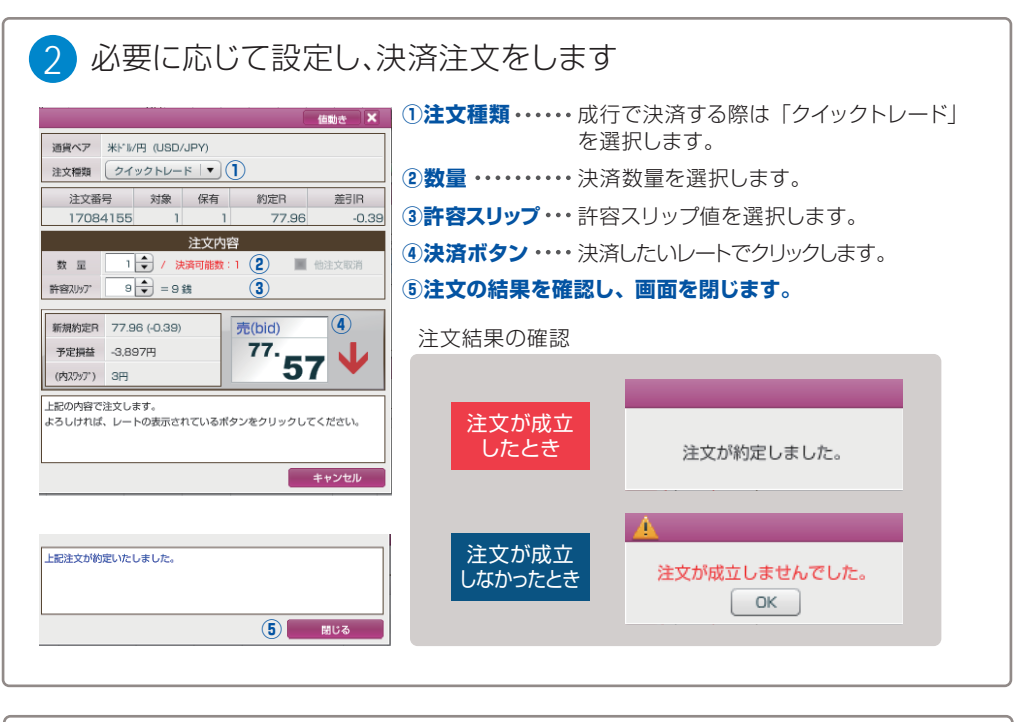

| 3                       | [ポ]   | ジション      | ン状況」     | でフ | ť3  | ジシ  | ョン    | が決   | 济  | され  | てい    | るこ  | とをこ    | 確認   | くださし         |
|-------------------------|-------|-----------|----------|----|-----|-----|-------|------|----|-----|-------|-----|--------|------|--------------|
| <b>Б</b> ポ:             | ジション状 | 況【一覧表示】   | 】1(決済注文登 | 録) |     |     |       |      |    |     |       |     |        |      | _ <b>-</b> × |
| $\langle \cdot \rangle$ | 表示:   | 100 🔷 件 🗄 | 全0件中0~0  | 牛目 |     | 決済  | ア定損益合 | 計:OP | 3  |     |       |     |        |      |              |
| No                      | 通貨ペア  | 注文番号      | 約定日時     | 売  | 買   | 約定R | 現在R   | 差引R  | 指值 | 逆指值 | 取引証拠金 | 円貨R | スポット円貨 | スワップ | 決済予定損益       |
|                         |       |           |          |    |     |     |       |      |    |     |       |     |        |      |              |
|                         |       | ,         |          |    |     |     |       |      |    |     |       |     |        |      |              |
|                         |       |           |          |    |     |     |       |      |    |     |       |     |        |      |              |
| 済                       | したポ   | ジション      | /が消えて    | いる | っこの | とをこ | で確認   | ふくだる | さい |     |       |     |        |      |              |

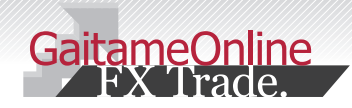

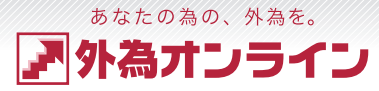

### 4-6 リバース注文(途転注文)

#### ここでは、「決済注文」の方法をご説明します。

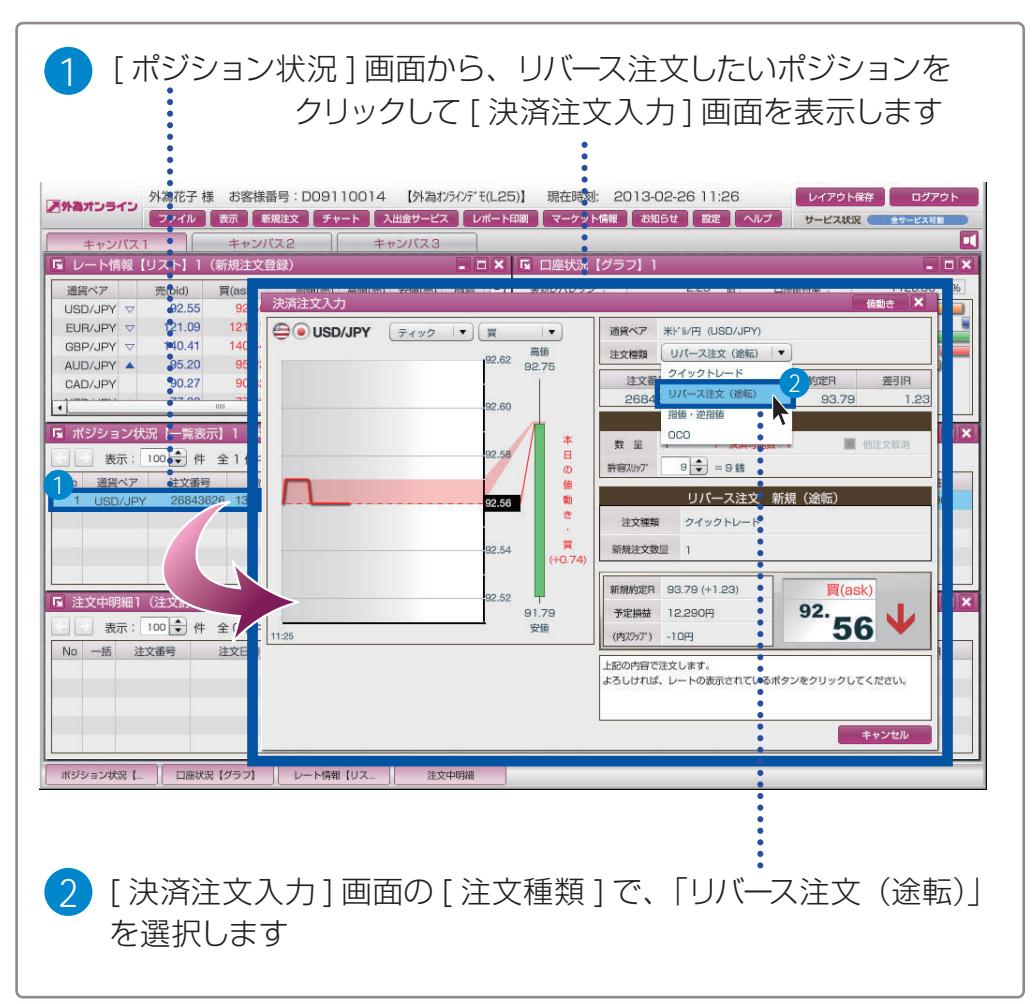

#### 必要に応じて設定し、注文をします 通貨ペア 米ドル/円 (USD/JPY) ②決済ボタン・・・・決済したいレートでクリックします。 注文種類 (リバース注文(途転) |▼) ③注文の結果を確認し、画面を閉じます。 注文番号 対象 保有 約定R 差引R 27225359 1 1 96.14 注文内容 数 显 1 / 決済可能数:1 ■ 他注文取消 許容別約7 9 € = 9 銭 1 リバース注文新規(途転) 注文種類 クイックトレード 新規注文数量 1 注文結果の確認 買(ask) (2) 新規約定R 96.14 (+1.38) <sup>94.</sup>76 予定損益 13,688円 (内2797) -112円 注文が成立 上記の内容で注文します。 したとき よろしければ、レートの表示されているボタンをクリックしてください。 注文が約定しました。 キャンセル 注文が成立 上記注文が約定いたしました。 注文が成立しませんでした。 しなかったとき OK (3) 閉じる

| 3 [ポジション状況]で、決済したポジションが消え、<br>新たに約定したポジションが表示されていることをご確認ください               |
|----------------------------------------------------------------------------|
| □ ポジション状況【一覧表示】1(決済注文登録)                                                   |
| 云                                                                          |
| No 通貨ペア 注文番号 約定日時 売 質 約定日 現在R 差引R 指値 逆指値 取引証拠金 円磁R スポット円貨 スワップ 決済予定損益      |
| 1 USD/JPY 27555494 13-03-27 15:09 1 94.77 94.75 -0.02 - 37,800 -200 0 -200 |
|                                                                            |
|                                                                            |
|                                                                            |
| •                                                                          |
| 新規に約定したポジションをご確認ください                                                       |

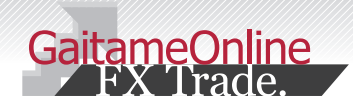

う iサイクル2取引™・サイクル2取引™をする

### 5-1 iサイクル2取引™・サイクル2取引™の紹介

ここでは、「i サイクル2取引™・サイクル2取引™」の方法をご説明します。

#### i サイクル2取引™とは?

あらかじめ指定した変動幅の中で、(変動幅は、〇〇円~〇〇円と値幅を固定せず、 変動幅を保った状態で相場の変動に追従します)アルゴリズムによりダイナミクスに 約定処理され、相場変動に追従した新たな条件の注文をシステムが自動的に繰り返し 発注する連続注文機能です。

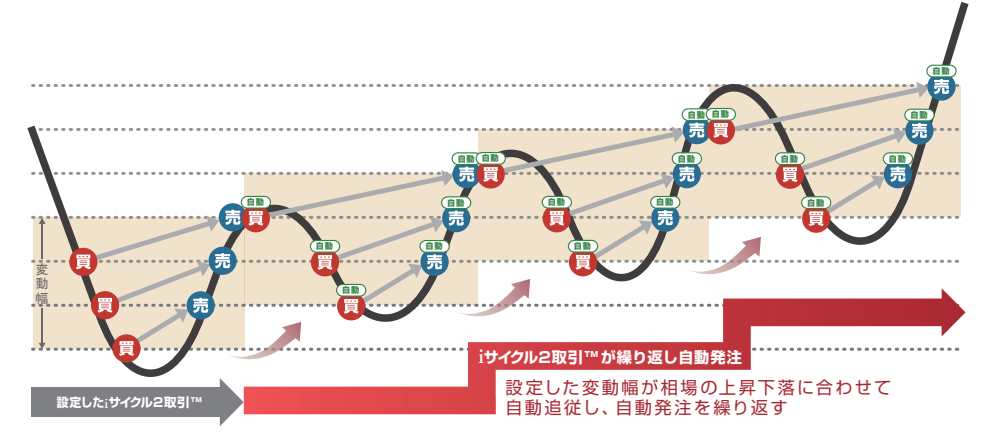

i サイクル2取引™・サイクル2取引™の詳しい説明はホームページをご覧ください。 http://www.gaitameonline.com/icycle/index.html

### サイクル2取引™とは?

あらかじめ指定した変動幅(注文時点で〇〇円~〇〇円の値幅を固定します)の中で、 アルゴリズムによりダイナミクスに約定処理され、システムが自動的に繰り返し発注する 連続注文機能です。

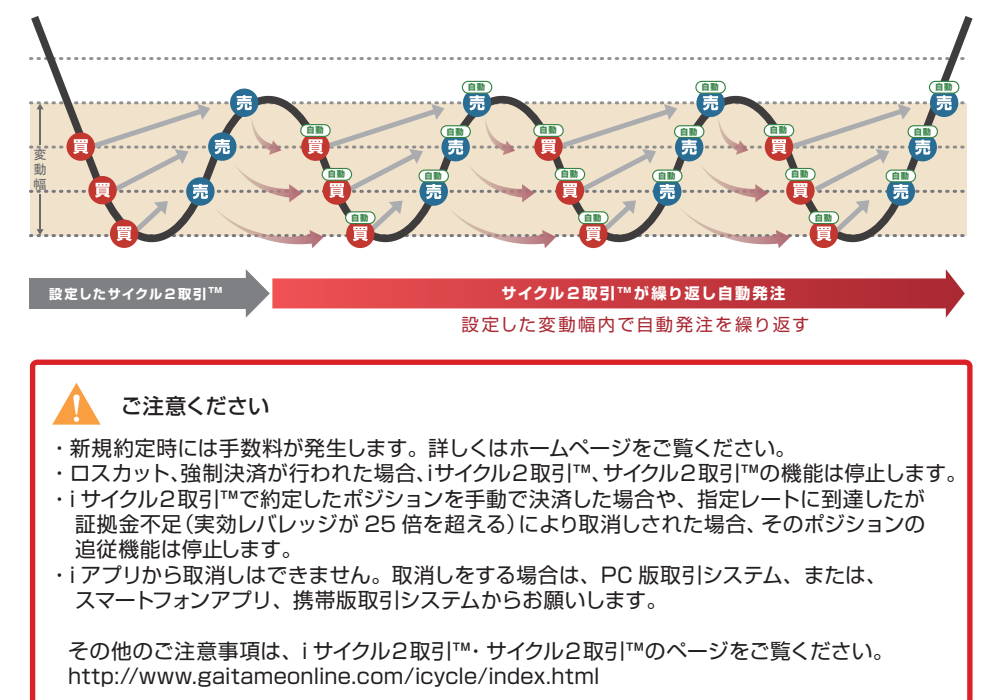

あなたの為の、外為を。

為丌フライフ

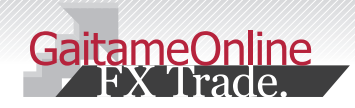

あなたの為の、外為を。 ア外為オンライン

### 5 iサイクル2取引™・サイクル2取引™をする

### 5-2 iサイクル2取引™をする(新規注文)

#### ここでは、「i サイクル2取引™」の方法をご説明します。

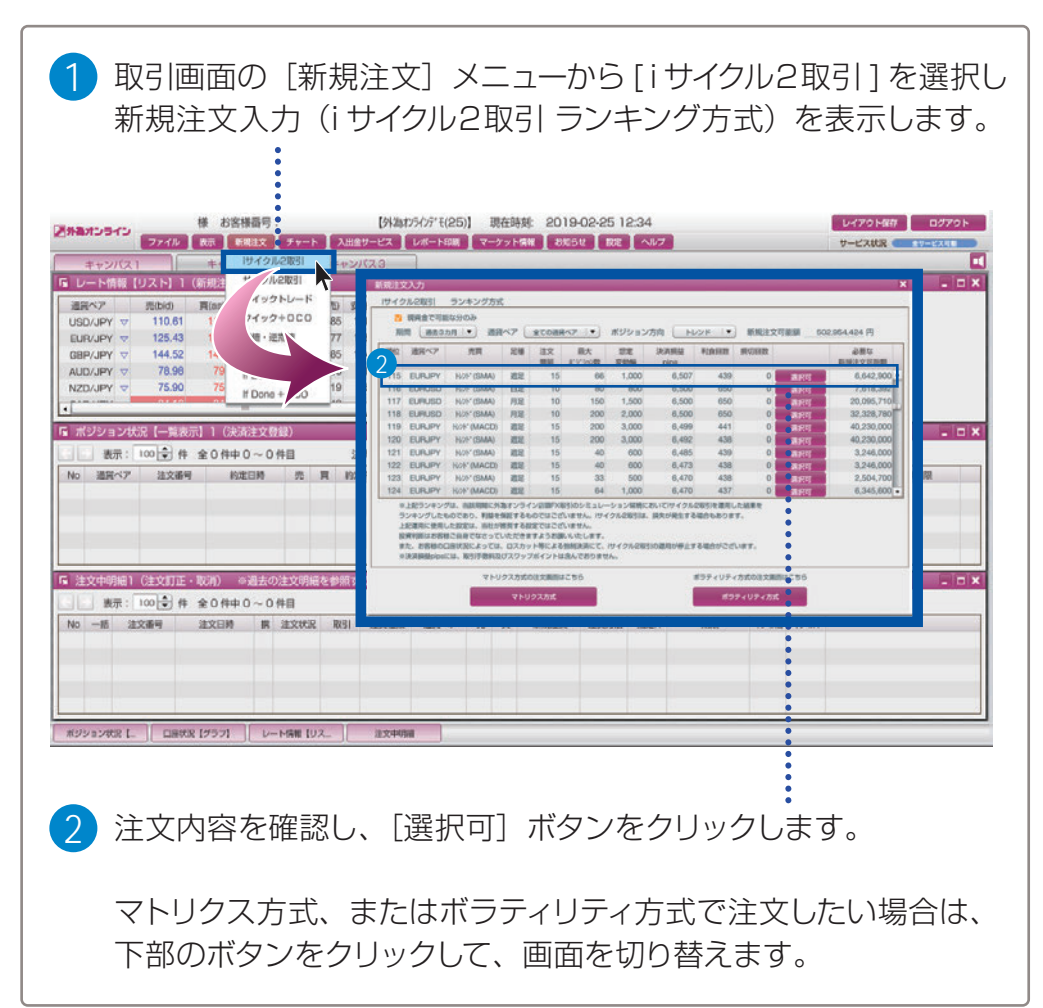

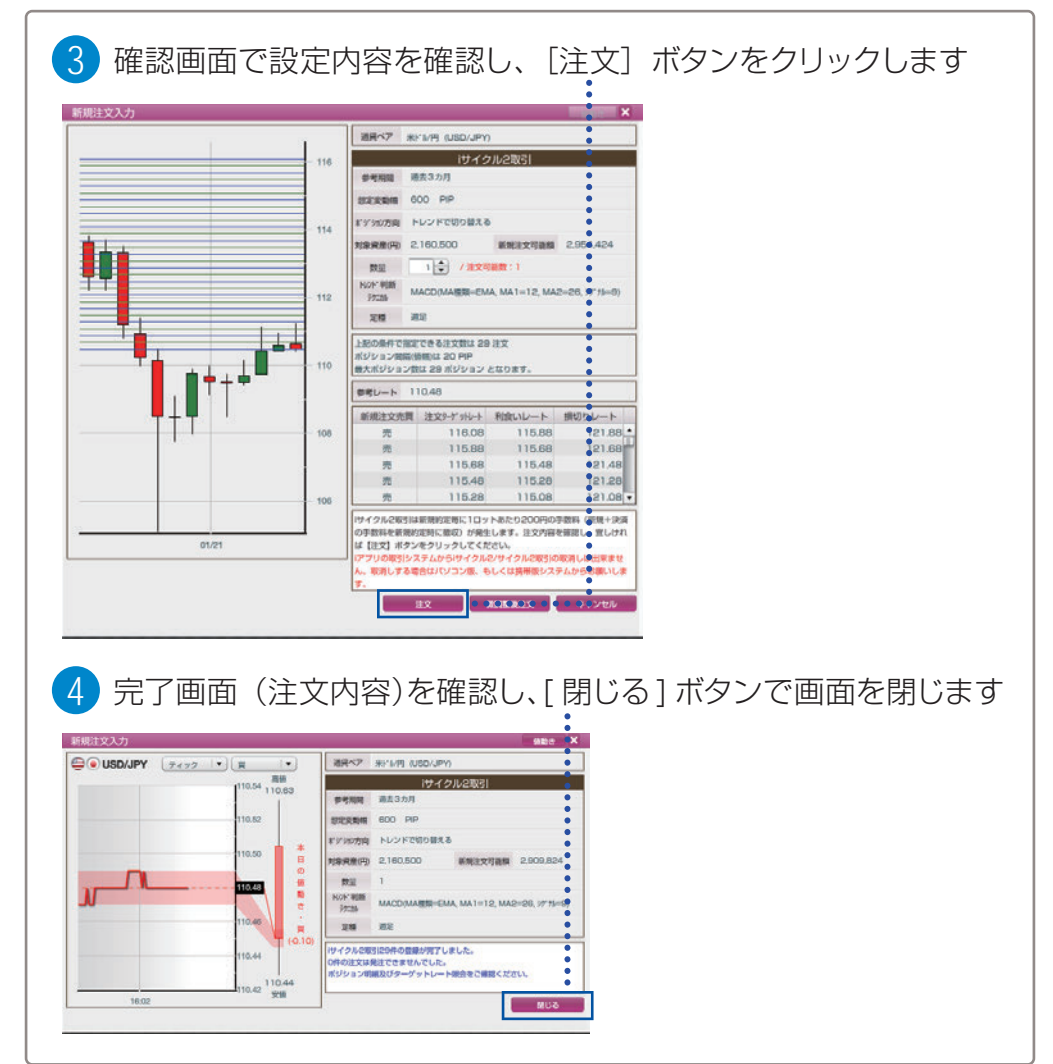

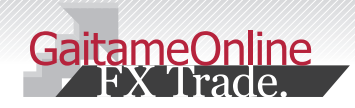

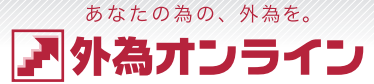

# 5 iサイクル2取引™・サイクル2取引™をする

## 5-3 iサイクル2取引™をする(iサイクル2取引™の停止)

#### ここでは、「i サイクル2取引™」を中止する方法をご説明します。

| <ol> <li>[表示]メ<br/>稼働状況期</li> </ol>                                                                                                    | ニューから、[i サ-                                                                                                    | イクル2/ サイクル<br>ノます                                                                                                    | 2取引                                                                                                    |
|----------------------------------------------------------------------------------------------------|----------------------------------------------------------------------------------------------------|----------------------------------------------------------------------------------------------------|----------------------------------------------------------------------------------------------------|
| またシバス1         ファイル           キャンバス1         アイル           G         レート情報 (リスト) 1           通貨ペア         売(bid)           USD/JPY ▲         110.84           EUR/JPY ▲         128.10           GBP/JPY ▲         147.60           AUD/JPY マ         79.28           NZD/JPY マ         79.28           NZD/JPY マ         79.83           ・         ・           G         ポジション状況 (一覧表)                                                                                                    | お客様番号:<br>*示 新規注文 チャート 入出金<br>サイクル2/サイクル2取引 [緑鍮状況深<br>レート情報<br>口座状況<br>ポジション状況<br>約定取引明細<br>注文中明細<br>入出金明細<br>チャート<br>ニュース<br>お客様情報<br>アクセス履歴 | 【外為が分がずそ(25)】 現在野<br>ケービス レポート印刷 マーケット<br>注意<br>・ コンティー・<br>・ コンティー・<br>・ コント・<br>・ コンティー・<br>・ コンティー・<br>・ コント・<br>・ コント・<br>・<br>・<br>・<br>・<br>・<br>・<br>・<br>・<br>・<br>・<br>・<br>・<br>・ | <ul> <li>熱: 2019-02-28 09:55</li> <li>(権) む知らせ 設定 ヘルプ</li> <li>(可座状況 (グラフ) 1</li> <li>(三四座状況 (グラフ) 1</li> <li>(三四座状況 (グラフ) 1</li> <li>(三四座状況 (グラク) 1</li> <li>(三四座状況 (グタク) 1</li> <li>(三四座状況 (グタク) 1</li> <li>(三四座 (グタク)</li></ul> |
| 2) 現在稼働中<br>中止したい<br>サインル2・サイクル2取引<br>● #30100 20 0050 8000H<br>● #30100 20 0050 8000H<br>● #30100 20 0050 8000 8000H<br>● #30100 20 0050 8000H<br>● #30100 20 0050 8000H<br>● #30100 20 0050 8000H<br>● #30100 20 0050 8000H<br>● #30100 20 0000 8000 8000 8000 8000 8000 80 |                                                                                                    | サイクル2取引の<br>選択] ボタンを:<br>ででい、<br>ででで、<br>のた町を守止                                                                                                    | )中から、取引を<br>クリックします                                                                                                    |

| 現在以下の条件で1サイクル2取引                  | が実行されています。       |        |        |    |  |
|-----------------------------------|------------------|--------|--------|----|--|
| 画賞ペア: USDJPY                      |                  |        |        |    |  |
| 想定変動幅: 600 PIP                    |                  | :      |        |    |  |
| ポジション方向:売                         |                  | :      |        |    |  |
| 対象資産:2,160,500円                   |                  | :      |        |    |  |
| 主文ロット数:1                          |                  | :      |        |    |  |
| 主文数:29                            |                  | :      |        |    |  |
| ポジション間隔: 20 PIP                   |                  | :      |        |    |  |
| 最大ポジション数:29                       |                  | :      |        |    |  |
| 開始注文番号:216067379                  |                  |        |        |    |  |
| 主文方式:MACD(週足)                     |                  |        |        |    |  |
| サイクル2取引を中止するには停                   | 止ボタンを押して下さい。     |        |        |    |  |
| 新たに1サイクル2取引設定値を変                  | 更したい場合は停止をした後、   | :      |        |    |  |
| 再度初期画面から登録して下さい                   |                  | :      |        |    |  |
|                                   |                  | :      |        |    |  |
| ※注意                               |                  | :      |        |    |  |
| 当該画面で停止をしても、建って                   | いるポジションは決済されません。 |        |        |    |  |
| また、利食い、損切り注文は取消                   | されません。           |        |        |    |  |
|                                   | 停止               | •••••• | TELC & |    |  |
|                                   |                  |        |        |    |  |
|                                   | ッセージが表示          | 示され、停止 | こが完了し  | ます |  |
| 4 ト記のメ                            |                  |        |        |    |  |
|                                   |                  |        |        |    |  |
| 4 ト記のメ<br>iサイクル2取引                |                  |        |        |    |  |
| 4 ト記のメ<br>iサイクル2取引<br>iサィクル2取引の停止 | 」が完了しました。        |        |        |    |  |
| 4 ト記のメ<br>iサイクル2取引<br>iサイクル2取引の停i | 」が完了しました。        |        |        |    |  |

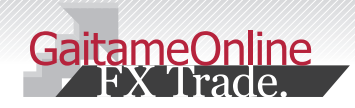

あなたの為の、外為を。 ア外為オンライン

### 5 iサイクル2取引™・サイクル2取引™をする

### 5-4 サイクル注文2取引™をする(新規注文)

#### ここでは、「サイクル2取引™」の方法をご説明します。

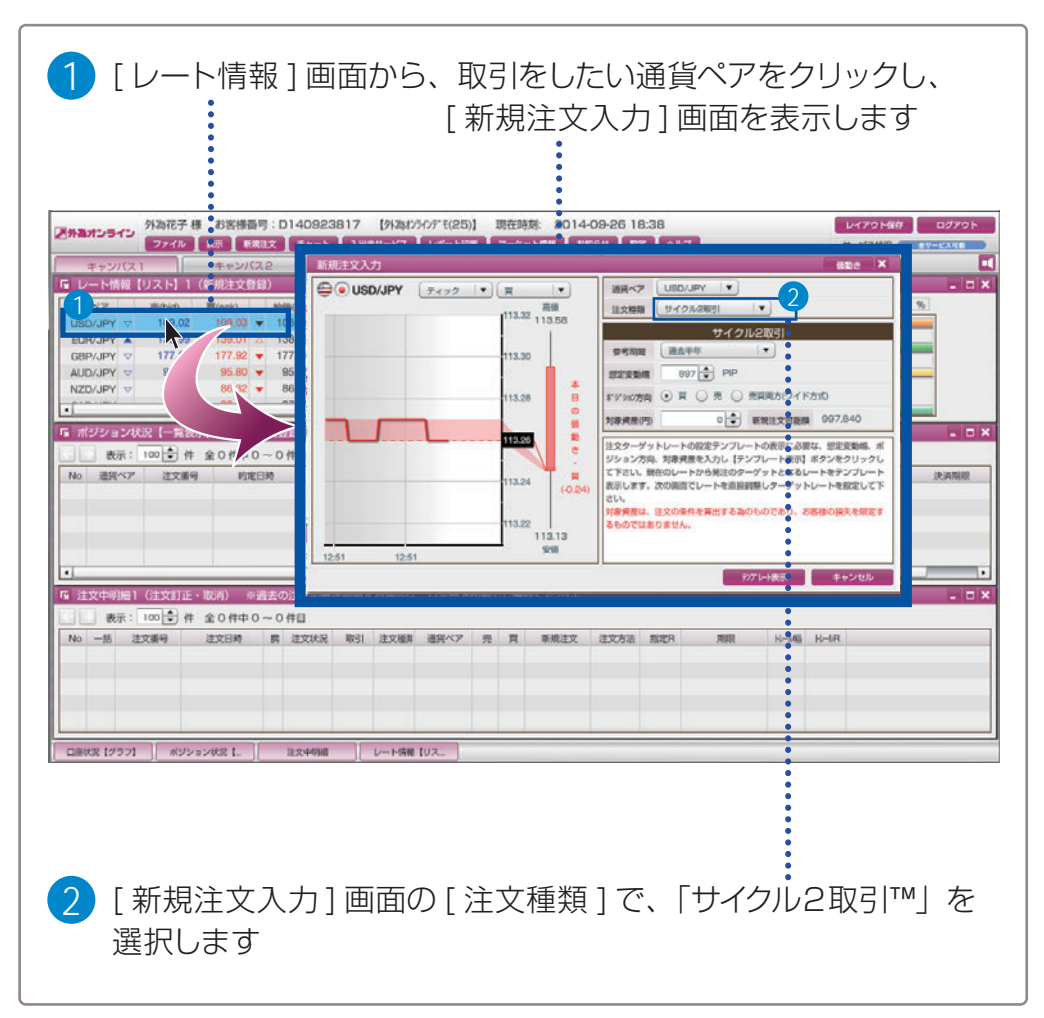

| 通貨ペア USD/JPY ▼ 1<br>注文編集 サイクル2取引 ▼ 2                                                                                                    | <ol> <li>通貨ペア</li> </ol>                                                                 | 取引する通貨ペアを変更できます。                                                                  |
|----------------------------------------------------------------------------------------------------|------------------------------------------------------------------------------------------|-----------------------------------------------------------------------------------|
| サイクル2取引<br>(調力:半年 ) 2                                                                                                    | ②注文種類                                                                                    | サイクル 2 取引™を選択します。                                                                 |
|                                                                                                    | ③参考期間・<br>想定変動幅                                                                          | 参考期間を設定します。参考期間を選択<br>すると想定変動幅が入力されます。<br>想定変動幅は任意で入力もできます。                       |
| 主文ターゲットレートの設定テンプレートの表示に必要な、想定変動係、ポ<br>ジション方向、対象資産を入力し「テンプレート表示」ポタンをクリックし<br>て下さい。現在のレートから発注のターゲットとなるレートをテンプレート<br>表示します、次の画面でレートを直接調整しターゲットレートを設定して下                    | ④ポジション<br>方向                                                                             | 注文を「買」 で行うか、「売」 で行うか<br>選択します。                                                    |
| さい。<br>対象資産は、注文の条件を算出する為のものであり、お客様の損失を限定す<br>るものではありません。                                                                                                    | ⑤対象資産                                                                                    | 資産を入力します。                                                                         |
| (5) デノブレート表示 キャンセル                                                                                                    | DOULD STATE                                                                              |                                                                                   |
| 注文内容を確認し、[注<br><sup>参考期間 過去半年</sup><br><sup>被定変動編 897 PIP</sup>                                                                                                    | 文]ボタンを:                                                                                  | クリックします                                                                           |
| 注文内容を確認し、[注:<br>参考期間 過去半年<br>想定変動幅 897 PIP<br>ポジジョン方向 夏<br>社会改要(m) 200,000                                                                                              | 文]ボタンを:                                                                                  | クリックします                                                                           |
| 注文内容を確認し、[注<br>参考期間 過去半年<br>想定変動幅 897 PIP<br>ポジジョン方向 買<br>対象資産(円) 200.000 新規注文可能額 93<br>数量 1 ◆ /注文可能数:1 新統<br>上記の条件で指定できる最大ポジション数は 21 ft ※<br>注文ターゲットレート及び利食いレートの右端にあ 図 | 文]ボタンを<br>97.840<br>開立 11228<br>買 112281<br>買 112281<br>買 112281<br>買 112281<br>買 112281 | クリックします<br>11365 ・<br>11323 ・<br>11223 ・<br>11223 ・                               |
| 注文内容を確認し、[注:<br>参考期間 過去半年<br>想定変動幅 897 PIP<br>ギゲション方向 買<br>対象資産(円) 200,000 新規注文可能類 99<br>数量 1                                                                           | 文]ボタンを<br>97.840<br><sup> </sup>                                                         | クリックします<br><u> 利食いレート</u><br><u> 113.85 * * * * * * * * * * * * * * * * * * *</u> |

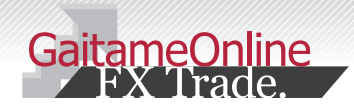

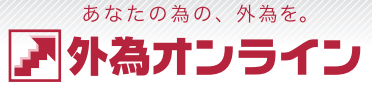

### 5 iサイクル2取引™・サイクル2取引™をする

## 5-5 サイクル2取引™をする(サイクル2取引™の停止)

.....

#### ここでは、「サイクル2取引™」を中止する方法をご説明します。

| を選択しる                                   | ます                   |                                              |
|-----------------------------------------|----------------------|----------------------------------------------|
| 外海オンライン                                 | お客様番号:               | 【外為わラインデ・モ(25)】 現在時刻: 2019-02:28 09:55       |
| ファイル                                    | ┃ 表示 ┃ 新規注文 ┃ チャート ┃ | 入出金サービス ↓ レポート印刷 ↓ マーケット情報 ↓ お知らせ ↓ 設定 ↓ ヘルプ |
| キャンバス1                                  | iサイクル2/サイクル2取引[稼働    |                                              |
| 🖬 レート情報【リスト】1                           | レート情報                | - ロ× G 口座状況【グラフ】1                            |
| 通貨ペア 売(bid)                             | 口座状況                 | ▶ 該刻 スワップ(売) ス (▲ 実効レバレッジ: 1.                |
| USD/JPY A 110.84                        | ポジション状況              | 9:55 -95 📃 ①口座資産 502,953,824                 |
| EUR/JPY A 126.10                        | 約定取引明細               | 9:55 0 ②評価損益 -5,585                          |
| GBP/JPY A 147.60                        | 注文中明細                | 9:55 -35 ③用金板類類 500,000,000                  |
| AUD/JPY V 79.28                         | 入出金明細                | 9:55 -50 ⑧有効証拠金 2,948,239                    |
| NZD/JPY V 75.83                         |                      | 9:55 -70 ②取引証拠金 133,200                      |
| 4 A A A A A A A A A A A A A A A A A A A |                      | ● 28,040                                     |
|                                         | ~~~~                 |                                              |
| ■ ホジジョン状況【一覧る                           | お客様情報                |                                              |
| 🔄 📄 表示: 100 🖨 件                         | アクセス履歴               | 益合計: -5,585円 iサイクル2/サイクル                     |

2 表示される照会画面にて、取消したいサイクル2取引™にチェック を入れ、[選択] ボタンをクリックします。

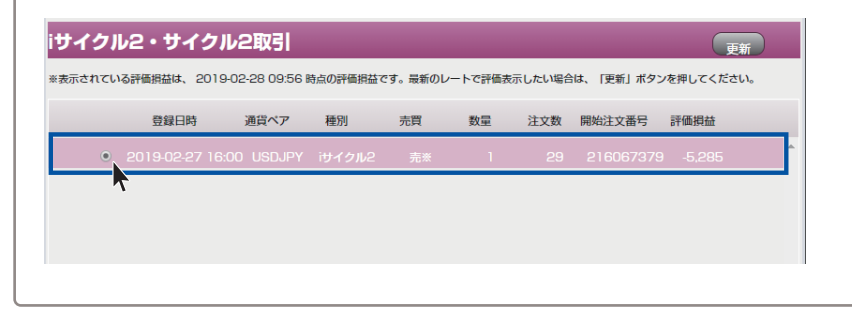

|                                    | •    |
|------------------------------------|------|
| ナイクル2取引                            |      |
| 現在以下の条件でサイクル2取引が実行されています。          |      |
| こだし、サイクル2取引の登録時にお客様が変更された場合は内容が異な! | ります。 |
| 韻肖ペア : USDJPY                      |      |
| 見定変動幅: 897 PIP                     |      |
| ポジション方向:買                          |      |
| <b>វ象資産:1,000,000 円</b>            |      |
| 主文ロット数:1                           |      |
| 主文ターゲット数:10                        |      |
| 最大ポジション数:10                        |      |
| <b>船</b> 始注文番号:7473796             |      |
| ナイクル2取引を中止するには停止ボタンを押して下さい。        |      |
| 新たにサイクル2取引設定値を変更したい場合は停止をした後、      |      |
| 毎度初期画面から登録して下さい。                   |      |
| ※注意                                |      |
| 当該画面で停止をしても、建っているポジションは決済されません。    |      |
| <b>た、利食い注文は取消されません</b> 。           |      |

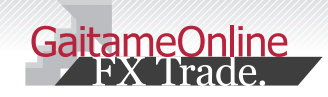

あなたの為の、外為を。 ア 外為オンライン

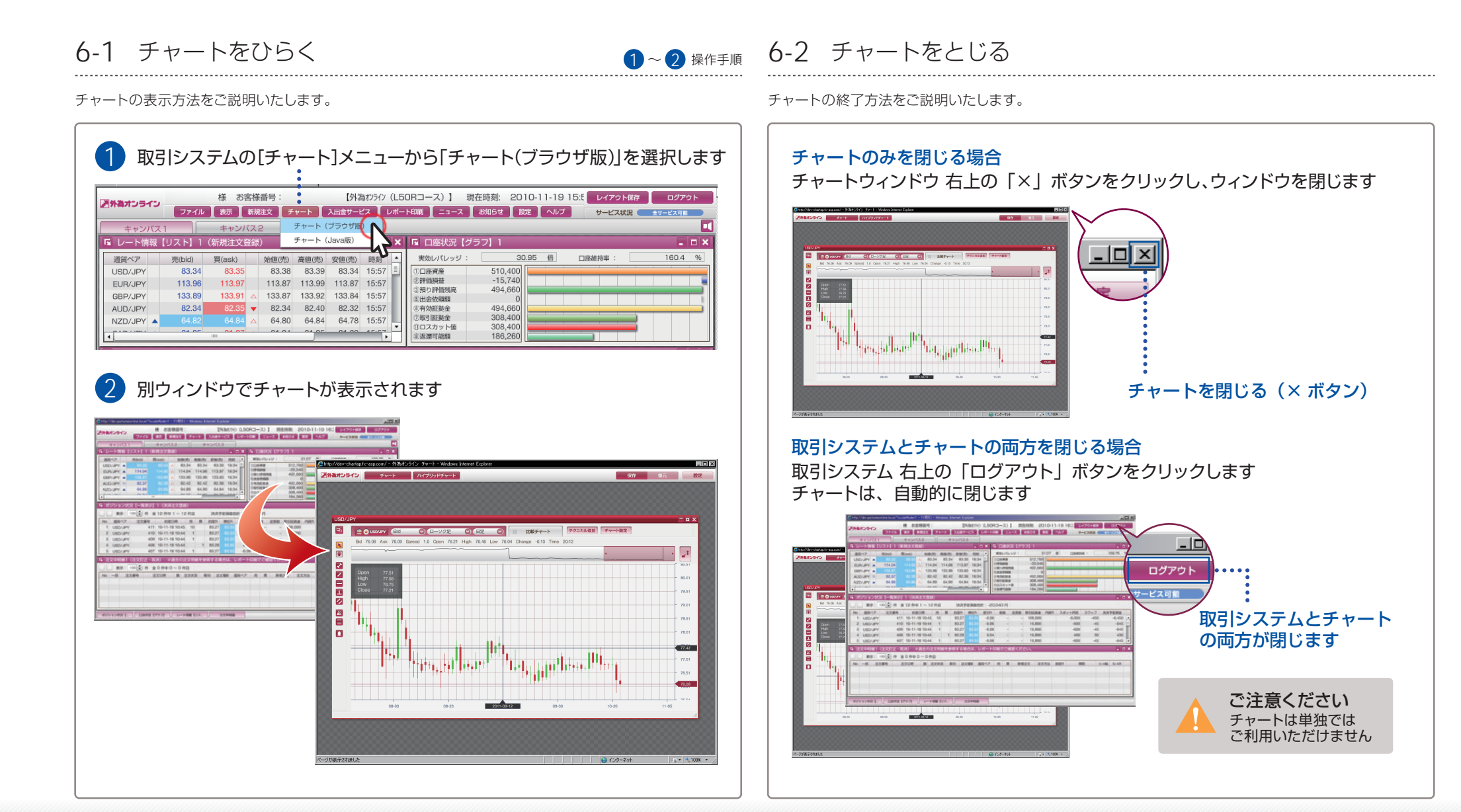

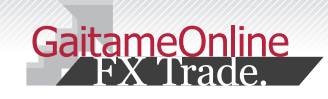

## 6-3 各部の名称と役割りを知る

#### 各部の名称と機能をご説明いたします。

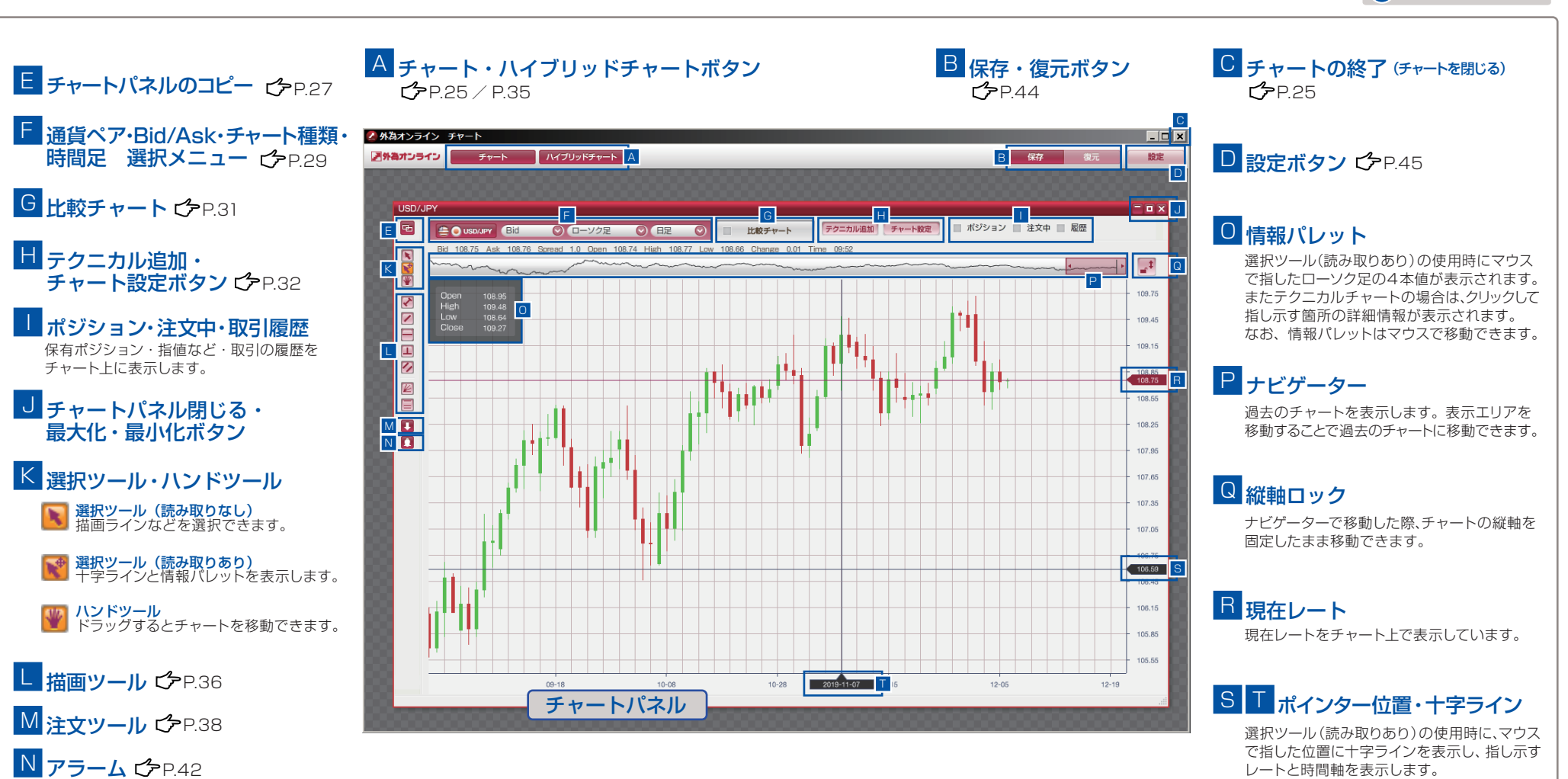

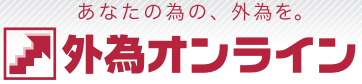

□ ひ P.00 詳細ページ
 □

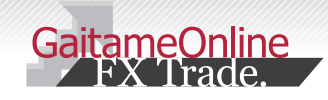

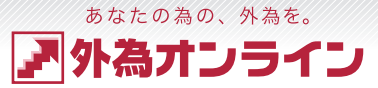

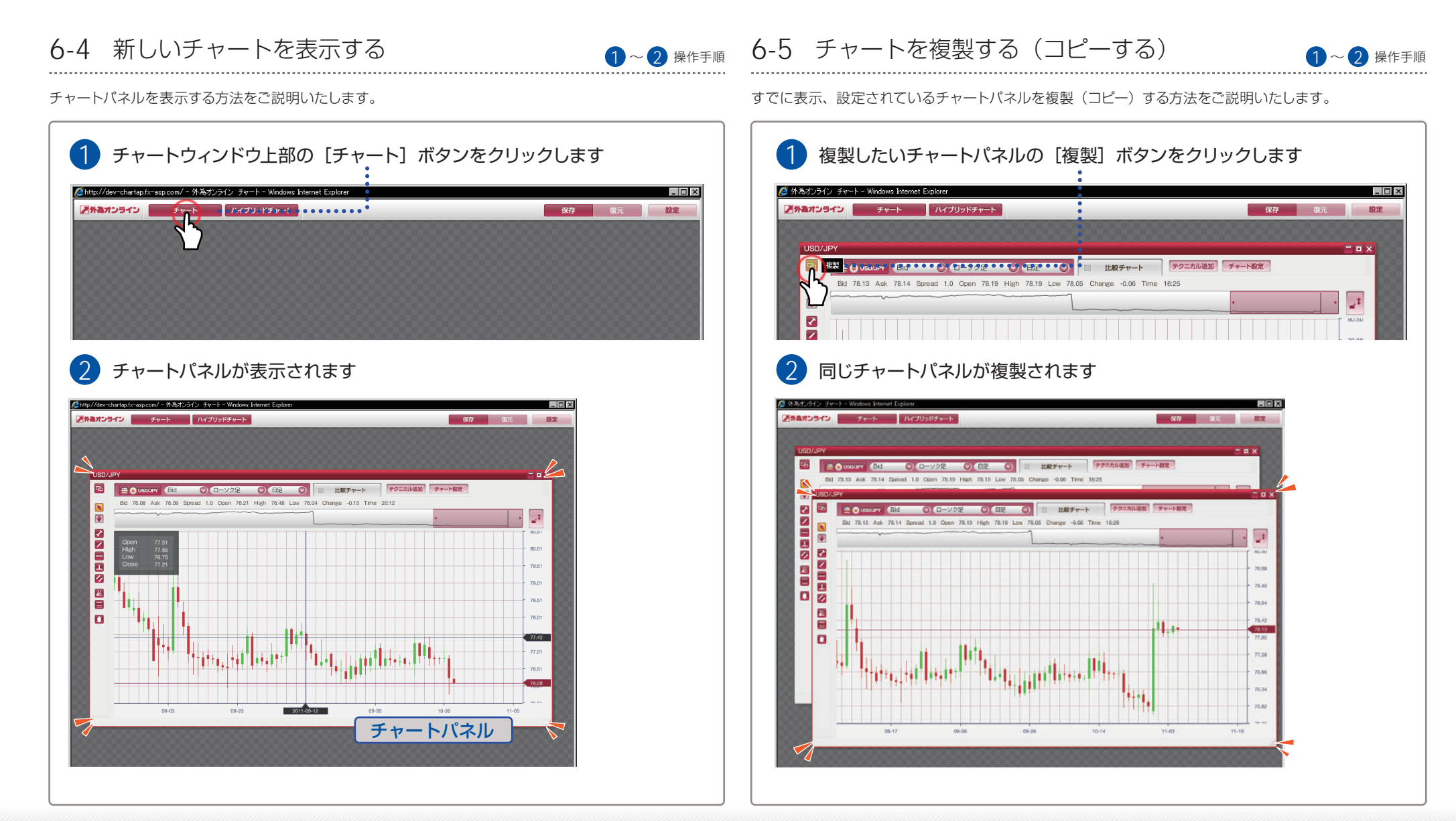

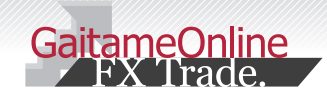

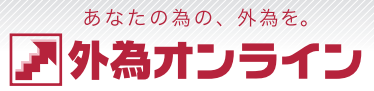

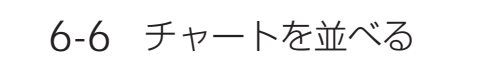

複数のチャートパネルの整列方法をご説明いたします。

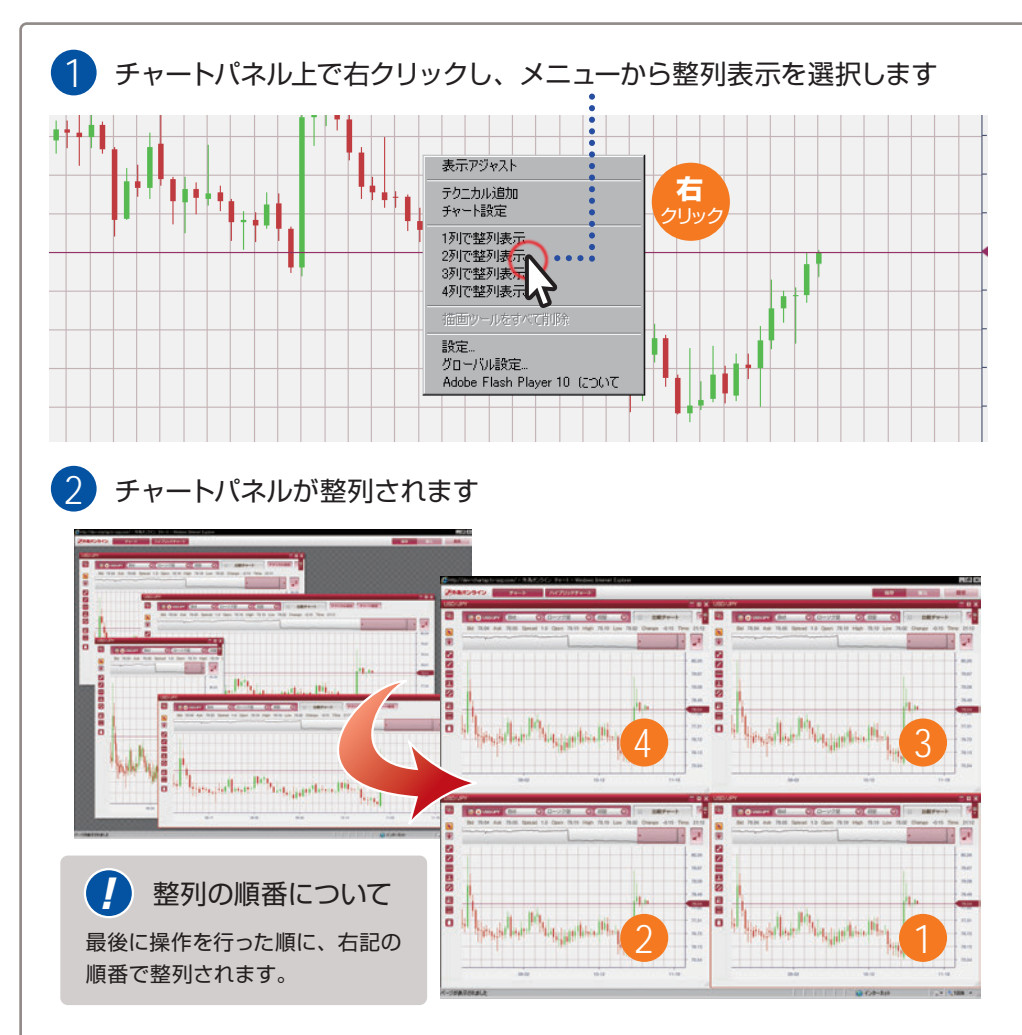

1~ 2 操作手順 6-7 チャートパネルの大きさを変える

チャートパネルの大きさを変える方法をご説明いたします。

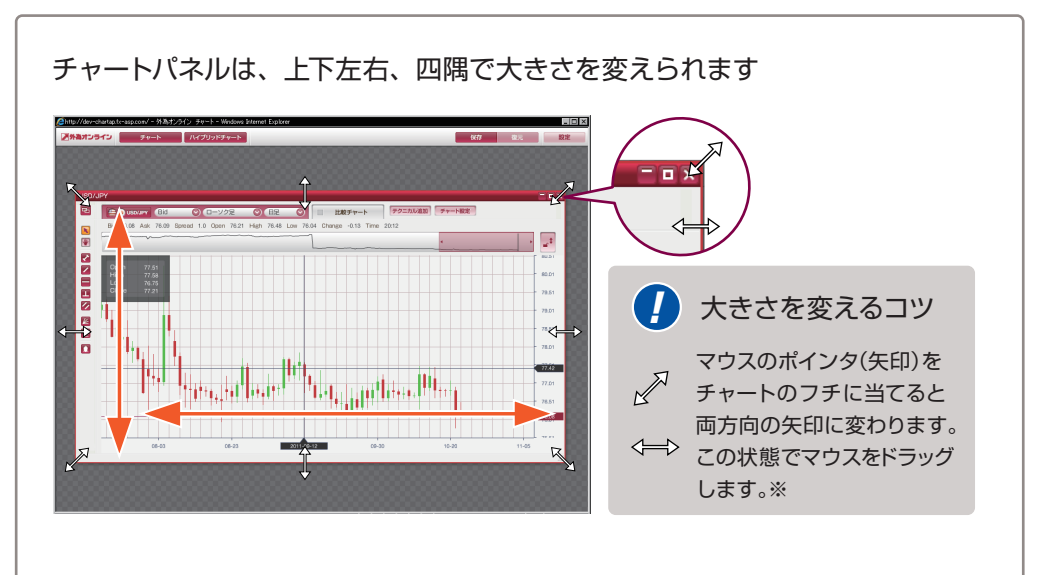

各チャートパネルごとに、最小化・最大化でき、個別に閉じることができます

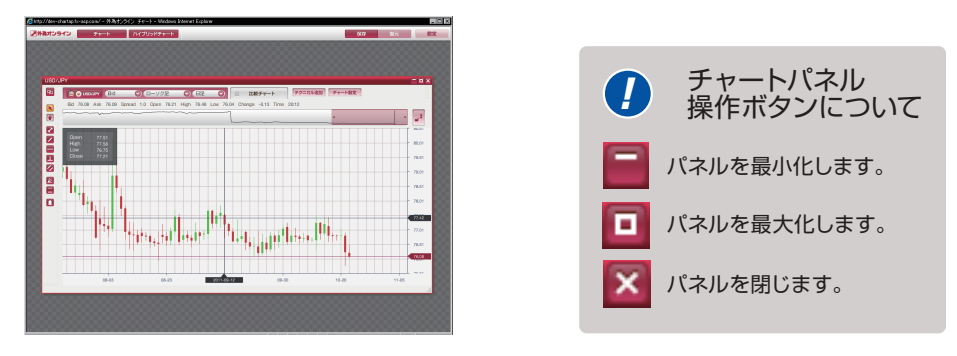

※「ドラッグ」とは、始点で左ボタンをクリックしながらマウスを動かし、終点で左ボタンを離すことです。

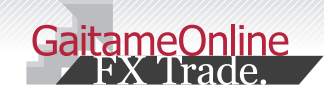

# 7 チャートの表示を切替える

<sup>あなたの為の、外為を。</sup>

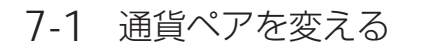

通貨ペアの変更方法をご説明いたします。通貨ペアは、チャートパネルごとに変更できます。

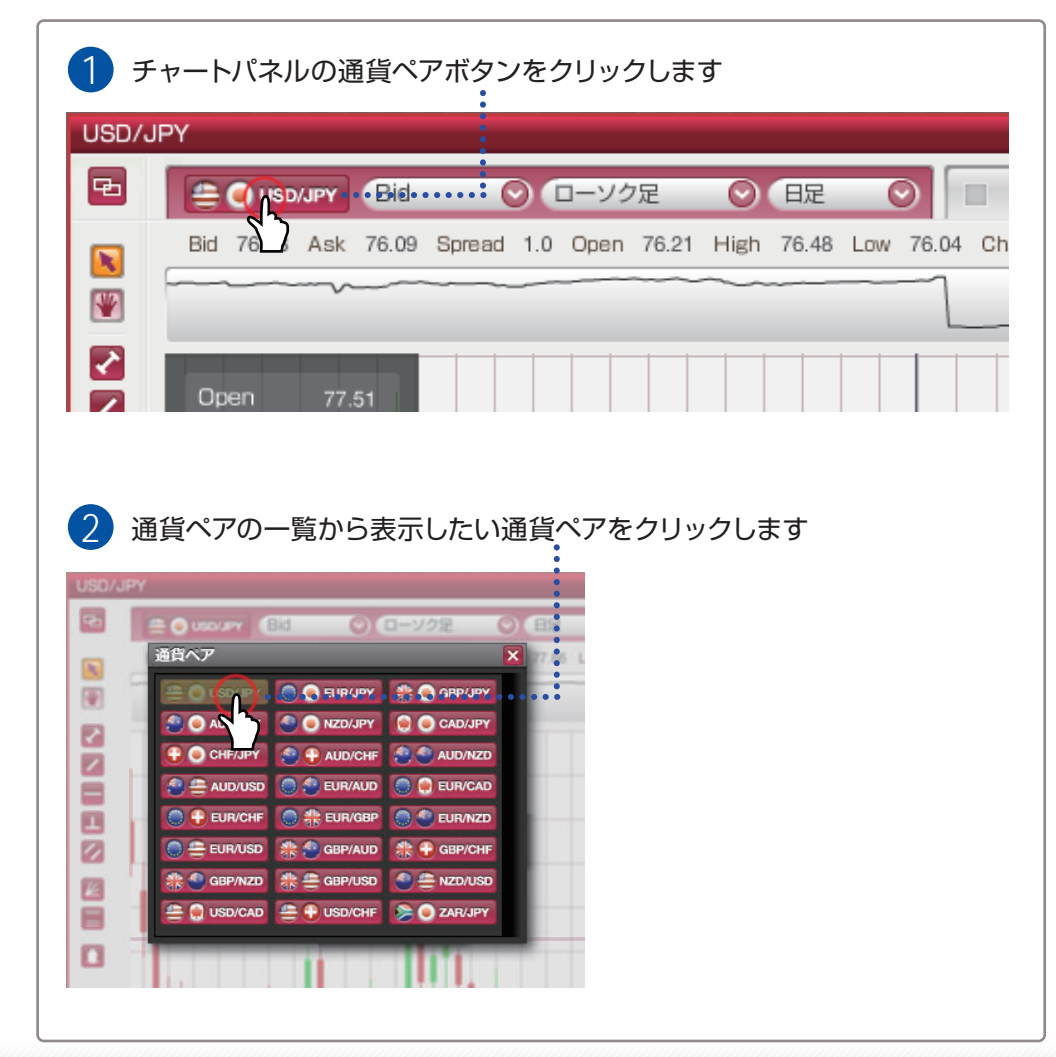

# $_{\sim 2}$ $_{{}_{ m grps}}$ 7-2 Bid(売)レート·Ask(買)レートの表示を変える $_{ m 1}_{\sim 2}$ $_{{}_{ m grps}}$

Bid (売) レートと、Ask (買) レートの表示の切替え方法をご説明いたします。

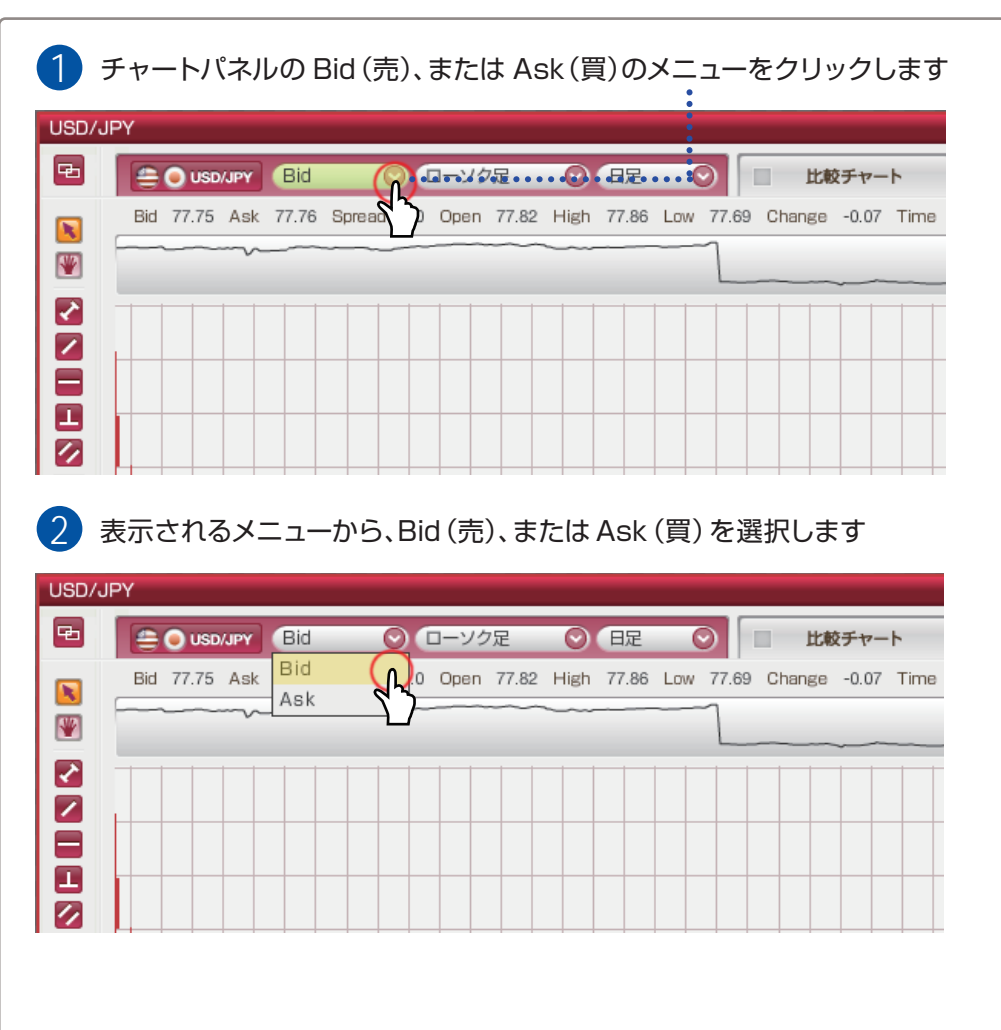

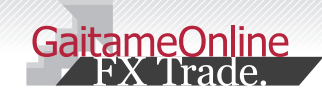

# 7 チャートの表示を切替える

7-3 チャートの種類を変える

1~2 操作手順

\_\_\_\_\_

2 操作手順

あなたの為の、外為を。

外為オンライン

チャートパネルごとに、チャートの種類を変える方法をご説明いたします。

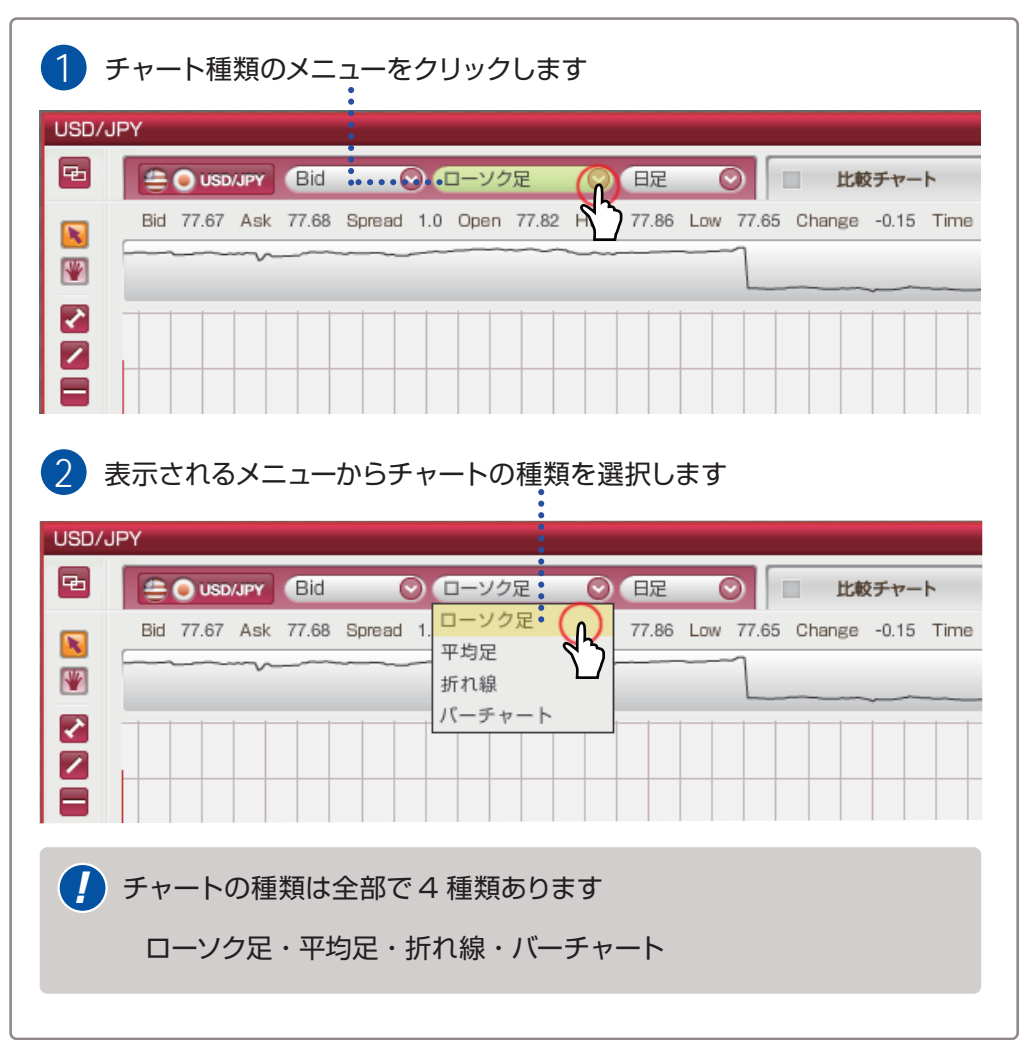

チャートパネルごとに、時間足の種類を変える方法をご説明いたいします。

7-4 時間足の種類を変える

| 1            | 時間足のメニューをクリックします                                                                                                    |
|--------------|----------------------------------------------------------------------------------------------------|
| USD/J        |                                                                                                    |
|              | Bid 77.67 Ask 77.68 Spread 1.0 Open 77.82 High 77.86 Low .65 Change -0.15 Tim                                                                                                    |
| $\mathbf{V}$ |                                                                                                    |
| 2            | 表示されるメニューから、時間足を選択します                                                                                                    |
| •            | General Structure Structure Structu |
| <b>N</b>     | Bid 77.67 Ask 77.68 Spread 1.0 Open 77.82 High<br>5分足<br>5分足                                                                                                    |
|              |                                                                                                    |
|              | 時間足の種類は全部で 16 種類あります                                                                                                    |

ティック・1 分足・5 分足・10 分足・15 分足・20 分足・30 分足・1 時間足・2 時間足・4 時間足・6 時間足・8 時間足・12 時間足・日足・週足・月足

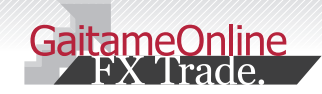

# 8 比較チャートを使う

<sup>あなたの為の、外為を。</sup> **ア 外為オンライン** 

### 8-1 比較チャートについて

外為オンラインチャートツールの大きな特徴である、比較チャートをご説明いたします。

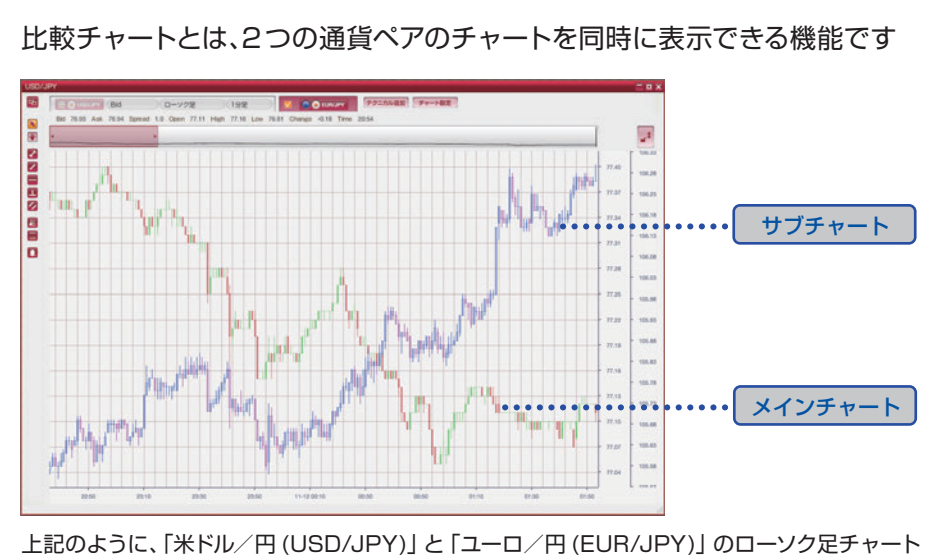

上記のように、「米ドル/円(USD/JPY)」と「ユーロ/円(EUR/JPY)」のローソク足チャート を同時に表示することで、2つの通貨ペアの値動きを比較することができる便利な機能です。

| ▼ ● ● EUR/JEY<br>テクニカル追加  | チャート設定    |                   |
|---------------------------|-----------|-------------------|
| 81 Char 通貨ペア              | ×         |                   |
|                           | GBP/JPY   |                   |
|                           | CAD/JPY   |                   |
|                           | AUD/NZD   |                   |
|                           | eur/cad   |                   |
| 🔵 🕂 EUR/CHF 🕘 🏶 EUR/GBP 🧲 | eur/NZD   | - 【】 比較する通貨ペアについて |
|                           | GBP/CHF   | •                 |
| 👬 🌑 GBP/NZD 👫 🚔 GBP/USD 🔮 |           | 通貨ペアのボタンをクリックす    |
| 🚔 🔵 USD/CAD 🚔 Ŧ USD/CHF 👂 | C ZAR/JPY | ことで簡単に変更できます。     |
|                           |           |                   |

| 8-2  | 比較チャートの使い方          | 1~3 操作手順 |
|------|---------------------|----------|
| 比較チャ | ートの使い方についてご説明いたします。 |          |
|      |                     |          |

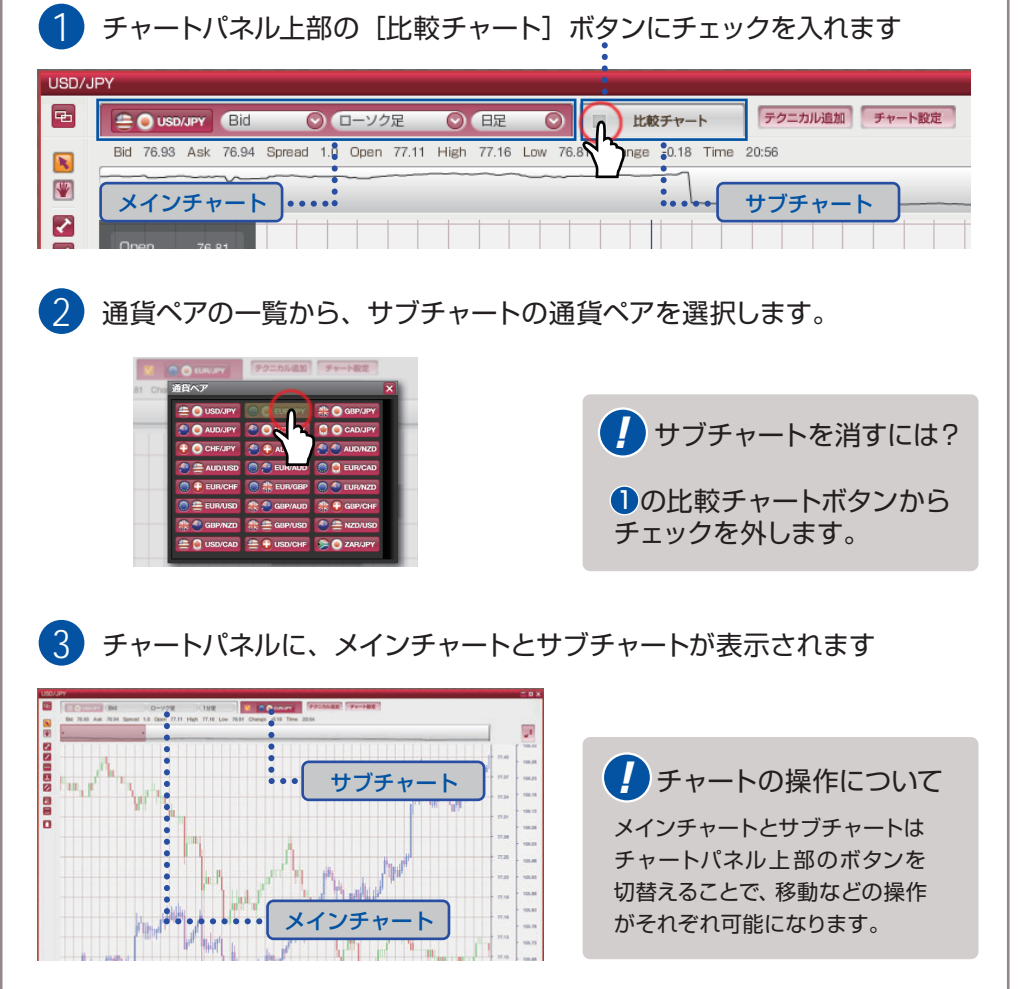

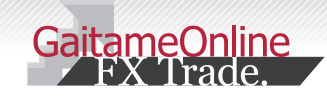

# 9 テクニカルチャートを使う

9-1 テクニカルチャートを表示する

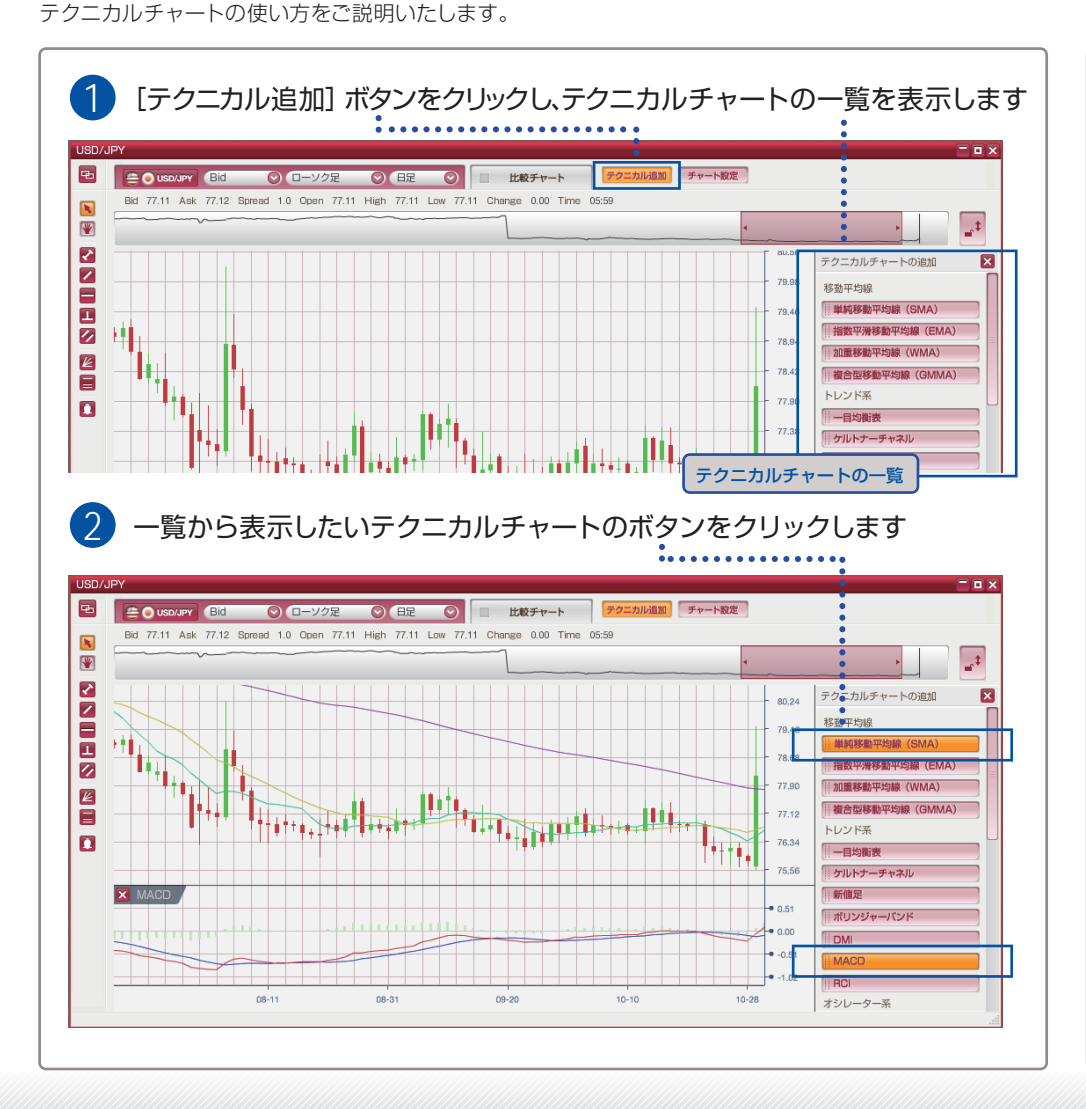

9-2 テクニカルチャートを消す

~ 🤈 操作手順

1~2 操作手順

あなたの為の、外為を。

外為オンライン

表示されているテクニカルチャートを消す(非表示にする)方法をご説明いたします。

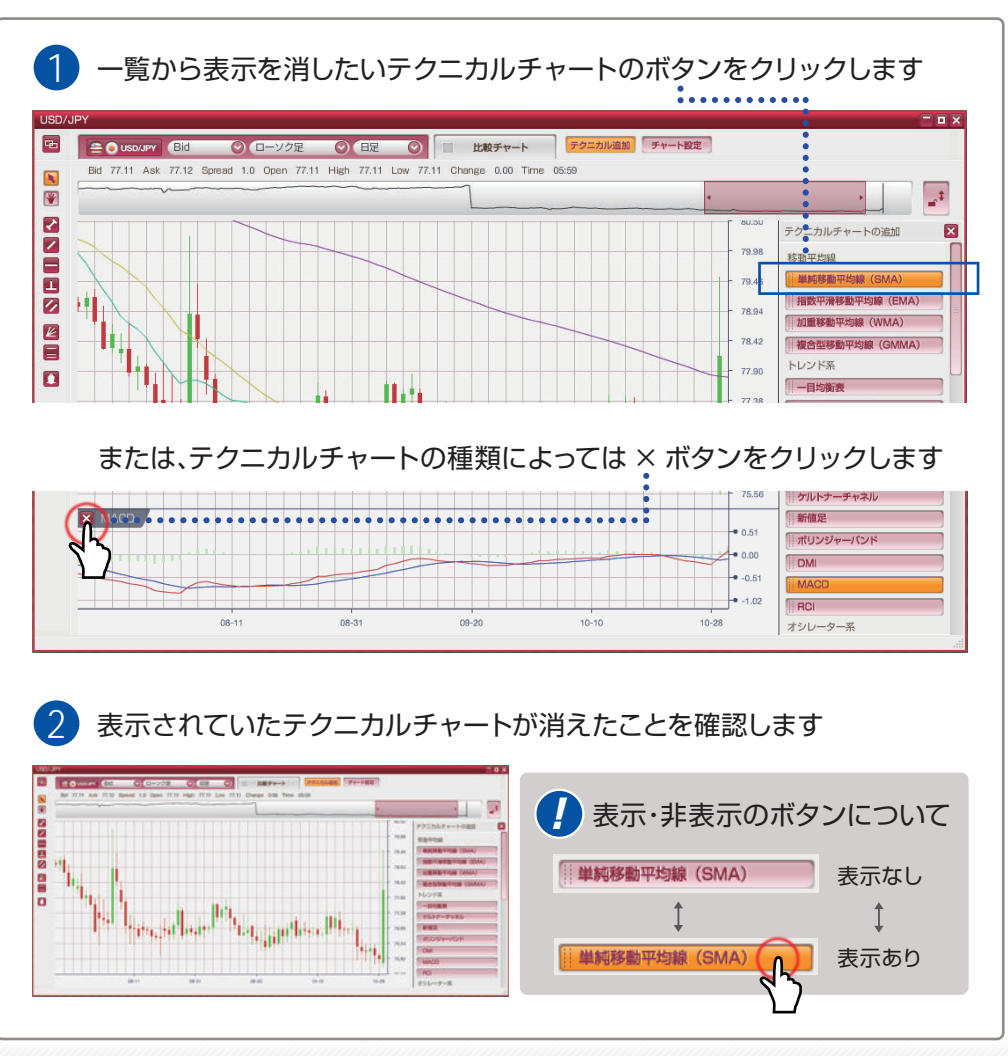

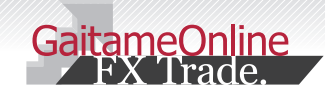

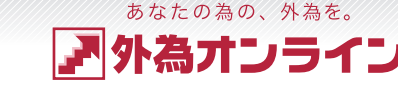

# 9 テクニカルチャートを使う

### 9-3 テクニカルチャートの表示を調整する

表示されているテクニカルチャートの表示を調整する方法をご説明いたします。

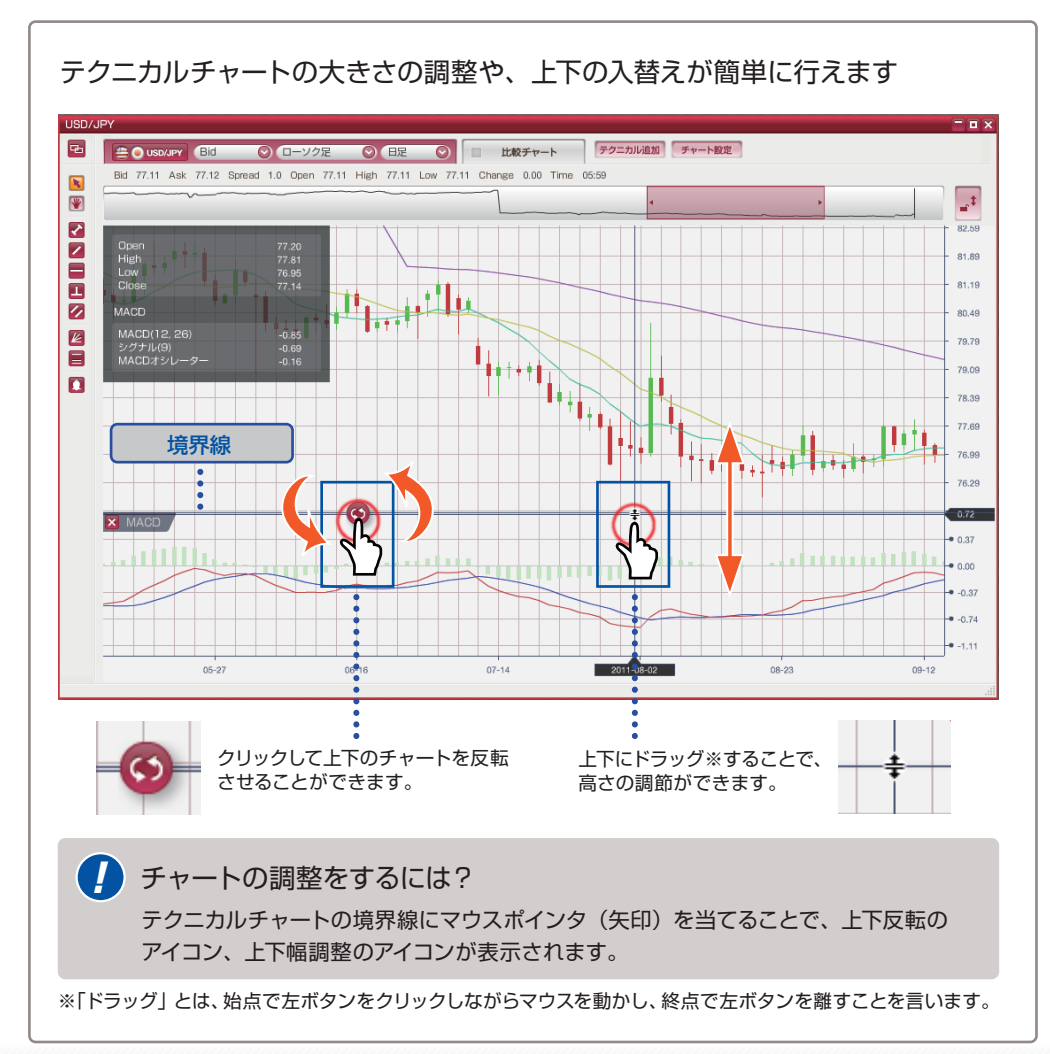

9-4 テクニカルチャートの設定をする

1~2 操作手順

テクニカルチャートごとの詳細な設定方法をご説明いたします。

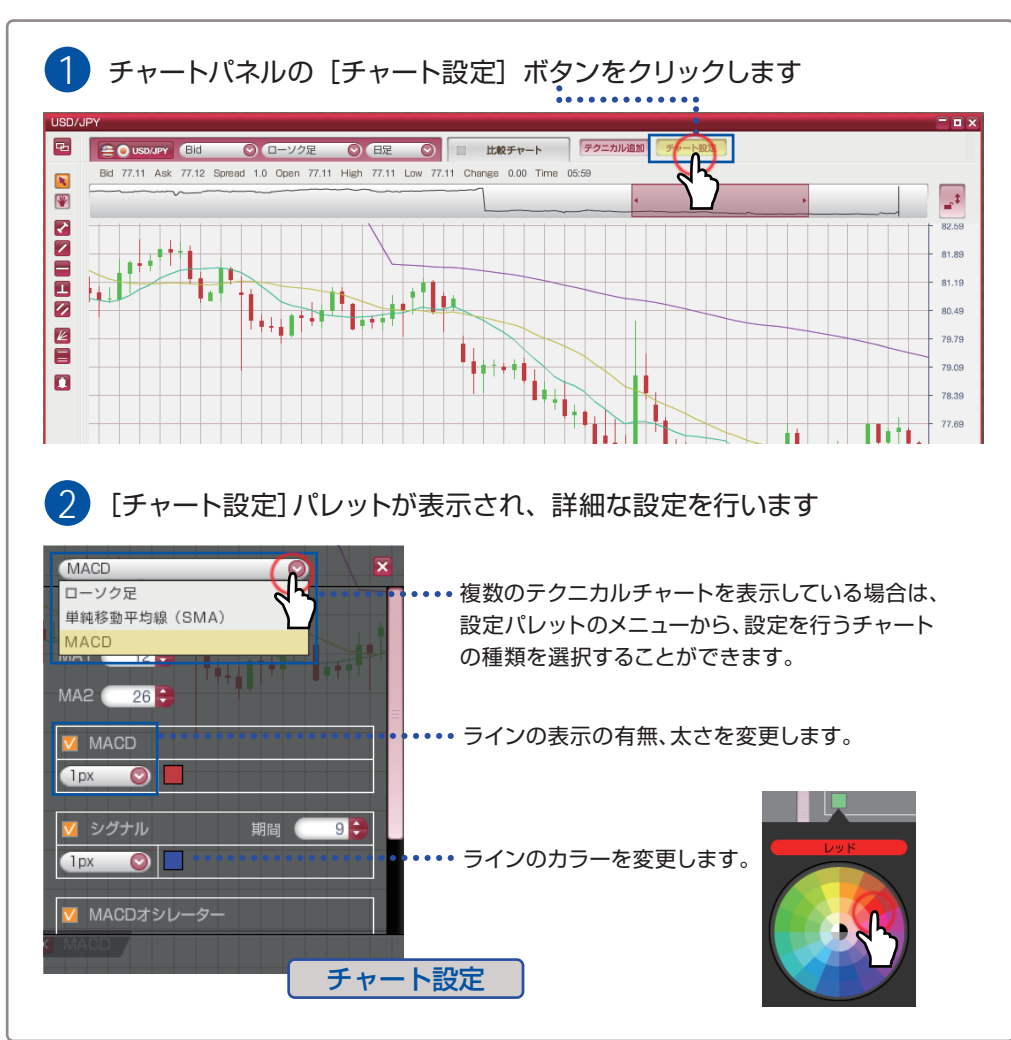

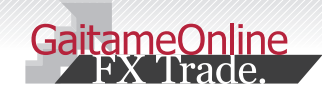

# 9 テクニカルチャートを使う

### 9-5 テクニカルチャートの種類

外為オンラインチャートツールでご用意しているテクニカルチャートの種類を一覧で表記しております。 外為オンラインのチャートには、26 種類のテクニカルチャートがあります 移動平均線 オシレーター系 1 単純移動平均線 (SMA) 12 単純移動平均乖離率(SMA) 2 指数平滑移動平均線(EMA) 13 指数平滑移動平均乖離率(EMA) 3 加重平均移動平均線(WMA) 14 加重平均移動平均乖離率(WMA) 4 複合型移動平均線(GMMA) 15 アルティメットオシレーター 16 ウィリアムズ %R 17 ウィリアムズ A/D トレンド系 18 サイコロジカルライン 5 一目均衡表 19 篠原レシオ 6 ケルトナーチャネル 20 シャンデモメンタムオシレーター 7 新値足 21 ストキャスティクス 8 ボリンジャーバンド 22 ピボット 9 DMI 23 ROC 10 MACD 24 RSI 11 RCI 25 VLDMI 分析系 26 サポート&レジスタンス

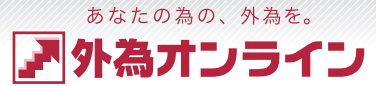

| メモ欄 |  |
|-----|--|
|     |  |
|     |  |
|     |  |
|     |  |
|     |  |
|     |  |
|     |  |
|     |  |
|     |  |
|     |  |
|     |  |
|     |  |
|     |  |
|     |  |
|     |  |

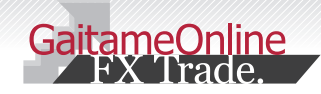

# 10 ハイブリッドチャートを使う

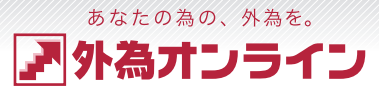

# 10-1 ハイブリッドチャートとは?

ハイブリッドチャートについてご説明いたします。

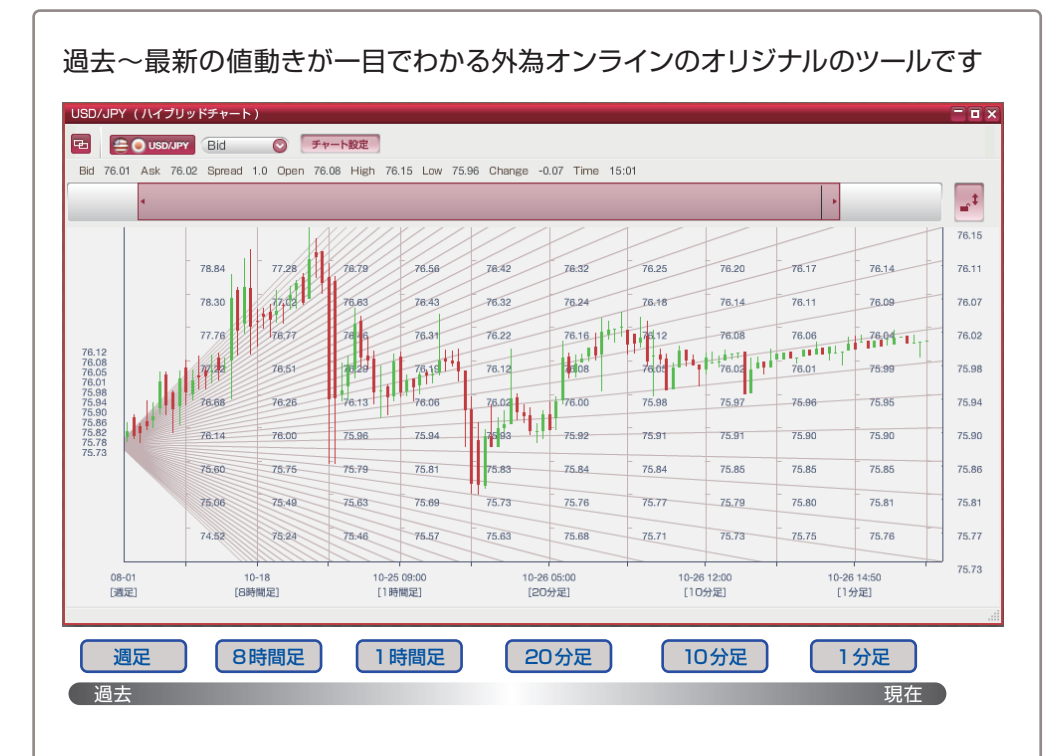

ひとつのチャート画面で、月足~日足、8時間~1時間足、30分~1分足をエリアごとにわけて 表示し、過去の大きなマーケット推移を眺めることができます。(表示状態により時間足の種類は変化します)

これまでは、過去の大きな流れから直近の細かい流れを見るには、いくつかのチャートを表示して 見比べる必要がありましたが、ハイブリッドチャートなら、ひとつの画面で OK です。

# 10-2 ハイブリッドチャートの使い方

~ 2 操作手順

ハイブリッドチャートの使い方をご説明いたします。

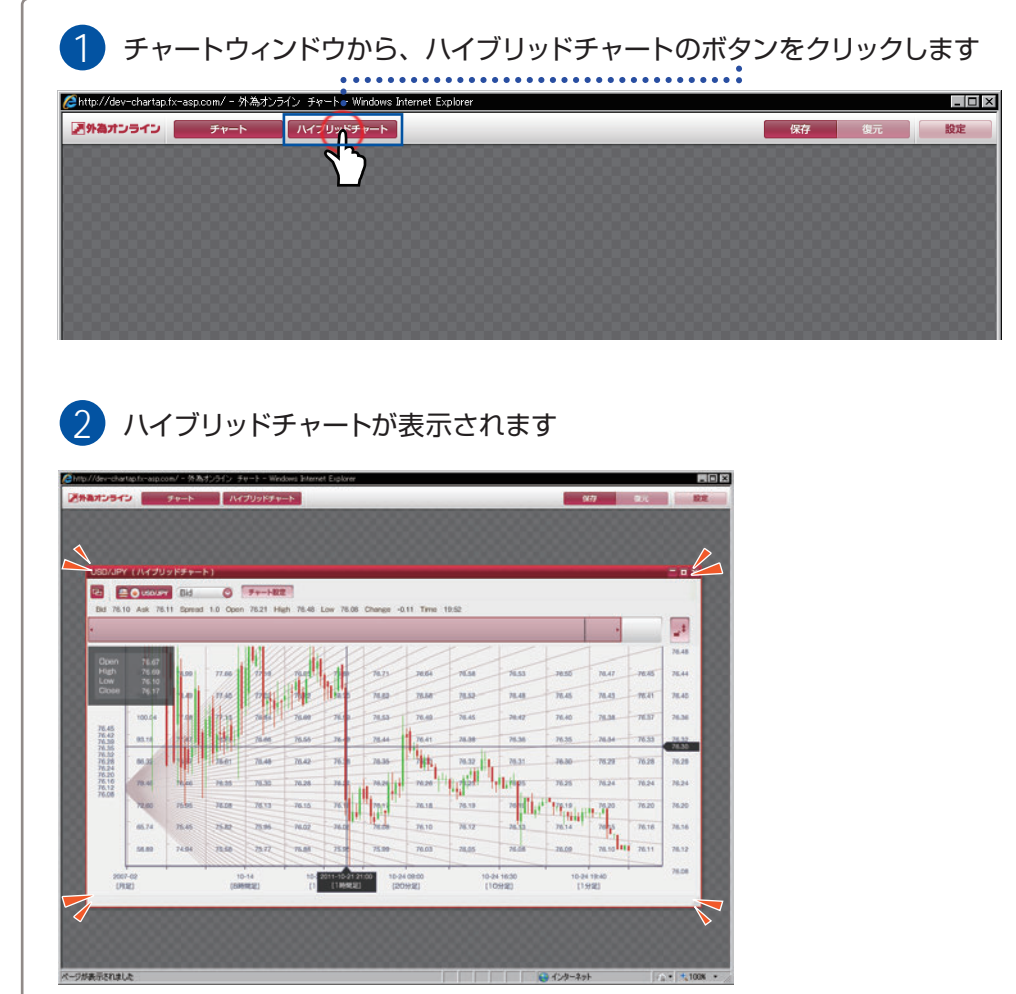

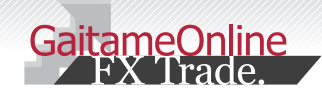

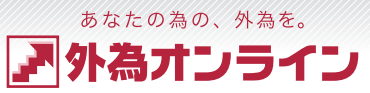

# 11-1 描画ツールの種類

|描画ツールを使う

外為オンラインチャートツールがご用意する描画ツールの種類をご説明いたします。

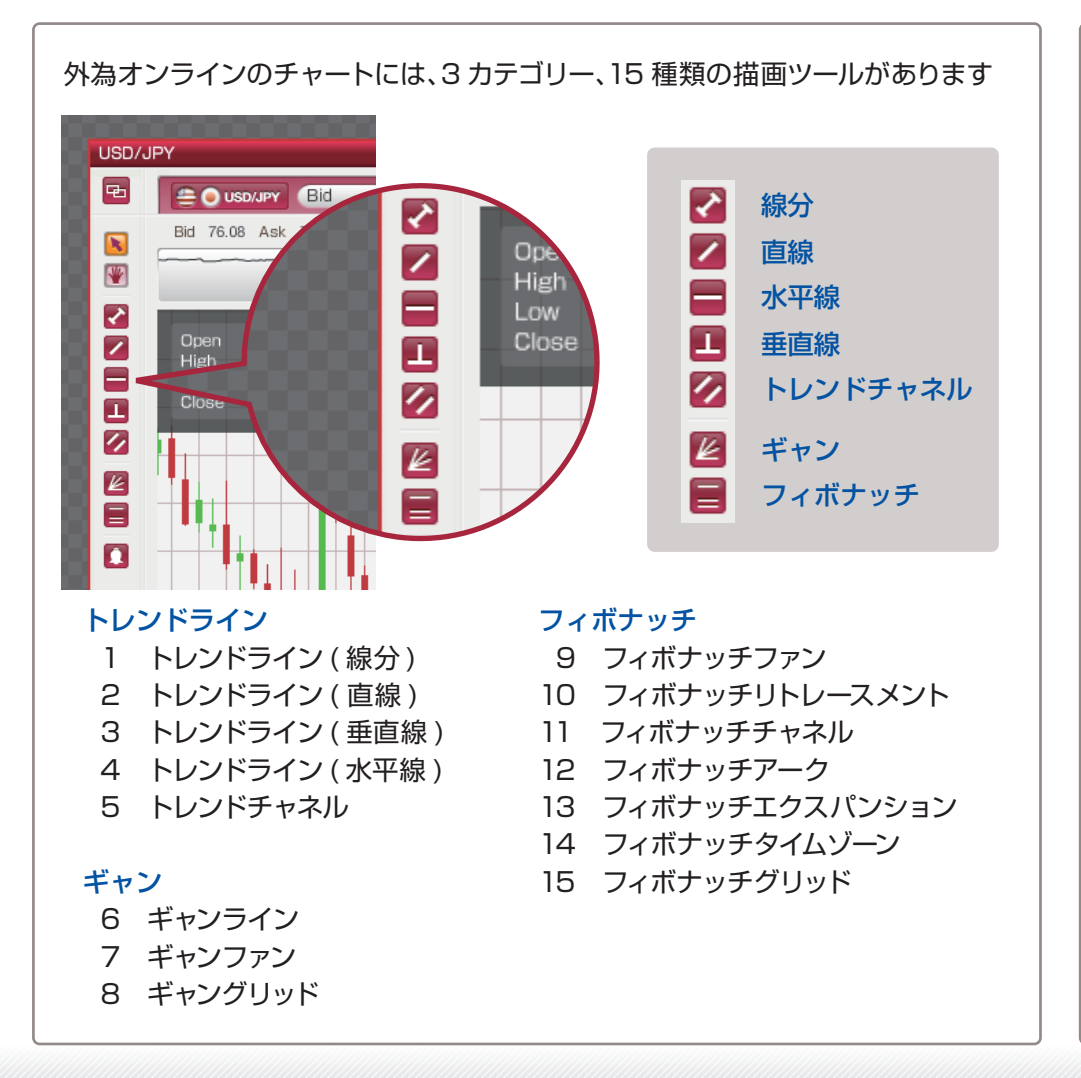

11-2 ラインを描く(基本的な操作)

操作手順

描画ツールでラインを描く、基本的な操作をご説明いたします。

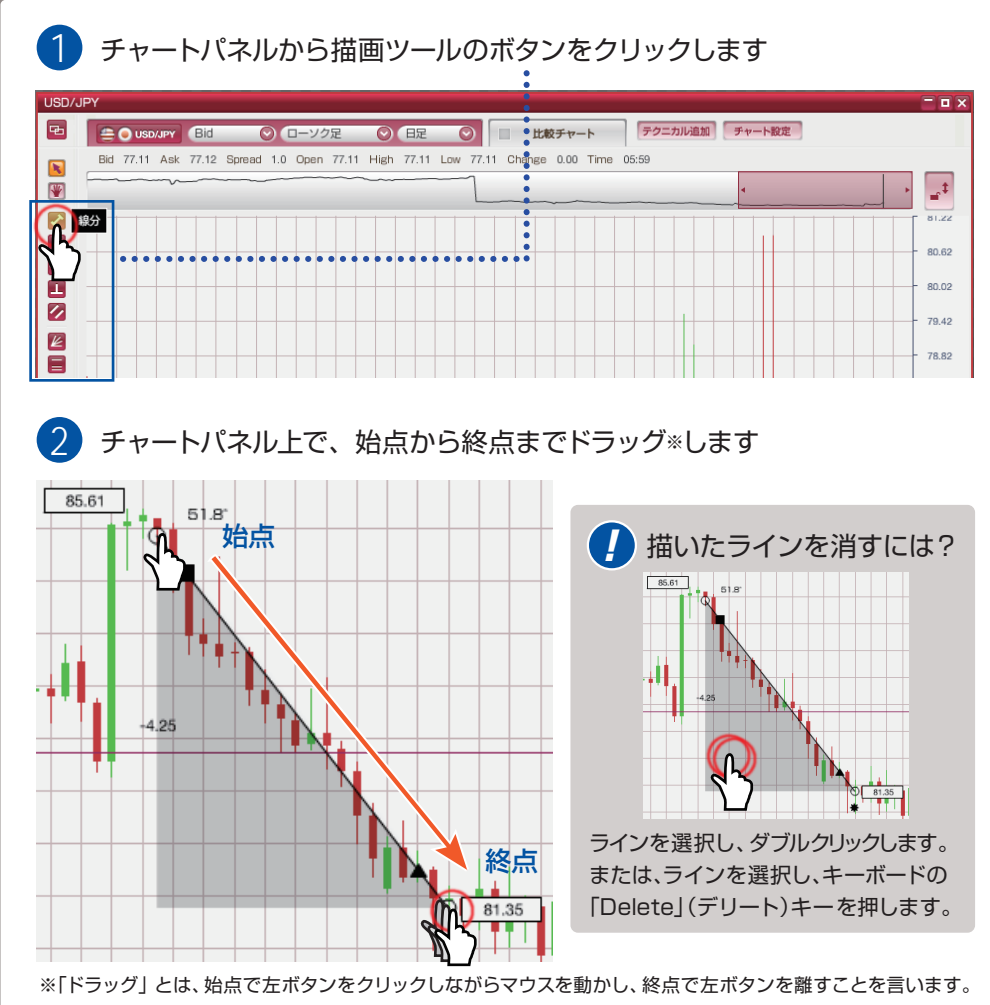

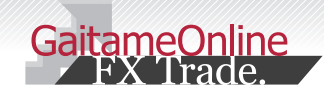

描画ツールを使う

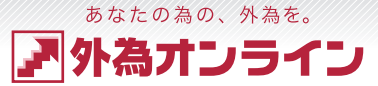

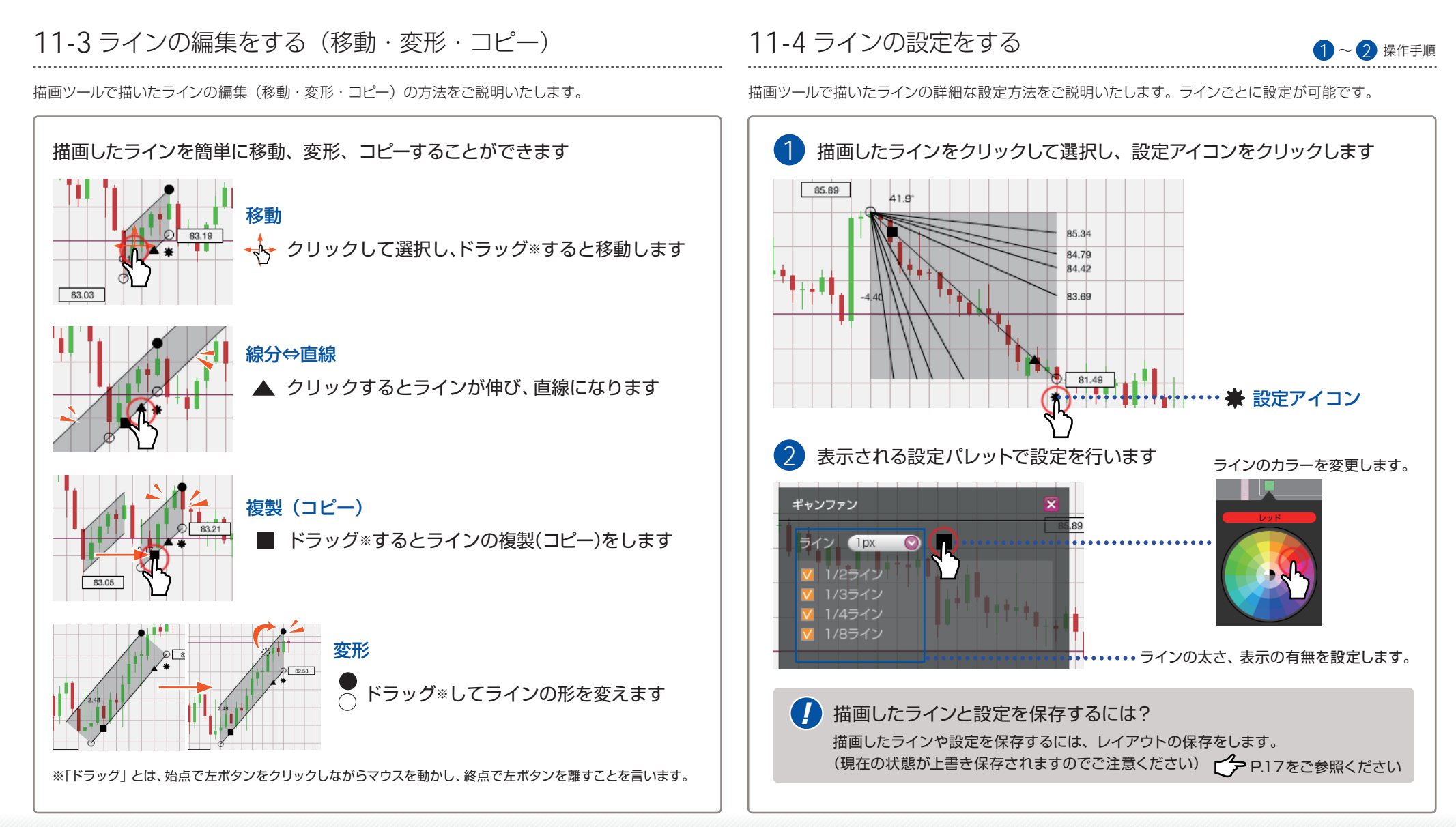

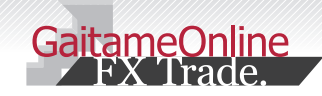

# 12 チャートから取引 (注文) する

12-1 注文機能の使い方

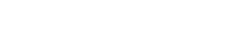

~ 🚺 操作手順

あなたの為の、外為を。

|為オンライン

チャートから取引(注文)する方法をご説明します。

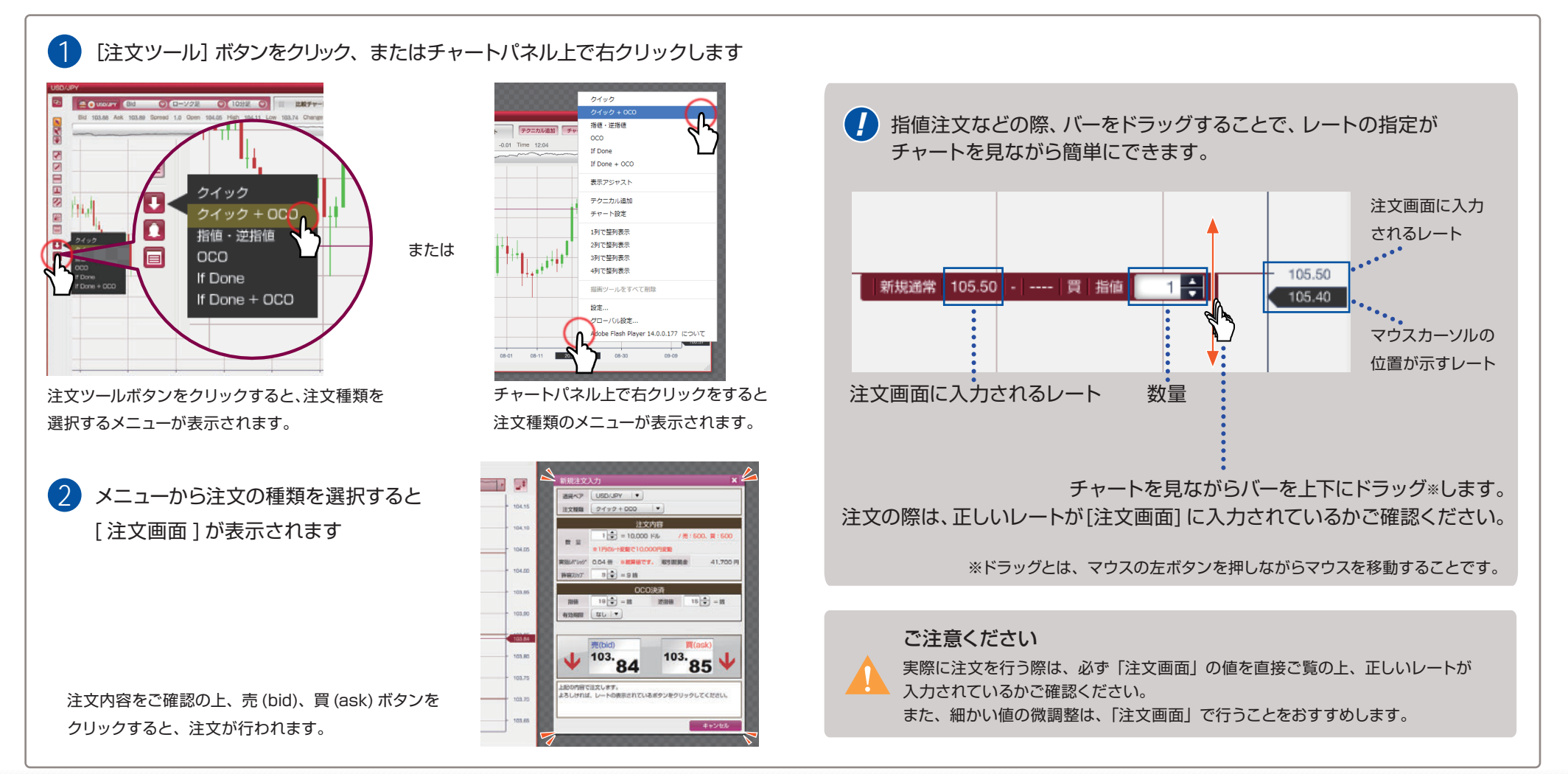

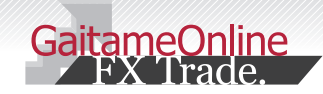

# 12 チャートから取引 (注文) する

ぁなたの為の、外為を。 **ア 外為オンライン** 

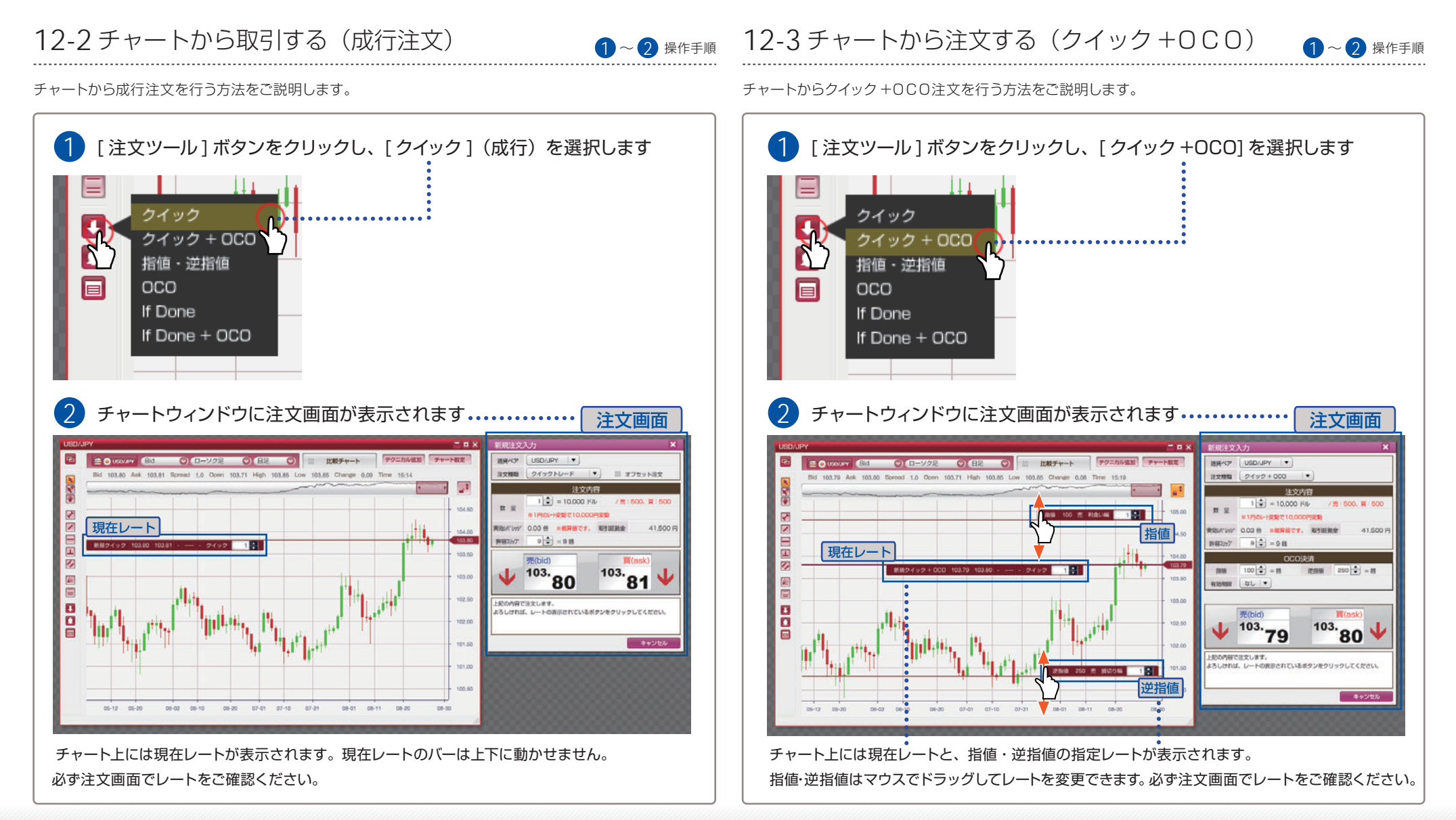

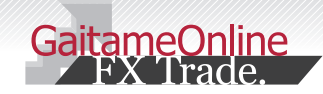

# 12 チャートから取引 (注文) する

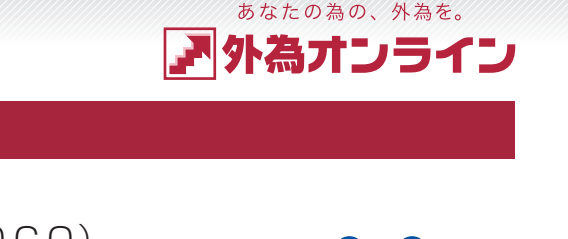

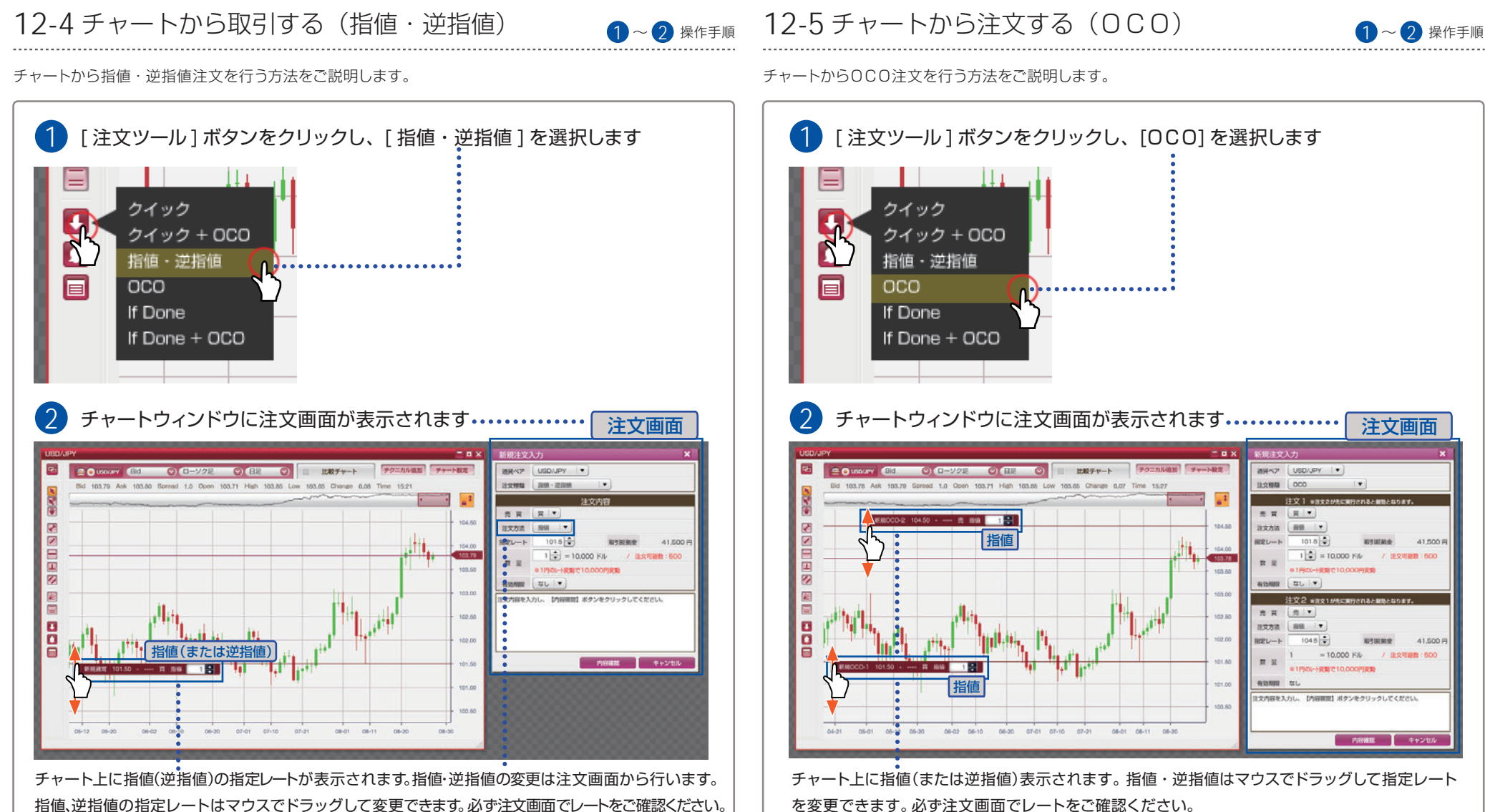

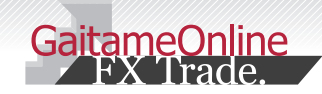

1

F

Чł.

1

2

12

# 12 チャートから取引 (注文) する

クイック

000

If Done

クイック + OCO 指値・逆指値

If Done + OCO

**第1 注文 (新**規

06-20

06-02 06-10

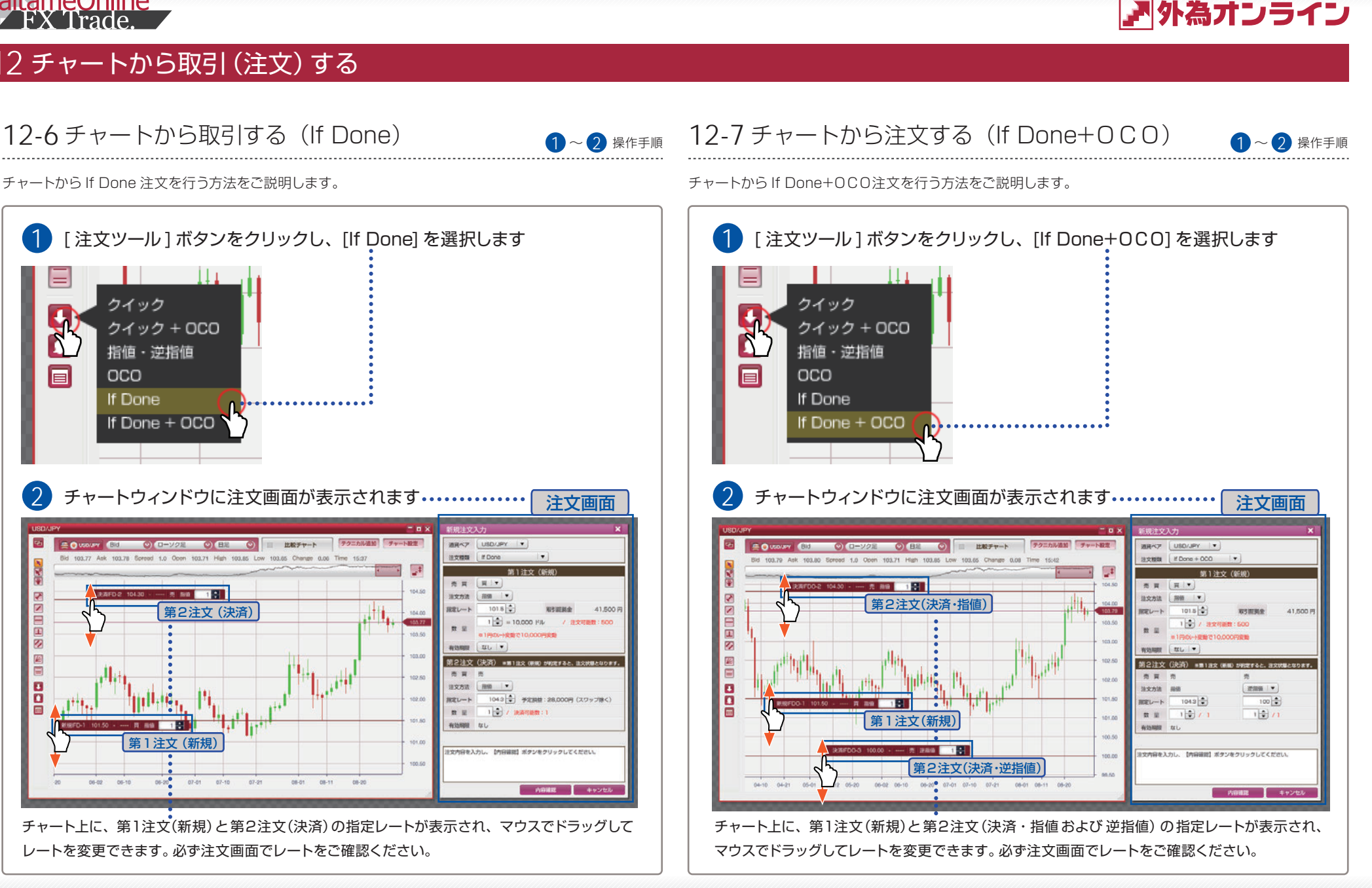

あなたの為の、外為を。

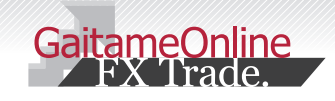

# 13 アラーム機能を使う

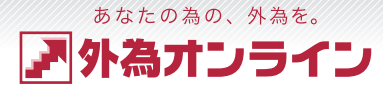

## 13-1 アラーム機能の使い方(登録)

1~3 操作手順

#### アラームの登録の方法をご説明いたします。

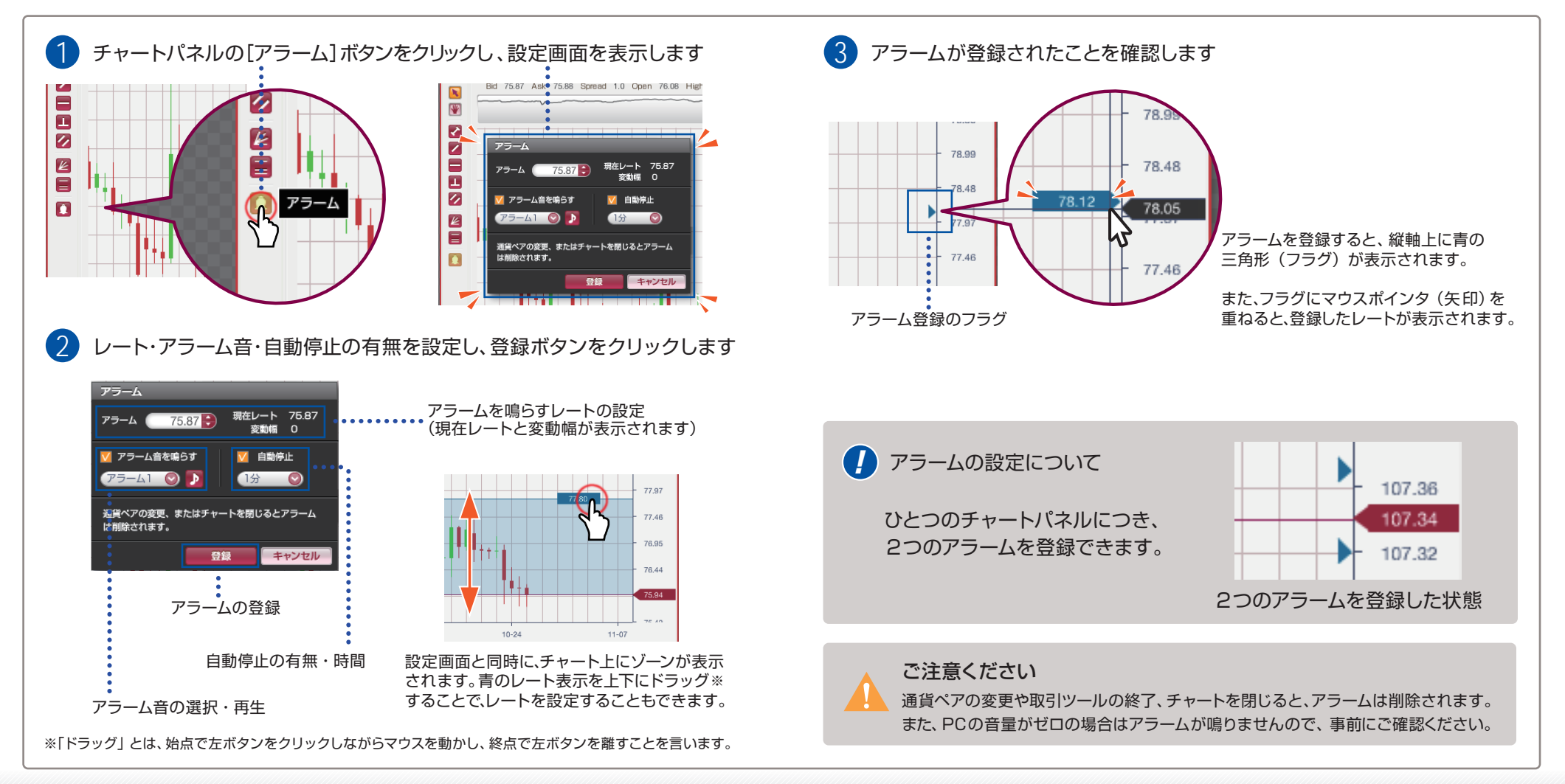

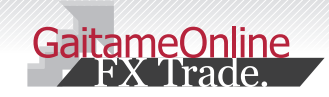

# 3アラーム機能を使う

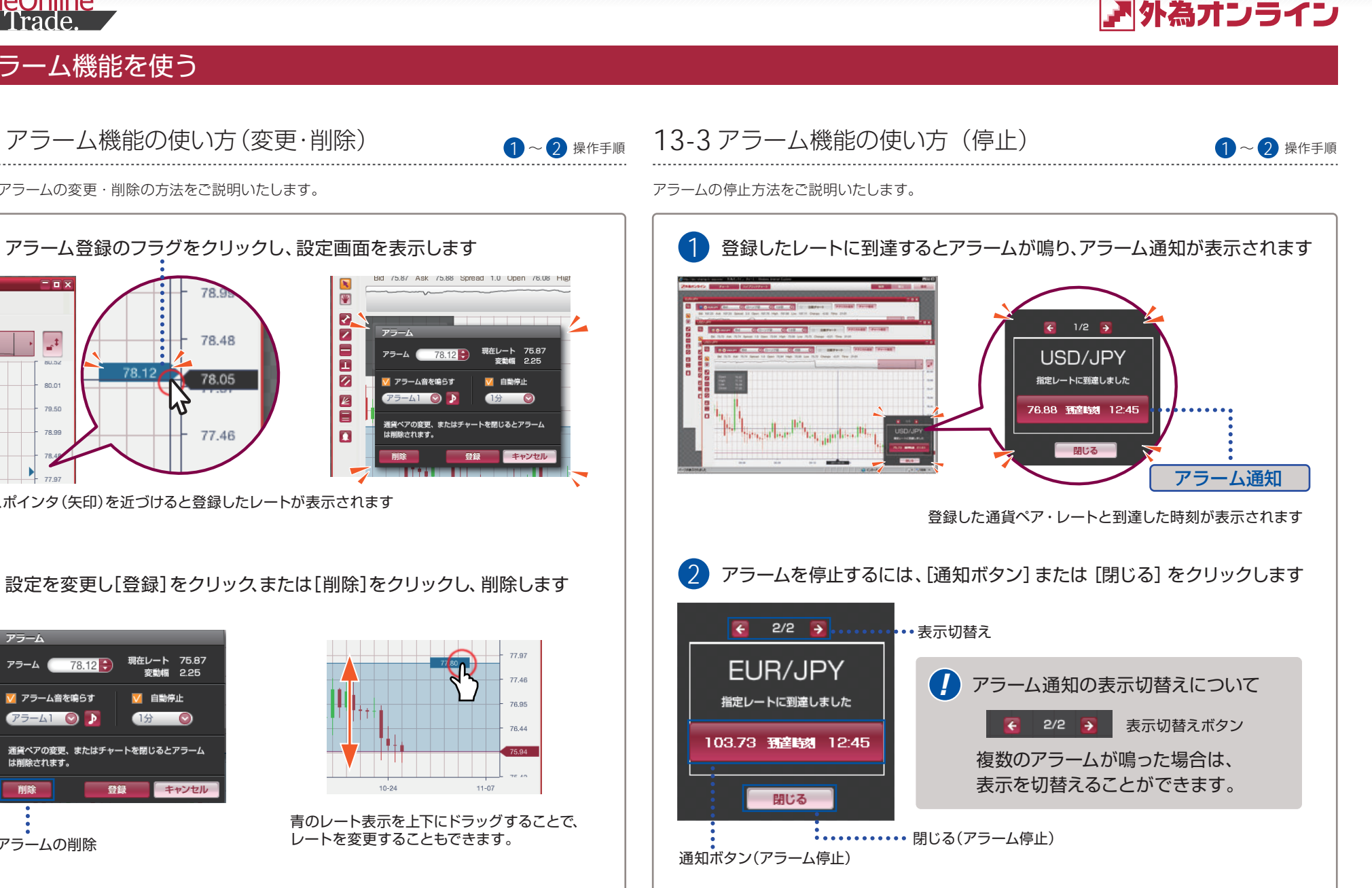

登録したアラームの変更・削除の方法をご説明いたします。

13-2 アラーム機能の使い方(変更・削除)

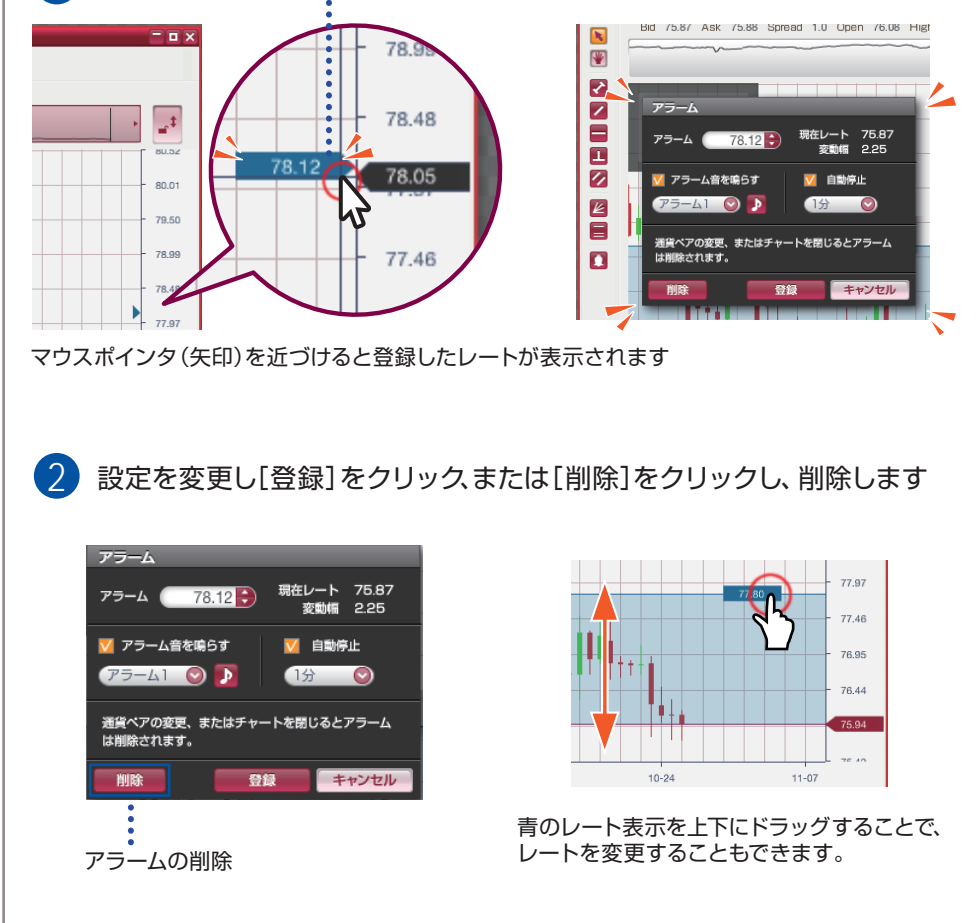

あなたの為の、外為を。

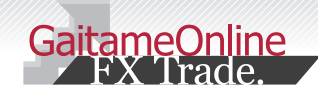

4 画面を保存する・復元する

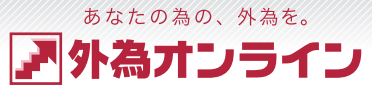

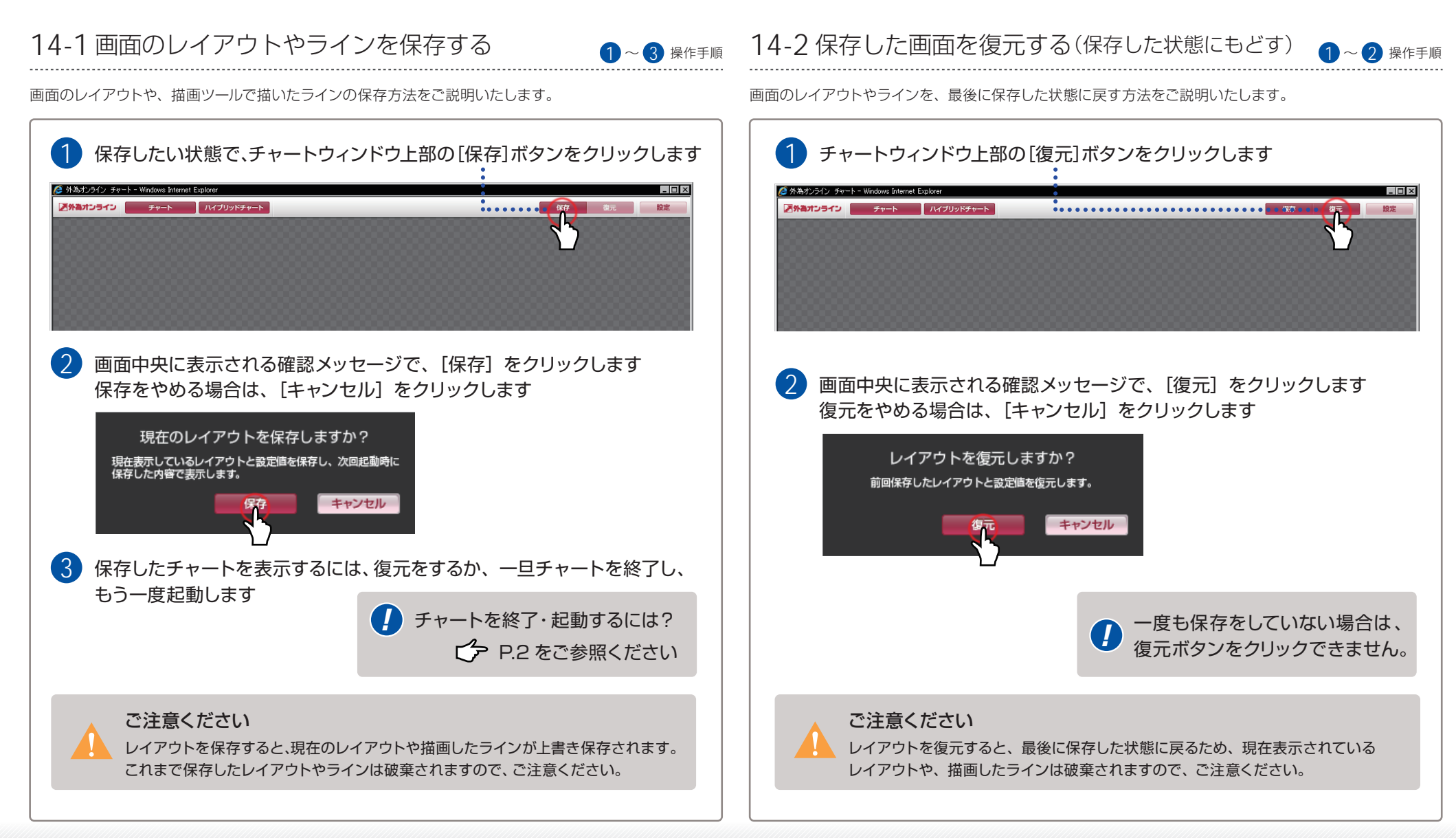

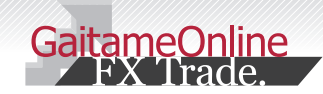

<u>15 チャートの設定をする</u>

### あなたの為の、外為を。 ア 外 為 オンライン

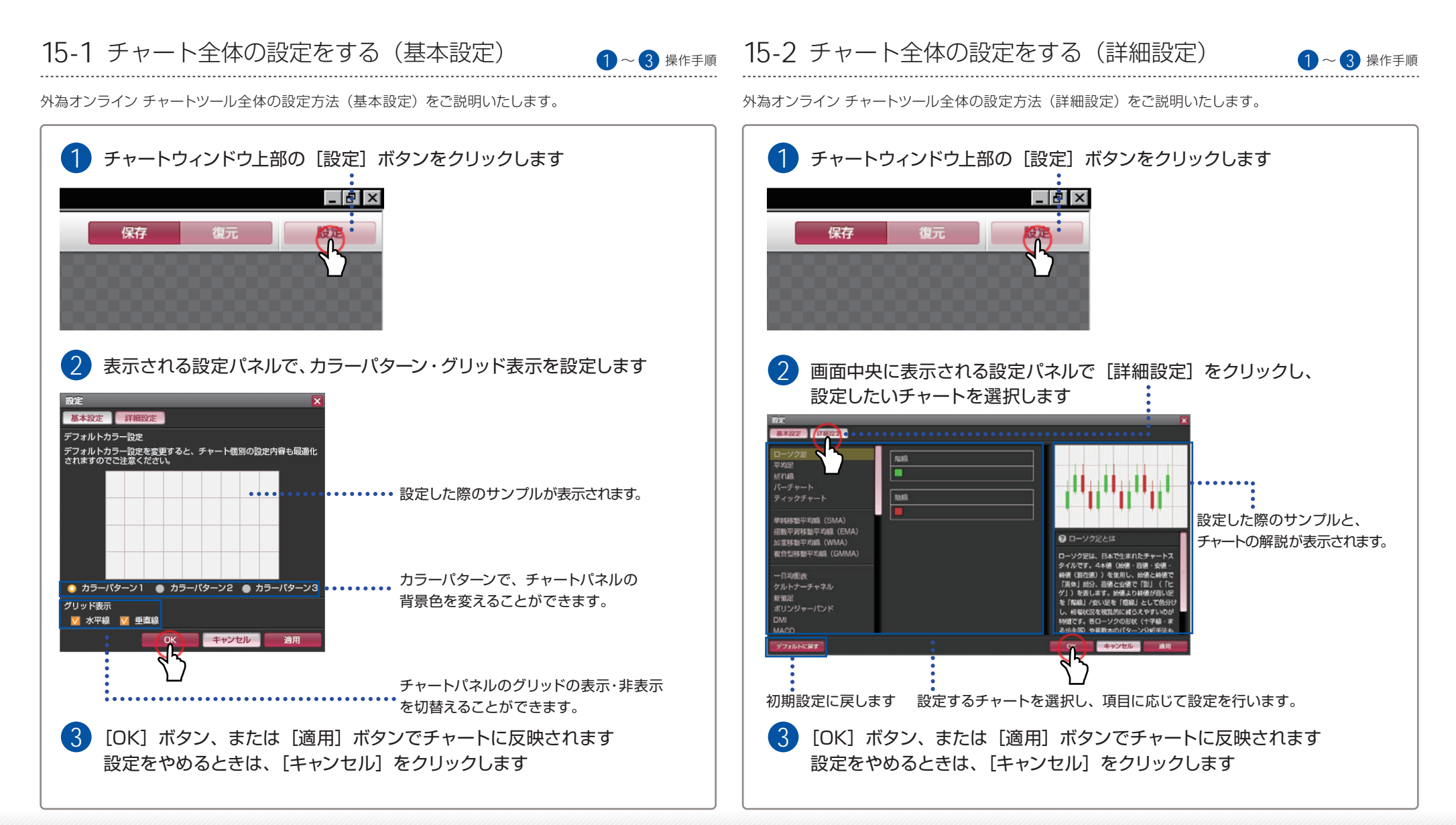